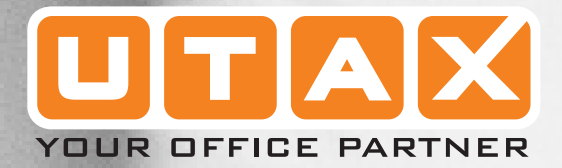

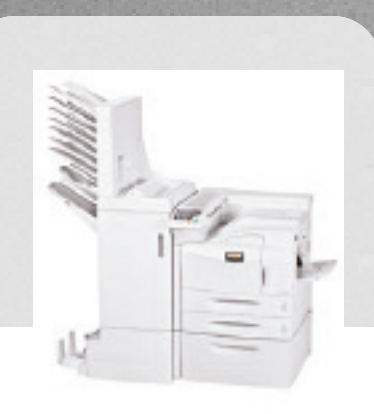

## MANUALE D'ISTRUZIONI AVANZATE

# Indice

| 1 | Inserimento della carta                    | 1-1  |
|---|--------------------------------------------|------|
|   | Indicazioni generali                       |      |
|   | Carta speciale                             |      |
|   | Προ di supporto                            |      |
|   | Caricamento della carta                    | 1-14 |
| 2 | Utilizzo del pannello comandi              | 2-1  |
|   | Informazioni sul pannello comandi          |      |
|   | Annullamento di un processo di stampa      |      |
|   | Utilizzo del pannello comandi              |      |
|   | Utilizzo del sistema di selezione dei menu |      |
|   | Pagine di stato                            |      |
|   | e-MPS                                      |      |
|   | Modifica dei parametri di interfaccia      |      |
|   |                                            |      |
|   | Impaginazione                              |      |
|   | Impostazione della qualità di stampa       |      |
|   |                                            |      |
|   |                                            |      |
|   | Altro modelità                             |      |
|   |                                            | 2-07 |
| 3 | Caratteri                                  | 3-1  |
|   | Elenchi di caratteri                       |      |
| 4 | Opzioni                                    | 4-1  |
|   | Informazioni generali                      |      |
|   | Interfaccia di rete                        |      |
|   | Disco fisso                                | 4-8  |
|   | Scheda di memoria CompactFlash             | 4-10 |
|   | Memoria flash USB                          | 4-11 |
|   | Moduli di espansione di memoria            | 4-12 |
|   | Funzione sicurezza HDD                     | 4-15 |
| 5 | Interfaccia computer                       |      |
|   | Informazioni generali                      |      |
|   | Interfaccia parallela                      |      |
|   | Interfaccia USB                            |      |
|   | Interfaccia seriale (opzionale)            |      |
|   | Protocollo RS-232C                         |      |
|   | Connessione del cavo RS-232C               | 5-10 |
|   | Glossario                                  |      |

#### Indice

## Introduzione

Questa guida contiene i capitoli indicati di seguito.

• 1 Inserimento della carta

Indica come scegliere, gestire e caricare la carta.

• 2 Utilizzo del pannello comandi

Descrive le modalità di utilizzo del pannello comandi per configurare la stampante.

• 3 Carattere

Illustra i carattere disponibili.

• 4 Opzioni

In questo capitolo vengono illustrate le opzioni disponibili.

• 5 Interfaccia computer

In questo capitolo vengono descritte le possibili connessioni tra la stampante e il computer.

Glossario

Contiene la spiegazione dei termini tecnici utilizzati.

## Convenzioni

Questo manuale utilizza le convenzioni tipografiche illustrate nella tabella riportata di seguito.

| Convenzione                                | Descrizione                                                                                                    | Esempio                                                                                                    |  |
|--------------------------------------------|----------------------------------------------------------------------------------------------------|----------------------------------------------------------------------------------------------------|--|
| Corsivo                                    | Viene utilizzato per evidenziare<br>una parola o una frase chiave<br>o riferimenti a informazioni<br>aggiuntive.                        | Chiudere il <i>coperchio superiore.</i><br>Consultare Sostituzione della<br>cartuccia toner a pagina 3-3.                     |  |
| Courier                                    | Usato per contrassegnare<br>messaggi o nomi visualizzati<br>nel pannello comandi.                                                       | Sostituire la vaschetta di recupero<br>del toner quando viene visualizzato<br>il messaggio Controll. vasch<br>raccogli-toner. |  |
| Testo in grassetto fra<br>parentesi quadre | Usato per i tasti del pannello<br>comandi.                                                                                              | Premere <b>[GO]</b> .                                                                                                    |  |
| Grassetto                                  | Utilizzato per indicare pulsanti<br>o elementi da selezionare<br>nelle finestre di dialogo e i titoli<br>visualizzati in tali finestre. | Fare clic su <b>Successivo</b> .                                                                                              |  |
| Note                                       | Utilizzate per fornire<br>informazioni aggiuntive o utili<br>relative a una determinata<br>funzione.                                    | <b>NOTA:</b> Per informazioni sulle<br>modalità di archiviazione del pin,<br>consultare il passaggio 10.                      |  |
| Importante                                 | Viene utilizzato per fornire informazioni importanti.                                                                                   | IMPORTANTE: Verificare che la carta non sia piegata, arricciata o danneggiata.                                                |  |
| Attenzione                                 | Si tratta di affermazioni che<br>indicano danni <i>meccanici</i><br>provocati da una determinata<br>azione.                             | ATTENZIONE: Non estrarre il cassetto quando il sistema viene sorretto dalla parte anteriore.                                  |  |
| Avviso                                     | Si utilizza per avvisare gli<br>utenti della possibilità di<br>lesioni <i>personali</i> .                                               | <b>AVVISO:</b> Nella sezione del caricatore è presente corrente ad alta tensione.                                             |  |

# 1 Inserimento della carta

## Il capitolo presenta i seguenti argomenti:

| • | Indicazioni generali | . 1-2 |
|---|----------------------|-------|
| • | Carta speciale       | . 1-9 |
| • | Tipo di supporto     | 1-13  |

Caricamento della carta ..... 1-14

## Indicazioni generali

La stampante è progettata per stampare su carta rilegata di alta qualità (del tipo usato nelle normali copiatrici), ma può accettare numerosi altri tipi di carta secondo quanto specificato di seguito.

**NOTA:** Il produttore declina ogni responsabilità per eventuali problemi derivanti dall'utilizzo di carta non conforme a questi requisiti.

È importante selezionare il tipo di carta corretto. L'utilizzo di un tipo di carta non adeguato può causare inceppamenti, errata alimentazione, piegature, scarsa qualità di stampa e sprechi. In casi estremi, inoltre, si possono verificare danni alla stampante. Le indicazioni fornite di seguito consentono di incrementare la produttività dell'ufficio garantendo una stampa efficiente ed esente da problemi che riduce l'usura della stampante.

#### Disponibilità carta

La maggior parte dei tipi di carta è compatibile con diverse stampanti. La stampante supporta anche l'utilizzo di carta progettata per copiatrici xerografiche.

Sono disponibili tre categorie generali di carta: economica, standard e premium. La differenza più significativa tra le categorie è la facilità di passaggio attraverso la stampante. Questo parametro è influenzato da caratteristiche quali uniformità, formato e contenuto di umidità della carta e dal modo in cui la carta viene tagliata. Più alta è la categoria della carta utilizzata, minore è il rischio di inceppamenti della carta e problemi di altro tipo e maggiore è il livello di qualità della stampa finale.

Anche le differenze tra carta di fornitori diversi possono influire sulle prestazioni della stampante. Una stampante di alta qualità non può produrre i risultati attesi se si utilizza carta non adeguata. L'utilizzo di carta di basso costo non porta vantaggi economici a lungo termine se si verificano problemi di stampa.

La carta di ogni categoria è disponibile in un intervallo di grammature base (definite in seguito). I pesi standard sono in genere compresi tra 60 e  $105 \text{ g/m}^2$ ).

### Specifiche della carta

Nella tabella riportata di seguito sono riepilogate le specifiche di base della carta. Maggiori informazioni sono fornite nelle pagine successive.

| Elemento                  | Specifica                                                                            |
|---------------------------|--------------------------------------------------------------------------------------|
| Grammatura                | Cassetto : da 60 a 105 g/m <sup>2</sup><br>Vassoio MP : da 45 a 200 g/m <sup>2</sup> |
| Spessore                  | da 0,086 a 0,110 mm                                                                  |
| Precisione dimensionale   | ±0,7 mm                                                                              |
| Quadraticità degli angoli | 90° ±0,2°                                                                            |
| Contenuto umidità         | Dal 4 al 6 %                                                                         |
| Direzione della grana     | Grana lunga                                                                          |
| Contenuto pasta di legno  | 80 % o superiore                                                                     |

#### Formati carta minimi e massimi

Di seguito sono riportati i formati carta minimi e massimi. Per formati non standard come ad esempio fogli tagliati, utilizzare il vassoio MP (multifunzione).

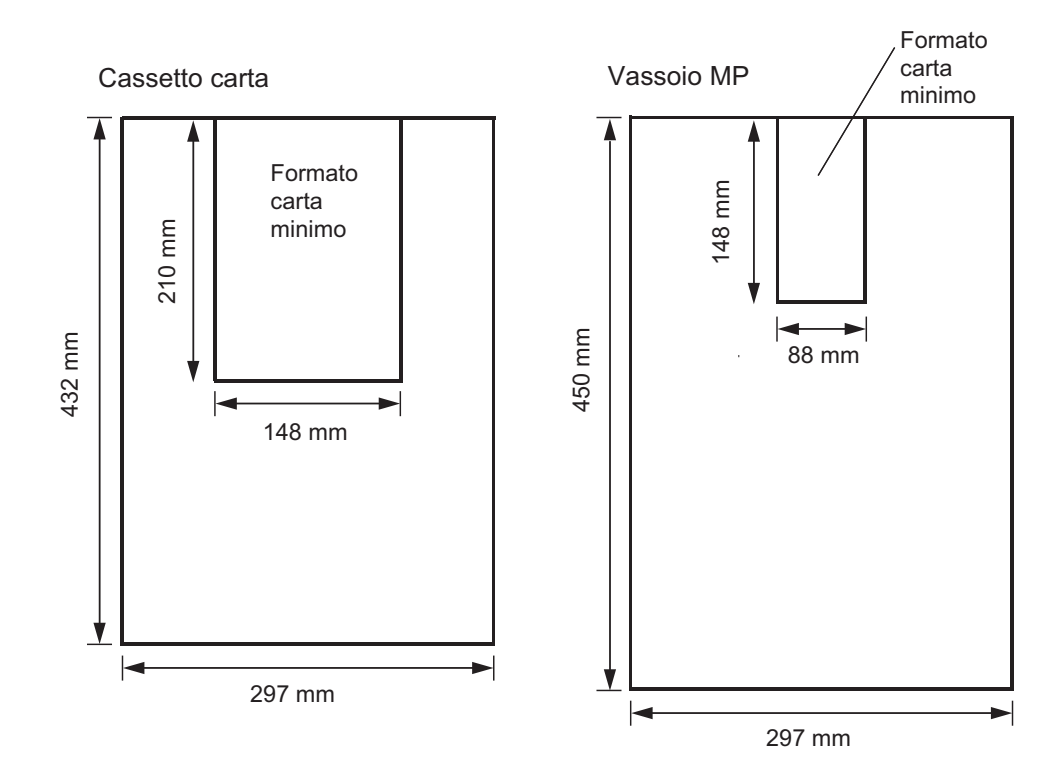

#### Selezione della carta corretta

La stampa laser è un processo che coinvolge luce laser, scarica elettrostatica, toner e calore. Inoltre, mentre attraversa la stampante, la carta subisce notevoli movimenti di scorrimento, piegatura e torsione. Una carta di alta qualità che soddisfa i requisiti della stampante è in grado di sopportare tutte queste sollecitazioni, consentendo la realizzazione uniforme di copie pulite e nitide.

Non tutte le carte sono uguali. Di seguito sono indicati alcuni fattori da considerare quando si seleziona la carta per la stampante.

#### **Stato**

Evitare di utilizzare carta piegata ai bordi, arricciata, sporca, strappata, goffrata o contaminata con filaccia, argilla o altri frammenti di carta.

L'uso di carta in queste condizioni può portare a stampe illeggibili, errata alimentazione e inceppamenti oltre a ridurre la durata della stampante. In particolare, evitare di usare carta patinata o sottoposta ad altri trattamenti superficiali. La superficie della carta deve essere il più possibile uniforme e liscia.

#### Composizione

Non usare carta patinata o trattata in superficie contenente plastica o carbone. Il calore di fusione può infatti causare il rilascio di esalazioni nocive.

La carta rilegata deve contenere almeno l'80 % di pasta di legno. Il restante 20 % deve essere costituito da cotone e altre fibre.

#### Formati carta

Per i formati carta elencati nella tabella riportata di seguito sono disponibili sia i cassetti che il vassoio universale. Le tolleranze dimensionali sono  $\pm 0,7$  mm per lunghezza e larghezza. La quadraticità degli angoli deve essere 90°  $\pm 0,2$ °.

| Vassoio MP | Formato                      | Cassetto o<br>Vassoio MP | Formato                   |  |
|------------|------------------------------|--------------------------|---------------------------|--|
| Monarch    | 3-7/8 × 7-1/2 pollici        | Ledger                   | $11 \times 17$ pollici    |  |
| Busta #10  | 4-1/8 × 9-1/2 pollici        | Legal                    | $8-1/2 \times 14$ pollici |  |
| Busta #9   | 3-7/8 × 8-7/8 pollici        | Letter                   | 8-1/2 × 11 pollici        |  |
| Busta #6   | $3-5/8 \times 6-1/2$ pollici | Statement                | 5-1/2 × 8-1/2 pollici     |  |
| Busta DL   | 110 × 220 mm                 | Folio                    | 210 	imes 330  mm         |  |
| Busta C5   | 162 	imes 229  mm            | A3                       | 297 	imes 420  mm         |  |
| A6         | 105 	imes 148  mm            | A4                       | 210 	imes 297  mm         |  |
| B6         | 128 × 182 mm                 | A5                       | 148 × 210 mm              |  |

| Vassoio MP    | Formato                     | Cassetto o<br>Vassoio MP | Formato                     |
|---------------|-----------------------------|--------------------------|-----------------------------|
| ISO B5        | 176 	imes 250  mm           | B4                       | $257 \times 364 \text{ mm}$ |
| Executive     | 7-1/4 × 10-1/2 pollici      | B5                       | 182 × 257 mm                |
| Busta C4      | 229 	imes 324  mm           | Oficio II                | 8-1/2 × 13 pollici          |
| Hagaki        | 100 × 148 mm                |                          |                             |
| Oufuku Hagaki | 148 × 200 mm                |                          |                             |
| Youkei 2      | 114 × 162 mm                |                          |                             |
| Youkei 4      | 105 	imes 235  mm           |                          |                             |
| 8K            | 273 	imes 394  mm           |                          |                             |
| 16K           | $197 \times 273 \text{ mm}$ |                          |                             |

È inoltre possibile inserire carta ci formati diversi (personalizzati) dal vassoio MP. Il formato minimo per l'alimentazione manuale è  $88 \times 148$  mm, inserita longitudinalmente. Il formato massimo è di  $297 \times 450$  mm.

#### Uniformità

La superficie della carta deve essere uniforme e non patinata. La carta con una superficie grezza o sabbiosa può causare spazi vuoti nelle stampe. Carta eccessivamente liscia può causare problemi di alimentazione multipla o di velatura (in cui lo sfondo appare grigio).

#### Grammatura base

Per grammatura base si intende il peso di una quantità standard di carta. Nei sistemi tradizionali, la quantità standard è una risma costituita da 500 fogli ciascuno dei quali misura  $432 \times 559$  mm. Nel sistema metrico la quantità standard corrisponde a 1 metro quadrato.

L'utilizzo di carta troppo leggera o troppo pesante può causare errata alimentazione, inceppamenti della carta e usura anomala della stampante. L'utilizzo di una carta non uniforme può causare alimentazioni multiple, difetti di stampa, ridotta fusione del toner, sfocatura e altri problemi di qualità di stampa. Il peso corretto è da 60 a 105 g/m<sup>2</sup> per il cassetto carta, e da 45 a 200 g/m<sup>2</sup> per il vassoio MP.

#### Tabella di equivalenza grammatura

La grammatura è misurata in libbre (lb) e grammi per metro quadrato  $(g/m^2)$ . La parte non colorata indica la grammatura standard.

| Grammatura carta rilegata<br>Stati Uniti (Ib) | Grammatura Europa (g/m²) |
|-----------------------------------------------|--------------------------|
| 16                                            | 60                       |
| 17                                            | 64                       |
| 20                                            | 75                       |
| 21                                            | 80                       |
| 22                                            | 81                       |
| 24                                            | 90                       |
| 27                                            | 100                      |
| 28                                            | 105                      |
| 32                                            | 120                      |
| 34                                            | 128                      |
| 36                                            | 135                      |
| 39                                            | 148                      |
| 42                                            | 157                      |
| 43                                            | 163                      |
| 47                                            | 176                      |
| 53                                            | 199                      |

#### **Spessore (calibro)**

La carta spessa è indicata come carta ad alto calibro mentre la carta sottile è indicata come carta a basso calibro. La carta usata nella stampante non deve essere né troppo spessa né troppo sottile. Se si verificano problemi di inceppamento della carta, alimentazioni multiple e stampa debole, è possibile che la carta usata sia troppo sottile. Se si verificano problemi di inceppamento della carta e stampa sfocata, la carta potrebbe essere troppo spessa. Lo spessore corretto deve essere compreso tra 0,086 e 0,110 mm.

#### Contenuto di umidità

Il contenuto di umidità è definito come il rapporto percentuale di umidità rispetto alla massa secca della carta. L'umidità può influenzare l'aspetto della carta, la capacità di alimentazione, l'arricciatura, le proprietà elettrostatiche e le caratteristiche di fusione del toner.

Il contenuto di umidità della carta varia con l'umidità relativa dell'ambiente. Quando l'umidità relativa è alta e la carta assorbe umidità, i bordi della carta si espandono assumendo un aspetto ondulato. Quando l'umidità relativa è bassa e la carta perde umidità, i bordi della carta si ritirano e si irrigidiscono causando possibili problemi di contrasto.

Bordi ondulati o rigidi possono causare errata alimentazione o anomalie di allineamento. Il contenuto di umidità della carta deve essere compreso tra il 4 e il 6%. Per garantire il corretto contenuto di umidità è importante conservare la carta in un ambiente controllato. Di seguito sono indicati alcuni suggerimenti per il controllo dell'umidità.

- Conservare la carta in un ambiente fresco e asciutto.
- Conservare la carta nel relativo involucro il più a lungo possibile. Riconfezionare la carta non utilizzata.
- Conservare la carta nella sua confezione originale. Posizionare un supporto sotto il cartone della confezione per separarla dal pavimento.
- Dopo aver rimosso la carta dal luogo di conservazione, prima dell'utilizzo lasciarla riposare per 48 ore nella stessa stanza della stampante.
- Evitare di esporre la carta a calore, luce diretta del sole o umidità.

#### Grana della carta

Durante la relativa produzione, la carta viene tagliata in fogli con la grana disposta parallelamente alla lunghezza (grana lunga) o alla larghezza (grana corta). La carta a grana corta può causare problemi di alimentazione nella stampante. Utilizzare solamente carta a grana lunga.

#### Altre proprietà della carta

**Porosità:** Si riferisce alla densità della struttura della carta, ovvero al livello di compattezza del legame tra le fibre.

**Rigidità:** La carta troppo flessibile si può curvare all'interno della stampante, mentre la carta troppo rigida si può piegare. In entrambi i casi il risultato è un inceppamento della carta.

**Arricciatura:** La maggior parte della carta presenta una tendenza naturale a piegarsi in un'unica direzione. La carta deve essere caricata in modo tale che l'arricciatura naturale sia verso il basso per neutralizzare l'arricciatura verso l'alto trasmessa dalla stampante. In questo modo i fogli stampati risulteranno piatti. La maggior parte della carta dispone inoltre di una superficie superiore e inferiore. Le istruzioni di caricamento sono in genere riportate sulla confezione della carta. **NOTA:** Se la carta è notevolmente arricciata in una direzione, ad esempio quando la carta è già stampata su un lato, provare ad arrotolare la carta nella direzione opposta per neutralizzare l'arricciatura. In questo modo i fogli stampati risulteranno piatti.

**Proprietà elettrostatiche:** Durante il processo di stampa, la carta viene caricata elettrostaticamente per attirare il toner. La carta deve essere in grado di rilasciare questa carica in modo che i fogli stampati non rimangano attaccati nel vassoio di uscita.

**Bianchezza:** Il contrasto della pagina stampata dipende dalla bianchezza della carta. La carta più bianca offre un aspetto più nitido e brillante.

**Controllo qualità:** Formati foglio non uniformi, angoli non quadrati, bordi logori, fogli uniti e bordi ed angoli spiegazzati possono causare diversi malfunzionamenti della stampante. Un fornitore di carta di qualità deve fare particolare attenzione affinché questi problemi non si verifichino.

**Imballaggio:** La carta deve essere imballata in una scatola di cartone resistente per evitare danni durante il trasporto. Carta di qualità proveniente da fornitori affidabili è in genere imballata in modo corretto.

## **Carta speciale**

Questa sezione illustra le modalità di stampa su carta speciale. La stampante può utilizzare i seguenti tipi di carta speciale. In questo caso, è quindi necessario impostare il tipo di carta in base a quanto indicato nella tabella seguente.

| Tipo di carta da utilizzare | Tipo di supporto da selezionare |
|-----------------------------|---------------------------------|
| Carta colorata              | A colori                        |
| Carta prestampata           | Prestampata                     |
| Lucidi per proiezione       | Lucido                          |
| Cartoline                   | Cartoncino                      |
| Buste                       | Busta                           |
| Etichetta                   | Etichette                       |

Utilizzando i tipi di carta sopra descritti, assicurarsi che si tratti di prodotti specifici per fotocopiatrici e/o stampanti. Alimentare la carta di tipo diverso da quella colorata o prestampata dal vassoio MP (multifunzione). Utilizzare carta venduta specificatamente per l'utilizzo con le copiatrici (tipo fusione a calore). Non caricare il cassetto con etichette o buste.

Poiché la carta speciale presenta una composizione e una qualità notevolmente variabili, è più probabile che tale tipo di carta causi dei problemi durante la stampa rispetto alla carta rilegata bianca. Si declina ogni responsabilità nel caso in cui durante la stampa su carta speciale venga rilasciata umidità che causa danni alla macchina o all'operatore.

**NOTA:** Prima di acquistare un tipo di carta speciale, provare un campione sulla stampante e verificare che la qualità di stampa sia soddisfacente.

Le specifiche di tutti i tipi di carta speciale sono indicate di seguito.

#### Lucido

I lucidi devono essere in grado di sopportare il calore di fusione prodotto durante il processo di stampa. Essi devono soddisfare le condizioni riportate nella tabella che segue.

| Elemento                  | Specifica                    |
|---------------------------|------------------------------|
| Tolleranza al calore      | Deve tollerare almeno 190 °C |
| Spessore                  | da 0,100 a 0,110 mm          |
| Materiale                 | Poliestere                   |
| Precisione dimensionale   | ±0,7 mm                      |
| Quadraticità degli angoli | 90° ± 0,2°                   |

Se i lucidi si inceppano frequentemente, tirare delicatamente il bordo superiore del foglio all'uscita della stampante.

#### **Etichette retro adesive**

La regola di base per la stampa su etichette adesive è che l'adesivo non deve mai toccare nessuna parte della stampante. Se la carta adesiva si attacca al fotorecettore o ai rulli, si possono verificare danni alla stampante.

È necessario alimentare manualmente le etichette.

La struttura dell'etichetta è costituita da tre livelli, come mostrato nell'illustrazione sottostante. Il primo foglio è quello su cui viene eseguita la stampa. Lo strato adesivo è costituito da materiali sensibili alla pressione. Il foglio portante (definito anche foglio lineare o di supporto) sorregge le etichette fino a quando non vengono utilizzate. A causa della complessità della composizione, le etichette retro adesive possono facilmente creare problemi di stampa.

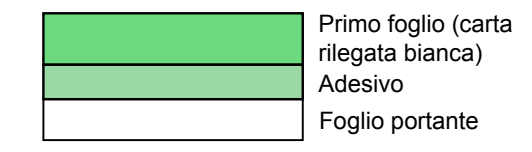

L'etichetta adesiva deve essere completamente coperta dal primo foglio, senza spazi tra le singole etichette. Le etichette che presentano spazi hanno la tendenza a staccarsi causando seri problemi di inceppamento. Alcune etichette sono prodotte aggiungendo un margine extra al primo foglio intorno al bordo. Non rimuovere il primo foglio extra dal foglio portante fino a quando la stampa non è terminata.

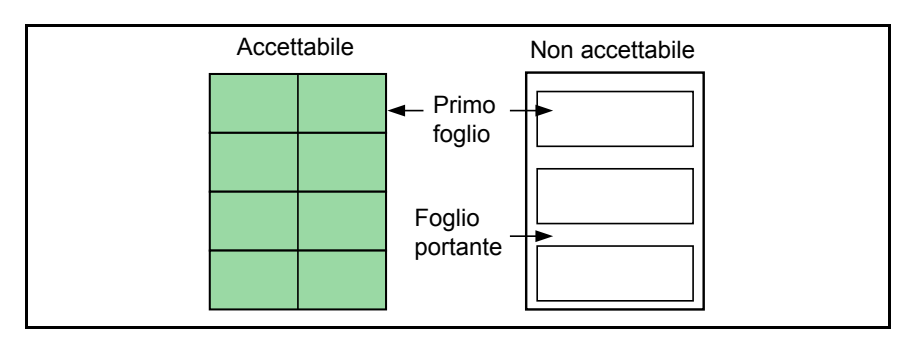

Nella tabella riportata di seguito sono elencate le specifiche dell'etichetta adesiva.

| Elemento              | Specifica                    |
|-----------------------|------------------------------|
| Peso primo foglio     | da 44 a 74 g/m <sup>2</sup>  |
| Peso composito        | da 45 a 151 g/m <sup>2</sup> |
| Spessore primo foglio | Dal 0,086 al 0,107 mm        |
| Spessore composito    | Dal 0,115 al 0,145 mm        |
| Contenuto umidità     | Da 4 a 6 % (composito)       |

#### Cartoline

Smazzare la pila di cartoline e allineare i bordi prima di caricarle nel vassoio MP. Verificare che le cartoline che verranno inserite non siano piegate. L'alimentazione di cartoline piegate può causare problemi di inceppamento.

Alcune cartoline presentano bordi grezzi sul retro (creati quando la carta viene tagliata). In questo caso, posizionare le cartoline su una superficie piatta e strofinare i bordi con, ad esempio, un righello per spianarli.

#### **Buste**

È possibile stampare buste di carta con grammatura base da 60 a 79 g/m<sup>2</sup>, che devono essere alimentate manualmente.

Una busta risulta più complessa di un singolo foglio di carta. Per questo motivo, non è possibile ottenere la stessa qualità di stampa su tutta la superficie della busta.

Diverse buste hanno la grana orientata diagonalmente (Vedere *Grana della carta a pagina 1-7*). Con questo orientamento è più facile che si verifichino increspature o piegature quando le buste attraversano la stampante. Prima di procedere all'acquisto di buste da usare con la stampante, eseguire delle prove di stampa con dei campioni.

Non utilizzare buste che contengono un adesivo liquido.

Evitare lunghe sessioni di stampa di sole buste. Se si stampano buste per periodi di tempo prolungati, si può verificare un'usura precoce della stampante. Per evitare inceppamenti dovuti a buste piegate, durante la stampa multipla di buste non impilare più di 10 buste stampate nei vassoi.

#### Carta spessa

Smazzare la pila di fogli di carta e allineare i bordi prima di caricarli nel vassoio multiuso. Alcuni tipi di carta presentano bordi grezzi sul retro (creati quando la carta viene tagliata). In questo caso, posizionare la carta su una superficie piatta e strofinare i bordi una o due volte utilizzando, ad esempio, un righello per spianarli. L'alimentazione di carta con bordi grezzi può causare inceppamenti.

**NOTA:** Se la carta si inceppa anche dopo che è stata spianata, inserire la carta nel *vassoio MP* con il bordo anteriore sollevato di qualche millimetro come mostrato nella figura sottostante.

#### Carta colorata

La carta colorate deve soddisfare le stesso condizioni della carta rilegata binaca, elencate in *Specifiche della carta a pagina 1-3*. Inoltre, i pigmenti utilizzati nella carta devono essere in grado di sopportare il calore di fusione durante la stampa (fino a 200 °C).

#### Carta prestampata

Questo tipo di carta deve essere prestampata su carta rilegata bianca. L'inchiostro prestampato deve essere in grado di sopportare il calore di fusione durante il processo di stampa e non deve risentire dell'effetto dell'olio di silicone.

Non utilizzare carta che presenta qualsiasi tipo di trattamento superficiale, come la carta comunemente usata per i calendari.

#### **Carta riciclata**

Selezionare la carta riciclata che soddisfa le stesse specifiche della carta rilegata bianca (vedere *Specifiche della carta a pagina 1-3*) ad eccezione della bianchezza.

**NOTA:** Prima di acquistare carta riciclata, provare un campione sulla stampante e verificare che la qualità di stampa sia soddisfacente.

## Tipo di supporto

Il dispositivo è in grado di stampare utilizzando le impostazioni ottimali per il tipo di carta utilizzato.

Se si imposta il tipo di carta dal pannello comandi, la stampante seleziona automaticamente la caratteree della carta ed esegue la stampa nella modalità più adatta per il tipo di carta selezionato.

Per ogni caratteree alimentazione carta, compreso il vassoio MP, è possibile impostare un tipo di carta diverso. Oltre ai tipi carta predefiniti, è anche possibile definire e selezionare dei tipi carta personalizzati. Fare riferimento a *Creazione tipo carta personalizzato a pagina 2-82*.

È possibile impostare i tipi carta elencati di seguito.

| caratteree<br>alimentazione<br>carta<br>Tipo di supporto | Vassoio MP | Cassetto carta | Grammatura | Percorso<br>fronte/retro<br>(vassoio MP<br>disponibile solo<br>nella modalità<br>Cassetto) |
|----------------------------------------------------------|------------|----------------|------------|--------------------------------------------------------------------------------------------|
| Normale                                                  | Sì         | Sì             | Normale 2  | Sì                                                                                         |
| Lucido                                                   | Sì         | No             | Molto alta | No                                                                                         |
| Prestampata                                              | Sì         | Sì             | Normale 2  | Sì                                                                                         |
| Etichette                                                | Sì         | No             | Alta 1     | No                                                                                         |
| Rilegata                                                 | Sì         | Sì             | Normale 3  | Sì                                                                                         |
| Riciclata                                                | Sì         | Sì             | Normale 2  | Sì                                                                                         |
| Vellum                                                   | Sì         | Sì             | Bassa      | No                                                                                         |
| Grezza                                                   | Sì         | Sì             | Normale 3  | Sì                                                                                         |
| Intestata                                                | Sì         | Sì             | Normale 2  | Sì                                                                                         |
| A colori                                                 | Sì         | Sì             | Normale 2  | Sì                                                                                         |
| Perforata                                                | Sì         | Sì             | Normale 2  | Sì                                                                                         |
| Busta                                                    | Sì         | No             | Alta 2     | No                                                                                         |
| Cartoncino                                               | Sì         | No             | Alta 2     | No                                                                                         |
| Spessa                                                   | Sì         | No             | Alta 2     | No                                                                                         |
| Alta qualità                                             | Sì         | Sì             | Normale 2  | Sì                                                                                         |
| Person. 1 (fino a 8)*                                    | Sì         | Sì             | Normale 2  | Sì                                                                                         |
| Sì: Utilizzabile No: Non utilizzabile                    |            |                |            |                                                                                            |

\* Questo tipo di carta è definito e registrato dall'utente. È possibile definire fino a otto tipi di impostazioni utente. Per i dettagli, vedere la sezione *Creazione tipo carta personalizzato a pagina 2-82*.

## Caricamento della carta

Nel paragrafo seguente viene spiegato il procedimento di caricamento della carta. La carta può essere caricata nei due cassetti appositi e nel vassoio MP.

**IMPORTANTE:** Sfogliare la carta e picchiettarla su una superficie piana per evitare inceppamenti o stampe oblique.

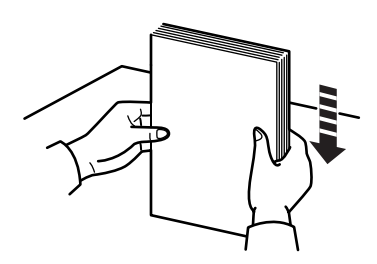

#### Caricamento della carta nel cassetto

È possibile caricare fino a 500 fogli di carta standard (80 g/m<sup>2</sup>) in ciascuno dei cassetti carta.

#### Per formato in pollici

È possibile impostare i cassetti carta per tenere formati di carta da  $11 \times 17$  pollici a 5-1/2 × 8-1/2 pollici.

#### Per formato in millimetri

È possibile impostare i cassetti carta per tenere carta di formato da A3 a A5R.

1 Estrarre il cassetto carta quanto possibile. Non estrarre più di un cassetto alla volta.

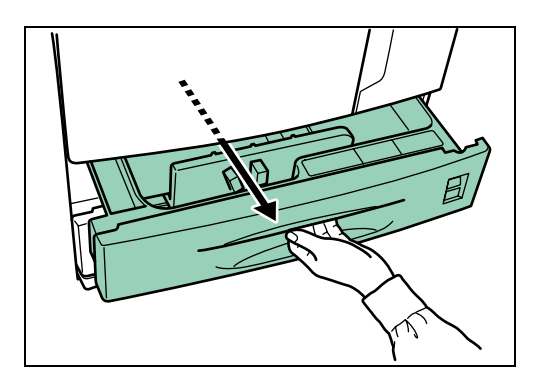

2 Muovere la guida per allinearla alla larghezza desiderata della carta. I formati carta sono indicati sul cassetto.

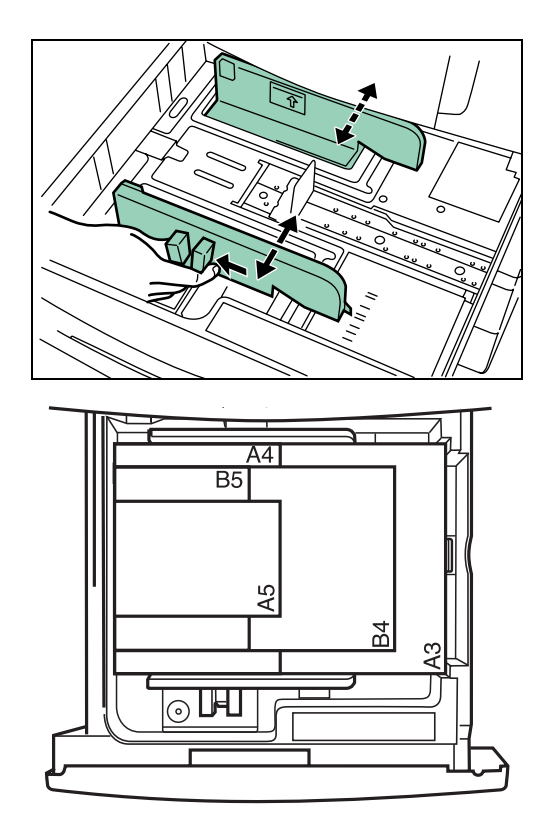

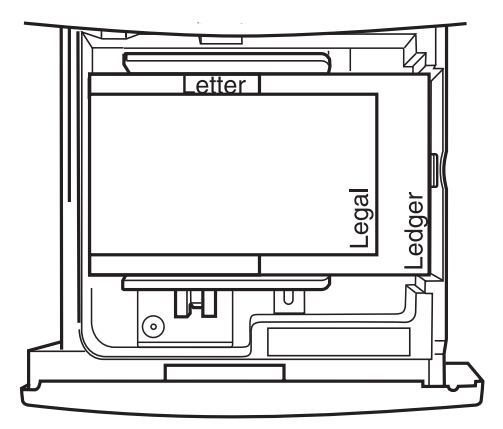

3 Muovere il fermo carta per allinearlo alla larghezza desiderata della carta.

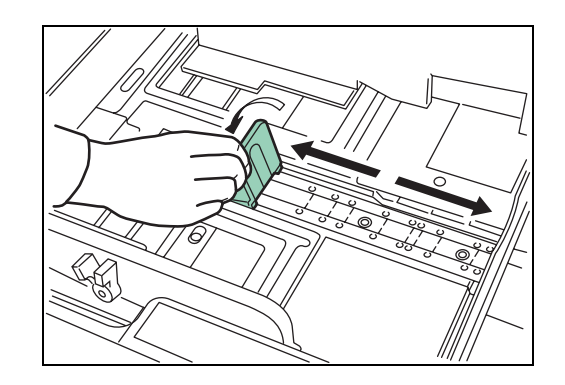

Allineare la carta sul lato sinistro del cassetto.

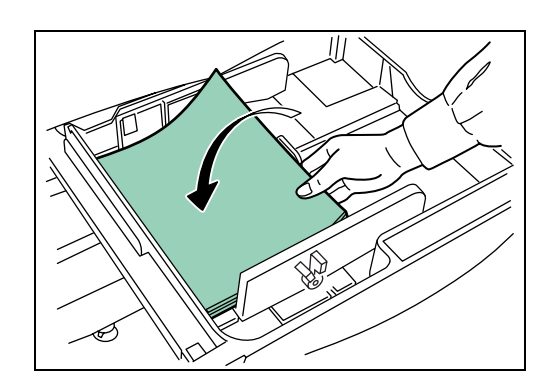

**IMPORTANTE:** All'interno del cassetto è posizionato un adesivo (☆ nell'illustrazione) che ne indica la capacità. Non superare i limiti indicati. Durante il caricamento della carta nel cassetto carta, assicurarsi che il lato da stampare sia rivolto verso l'alto. All'apertura della confezione il lato da stampare è rivolto verso l'alto.

Controllare che la guida carta sia a contatto con la carta. Se è presente uno spazio tra i due elementi, regolare la posizione della guida carta.

Nel caso in cui i fogli di piccole dimensioni si inceppassero frequentemente in condizioni di elevata temperatura e umidità, ridurre il numero di fogli al livello indicato dall'adesivo �.

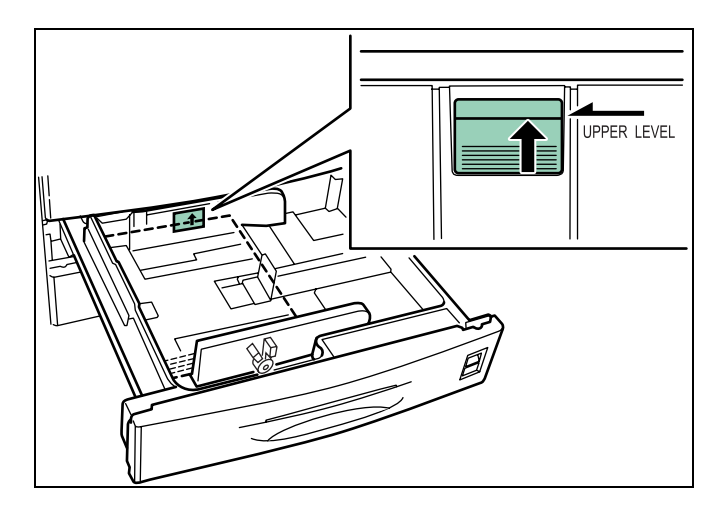

5 Impostare la linguetta della carta di modo che il formato caricato possa essere controllato dal lato anteriore del cassetto.

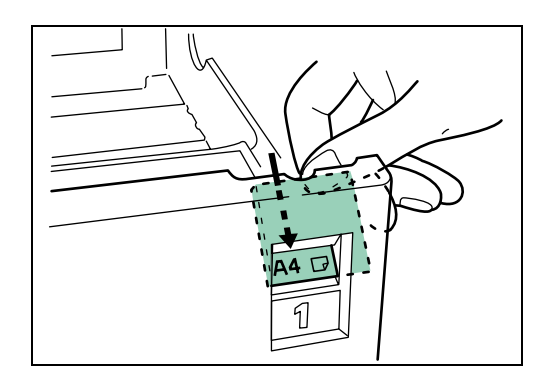

6 Spingere il cassetto finché non si arresta.

**NOTA:** Se la stampante non viene utilizzata per un periodo di tempo prolungato, rimuovere la carta dai cassetti, riporla nella confezione originale e richiuderla ermeticamente per proteggerla dall'umidità. Se si conserva la carta in ambiente molto caldo e umido, chiuderla ermeticamente in un sacchetto a prova di umidità.

#### Caricamento della carta dal vassoio MP

Nel vassoio MP è possibile caricare sia carta standard sia carta speciale. Per la stampa di lucidi o carta spessa, assicurarsi di usare il vassoio MP.

**IMPORTANTE:** Posizionando la carta speciale, come ad esempio lucidi o carta spessa, nel vassoio MP, selezionare il tipo di carta consultando *Tipo di supporto a pagina 1-13*.

**NOTA:** Il vassoio MP ha una capacità approssimativa di 200 fogli di carta standard alla volta. Quando si utilizzano lucidi, caricare un solo foglio alla volta.

1 Smazzare la carta, quindi battere la pila su una superficie piana per evitare inceppamenti o stampe oblique.

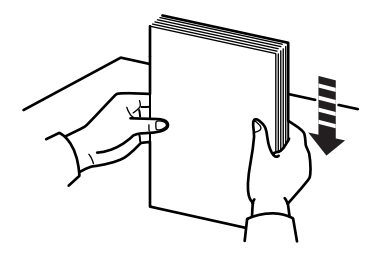

2 Aprire il vassoio MP.

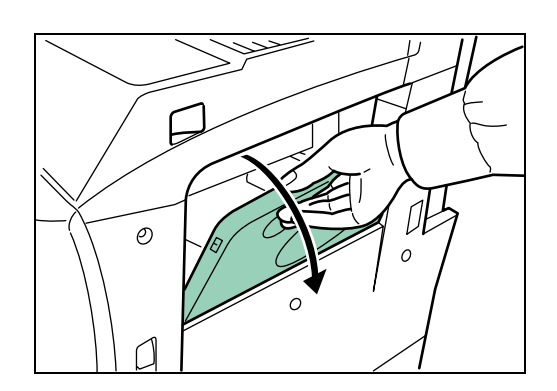

**3** Regolare le guide secondo il formato della carta da caricare.

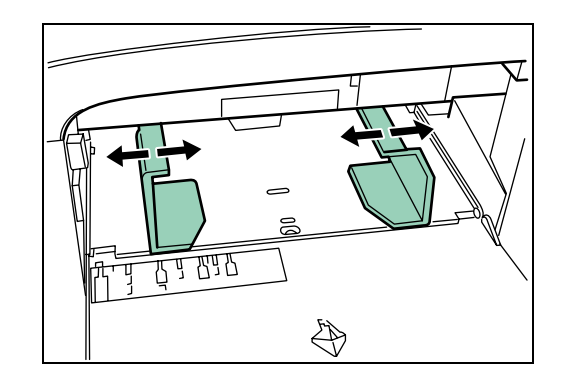

**4** Inserire la carta lungo le guide fino in fondo.

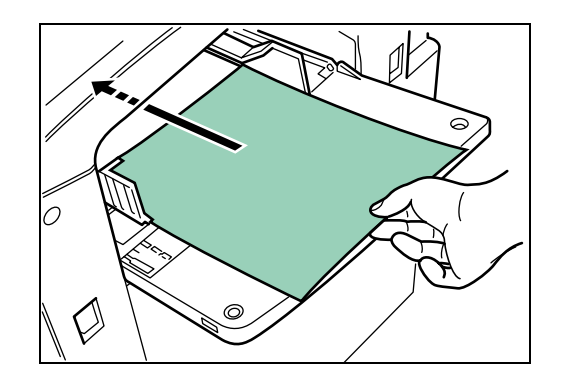

**IMPORTANTE:** Durante il caricamento della carta nel vassoio multifunzione, assicurarsi che il lato da stampare sia rivolto verso l'alto. (All'apertura della confezione il lato da stampare è rivolto verso l'alto.) Nel caso il bordo anteriore fosse leggermente arricciato, rimuovere le pieghe prima di caricare la carta nel vassoio MP.

#### **Posizionamento buste**

Se si utilizzano le funzioni opzionali della stampante, è possibile posizionare le buste nel vassoio MP.

**NOTA:** Non stampare le buste se il lembo adesivo è aperto poiché si potrebbero causare malfunzionamenti.

Aprire il vassoio MP.

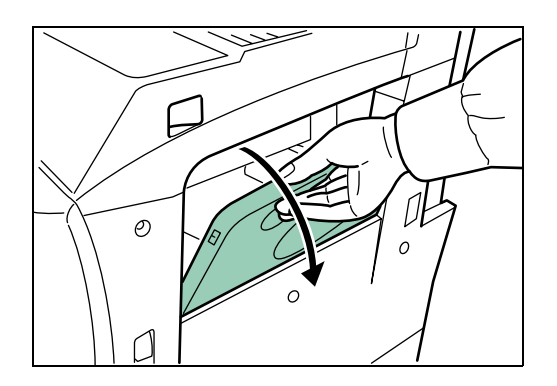

2 Allineare le guide di inserimento al formato della busta.

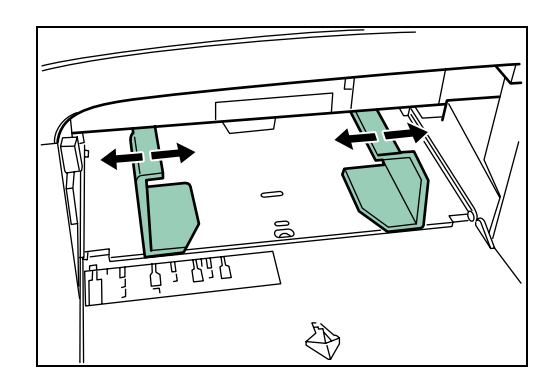

**3** Posizionare la busta contro le guide di inserimento con il lato da stampare rivolto verso l'alto e inserire fino in fondo.

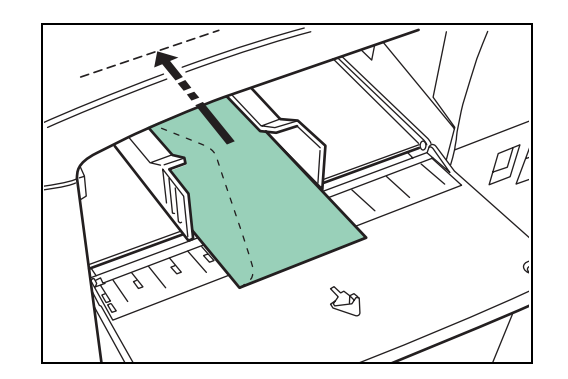

**NOTA:** La quantità di carta caricata non deve superare i limiti di caricamento riportati all'interno del vassoio MP. Se la carta è notevolmente arricciata in una direzione, come accade, ad esempio, nel caso in cui la carta sia già stampata su un lato, provare ad arrotolare la carta nella direzione opposta per neutralizzare l'arricciatura. In questo modo i fogli stampati risulteranno piatti.

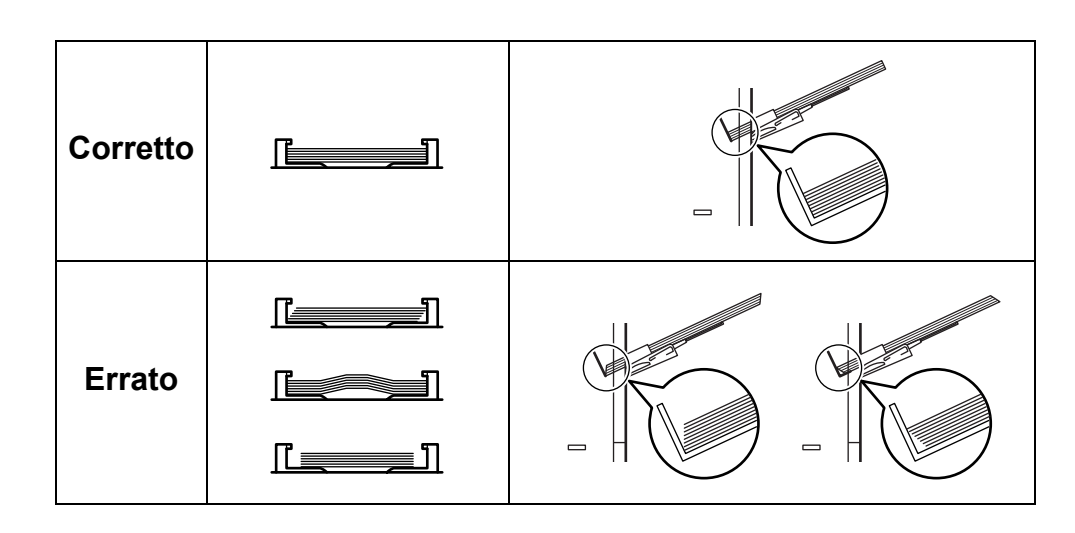

# 2 Utilizzo del pannello comandi

Il capitolo presenta i seguenti argomenti:

| • | Informazioni sul pannello comandi            | 2-2  |
|---|----------------------------------------------|------|
| • | Annullamento di un processo di stampa        | 2-9  |
| • | Utilizzo del pannello comandi                | 2-9  |
| • | Utilizzo del sistema di selezione dei menu   | 2-18 |
| • | Pagine di stato                              | 2-19 |
| • | e-MPS                                        | 2-22 |
| • | Modifica dei parametri di interfaccia        | 2-35 |
| • | Configurazione delle impostazioni di default | 2-42 |
| • | Impaginazione                                | 2-51 |
| • | Impostazione della qualità di stampa         | 2-58 |
| • | Utilizzo dei dispositivi di archiviazione    | 2-62 |
| • | Gestione della carta                         | 2-73 |
| • | Lettura contapagine                          | 2-86 |
| • | Altre modalità                               | 2-87 |

## Informazioni sul pannello comandi

Il pannello comandi dispone di un display dei messaggi LCD, indicatori e otto tasti.

Indicatori di funzionamento (vedere pagina 2-3)

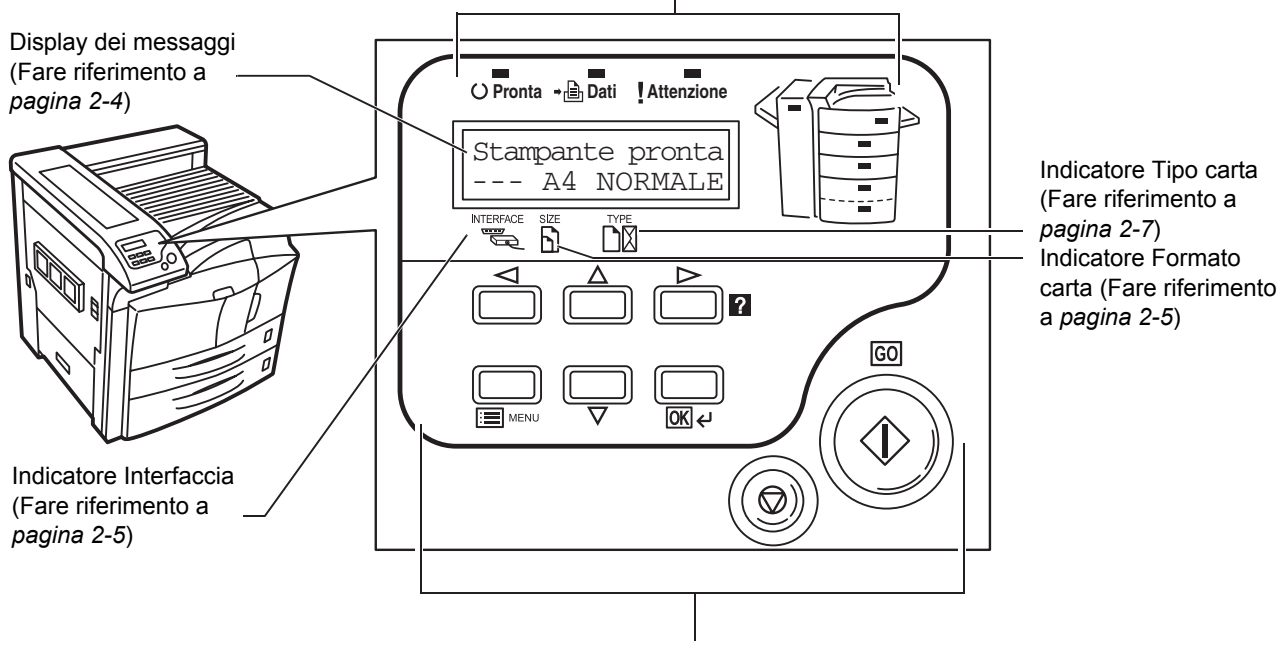

Tasti (Fare riferimento a pagina 2-8)

## Indicatori di funzionamento

Gli indicatori indicati di seguito si accendono durante il normale funzionamento della stampante e in caso di problemi.

| Indicatore      | Descrizione                                                                                                    |
|-----------------|----------------------------------------------------------------------------------------------------|
| () Pronta       | Lampeggiante: Indica che si è verificato un<br>errore che può essere corretto personalmente.<br>Acceso: Indica che la stampante non è in linea.<br>La stampante stampa i dati ricevuti.<br>Spento: Indica che la stampante non è in<br>linea. I dati vengono ricevuti ma non stampati.<br>Questo indicatore segnala inoltre l'interruzione<br>automatica della stampa in caso di errori. |
| <b>→</b> 🔒 Dati | Lampeggiante: Indica il trasferimento dei dati<br>in corso.<br>Acceso: Indica l'elaborazione dei dati o la<br>scrittura degli stessi sulla memory card.                                                                                                    |
| ! Attenzione    | Lampeggiante: Indica la necessità di una<br>manutenzione alla stampante o la fase di<br>avviamento della stessa (Prego attendere).<br>Acceso: Indica che si è verificato un problema<br>o un errore che può essere corretto<br>personalmente (ad esempio, un inceppamento<br>della carta).                                                                                               |
|                 | <ul> <li>① Lampeggiante: Indica il mancato<br/>rilevamento della carta.</li> <li>Lampeggiante (veloce): Indica la presenza<br/>di un inceppamento della carta.</li> <li>Acceso: Indica la selezione del vassoio MP.</li> </ul>                                                                                                    |
|                 | <ul> <li>Lampeggiante: Indica il mancato<br/>rilevamento del cassetto o della carta<br/>oppure il caricamento della carta.</li> <li>Lampeggiante (veloce): Indica la presenza<br/>di un inceppamento della carta.</li> <li>Acceso: Indica la selezione del cassetto.</li> </ul>                                                                                                    |
|                 | ③Lampeggiante: Indica un inceppamento<br>della carta nel finitore opzionale.<br>Acceso: Indica la selezione del finitore<br>dei documenti.                                                                                                    |

## Display dei messaggi

Il display dei messaggi fornisce informazioni in forma di messaggi brevi. Di seguito vengono riportati i nove messaggi che si visualizzano durante le normali fasi di avviamento o stampa.

Gli altri messaggi che possono essere visualizzati quando la stampante necessita dell'attenzione dell'utente sono spiegati *alle pagine 4-7 della guida di utilizzo*.

| Messaggio                     | Significato                                                                                                    |
|-------------------------------|----------------------------------------------------------------------------------------------------|
| a riposo                      | La stampante è in modalità Riposo. È<br>possibile uscire dalla modalità Riposo<br>premendo un tasto qualunque sul pannello<br>comandi o ricevendo i dati. In questi casi, la<br>stampante si avvia e risulta in linea. Il tempo<br>impiegato per l'attivazione della modalità<br>Riposo dipende dall'impostazione del Timer<br>riposo. |
| Alim moduli                   | È in corso la stampa dell'ultima pagina dopo<br>un periodo di attesa.                                                                                                    |
| Elaborazione                  | È in corso la fase di ricezione dei dati, di<br>creazione delle immagini, di lettura della<br>memory card/disco fisso o di stampa.                                                                                                    |
| In attesa                     | Il dispositivo è in attesa del comando relativo<br>al termine del processo di stampa prima di<br>completare l'ultima pagina. Se si preme <b>[GO]</b><br>è possibile stampare l'ultima pagina<br>immediatamente.                                                                                                    |
| Interr. stampa                | È in corso l'annullamento dei processi interni<br>alla stampante. Per annullare un processo di<br>stampa, consultare la tabella <i>a pagina 2-8</i> .                                                                                                    |
| Prego attendere               | La stampante è in fase di avviamento e non<br>è ancora pronta. Quando si accende la<br>stampante per la prima volta dopo<br>l'installazione della cartuccia toner, si visualizza<br>anche il messaggio Aggiunta toner.                                                                                                    |
| Self test                     | È in corso un'operazione di verifica<br>automatica successiva all'accensione della<br>stampante.                                                                                                    |
| Stampante pronta              | Il dispositivo è pronto per la stampa.                                                                                                    |
| Toner originale<br>installato | La cartuccia toner installata viene visualizzata<br>se il controllo automatico successivo<br>all'accensione del dispositivo rileva che si<br>tratta di una cartuccia UTAX originale.                                                                                                    |

### Indicatori del display dei messaggi

Questo indicatore segnala l'interfaccia utilizzata al momento: Vengono utilizzate le seguenti abbreviazioni:

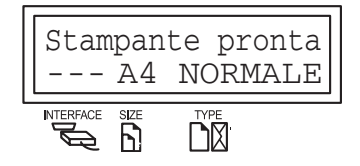

| PAR | Interfaccia parallela                       |
|-----|---------------------------------------------|
| USB | Interfaccia USB                             |
| NET | Interfaccia di rete                         |
| ОРТ | Scheda dell'interfaccia di rete (opzionale) |
| SER | Interfaccia seriale (RS-232C) (opzionale)   |
|     | Nessuna interfaccia attiva.                 |

Ogni interfaccia dispone di un timeout di 30 secondi, durante il quale l'altra interfaccia deve rimanere in attesa di un processo di stampa. Nonostante sia stato completato un processo di stampa sull'interfaccia in oggetto, è necessario attendere affinché l'altra interfaccia avvii il processo di stampa.

#### **Indicatore Formato carta**

Questo indicatore illustra il formato della carta del cassetto utilizzato al momento. Di seguito vengono riportate le abbreviazioni utilizzate per indicare i formati della carta.

| Display dei messaggi | Formato carta |
|----------------------|---------------|
| АЗ                   | A3            |
| A4                   | A4            |
| А5                   | A5            |
| A6                   | A6*           |
| В5                   | B5            |
| В6                   | B6*           |
| LT                   | Letter        |
| LG                   | Legal         |
| МО                   | Monarch*      |
| 10                   | Busta #10*    |
| В4                   | B4            |

| Display dei messaggi | Formato carta                           |
|----------------------|-----------------------------------------|
| LD                   | Ledger                                  |
| FO                   | Folio                                   |
| ¥4                   | Youkei 4*                               |
| DL                   | Busta DL*                               |
| C5                   | Busta C5*                               |
| b5                   | ISO B5*                                 |
| EX                   | Executive*                              |
| #6                   | Busta #6*                               |
| #9                   | Busta #9*                               |
| НА                   | Hagaki (Giapponese cartolina)*          |
| ОН                   | OufukuHagaki<br>(Cartolina di ritorno)* |
| CU                   | Formato personalizzato                  |
| C4                   | Busta C4*                               |
| 02                   | Oficio II                               |
| ST                   | Statement                               |
| Ү2                   | Youkei 2*                               |
| 8K                   | 8K (8 kai)*                             |
| 16K                  | 16K (16 kai)*                           |

\* Con l'alimentazione carta unicamente dal vassoio MP

**NOTA:** Quando la stampante elabora i dati, il messaggio **SIZE.** indica il formato selezionato per il software dell'applicazione.

#### Spia tipo di supporto

Questo indicatore riporta il tipo di supporto definito per il cassetto utilizzato al momento. È possibile il cambio automatico del cassetto a seconda del tipo di supporto.

Il tipo di supporto può essere definito manualmente utilizzando il pannello comandi. Fare riferimento a *Creazione tipo carta personalizzato a pagina 2-82*.

Di seguito vengono riportate le abbreviazioni utilizzate per indicare il tipo di supporto.

| Display dei messaggi    | Tipo di supporto            |
|-------------------------|-----------------------------|
| (Nessuna)               | Automatica                  |
| NORMALE                 | Normale                     |
| LUCIDO                  | Lucido*                     |
| PRESTAMP                | Prestampata                 |
| ETICHETTE               | Etichette*                  |
| RILEGATA                | Rilegata                    |
| RICICLATA               | Riciclata                   |
| VELLUM                  | Vellum*                     |
| GREZZA                  | Grezza                      |
| INTESTATA               | Intestata                   |
| A COLORI                | A colori                    |
| PERFORATA               | Perforata                   |
| BUSTA                   | Busta*                      |
| CARTONCINO              | Cartoncino*                 |
| SPESSA                  | Carta spessa*               |
| ALTA QUALITÀ            | Carta di alta qualità       |
| PERSON. 1 ( <b>a</b> 8) | Personalizzato 1 (fino a 8) |

\* Con l'alimentazione carta unicamente dal vassoio MP

#### Tasti

I tasti del pannello comandi vengono utilizzati per la configurazione della stampante. Alcuni tasti dispongono anche di una funzione secondaria.

**NOTA:** Le impostazioni relative a questi tasti riguardano unicamente l'interfaccia in uso al momento.

#### Tasto GO

Questo tasto consente di attivare o disattivare la modalità in linea della stampante. Utilizzare questo tasto per eseguire le operazioni descritte di seguito.

- Attivare o disattivare la modalità in linea della stampante. È possibile interrompere temporaneamente il processo di stampa attivando la modalità non in linea della stampante.
- Stampare e fornire in uscita una sola pagina quando viene visualizzato il messaggio In attesa.
- Effettuare il ripristino da alcuni errori.
- Effettuare il ripristino dalla modalità Autospegnimento.

#### Tasto Annulla

Questo tasto è utilizzato per eseguire le operazioni riportate di seguito.

- Annullare un processo di stampa.
- Interrompere un segnale acustico di allarme.
- Azzerare valori numerici o annullare un'operazione di impostazione durante l'utilizzo del menu di sistema.
- **1** Se la stampante visualizza Elaborazione, premere [Annulla].

Fermare stampa? viene visualizzato nel display dei messaggi seguito dall'interfaccia in uso. L'interfaccia è indicata da uno dei messaggi elencati di seguito.

```
Parallela
USB
Rete
Seriale (interfaccia seriale opzionale)
Option (interfaccia di rete opzionale)
```

2 Selezionare l'interfaccia da annullare utilizzando il tasto △ o ▽ e premendo quindi il tasto **[OK]**. Interr. stampa viene visualizzato nel display dei messaggi e la stampa viene interrotta dopo il completamento della pagina corrente.

#### **Tasto MENU**

Questo tasto consente di accedere al sistema dei menu per modificare la configurazione e l'ambiente di stampa della stampante.

Se si preme questo tasto durante una selezione di menu, l'operazione viene terminata e viene ripristinato il normale funzionamento della stampante.
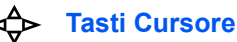

Tasti Cursore

I quattro tasti cursore sono utilizzati nel sistema dei menu per accedere a un elemento o immettere valori numerici.

Il tasto di direzione con il punto interrogativo (2) può essere premuto quando sul display compare un messaggio di inceppamento carta. Questo consente di visualizzare un messaggio della Guida per semplificare l'eliminazione dell'inceppamento nel punto in cui si è verificato.

## OK\* Tasto OK

Questo tasto è utilizzato per eseguire le operazioni riportate di seguito.

- Definire l'impostazione dei valori numerici e altre selezioni.
- Impostare la caratteree della carta quando sul display viene visualizzato il messaggio Usa alternativo?.
  - \* Se si mantiene premuto il tasto **[OK]** e si preme **[MENU]** quando sulla stampante e visualizzato il messaggio Stampante pronta, verrà visualizzato il messaggio Password. Si tratta della schermata di accesso per l'amministrazione nel Sistema contab. lavori e generalmente non viene utilizzata. Premere **[MENU]** per ripristinare la schermata Stampante pronta.

# Annullamento di un processo di stampa

**Se la stampante visualizza** Elaborazione, **premere [Annulla]**.

Fermare stampa? viene visualizzato nel display dei messaggi seguito dall'interfaccia in uso. L'interfaccia è indicata da uno dei messaggi elencati di seguito.

```
Parallela
USB
Rete
Seriale (interfaccia seriale opzionale)
Option (interfaccia di rete opzionale)
```

2 Premere [OK]. Interr. stampa viene visualizzato nel display dei messaggi e la stampa viene interrotta dopo il completamento della pagina corrente.

# Utilizzo del pannello comandi

In questa sezione vengono presentate le modalità di utilizzo del sistema di selezione dei menu. Il tasto **[MENU]** sul pannello comandi permette di utilizzare il menu per impostare o modificare l'ambiente di stampa in base alle necessità, tra cui il numero di copie da stampare, l'emulazione e così via. È possibile effettuare le impostazioni quando si visualizza Stampante pronta nel display dei messaggi.

La stampante si attiene alle impostazioni più recenti inviate dall'applicazione o dal relativo driver, che hanno priorità sulle impostazioni del pannello comandi.

# Sistema di selezione dei menu

Di seguito viene riportato il diagramma gerarchico del sistema di selezione dei menu della stampante. La transizione verticale viene eseguita con il tasto  $\triangle e \bigtriangledown$  mentre quella orizzontale con il tasto  $\triangleright e \triangleleft$ . Per modificare o definire la configurazione in merito a un elemento, utilizzare il tasto **[OK]**.

Tali elementi non vengono visualizzati a meno che la stampante non sia installata con tale opzione.

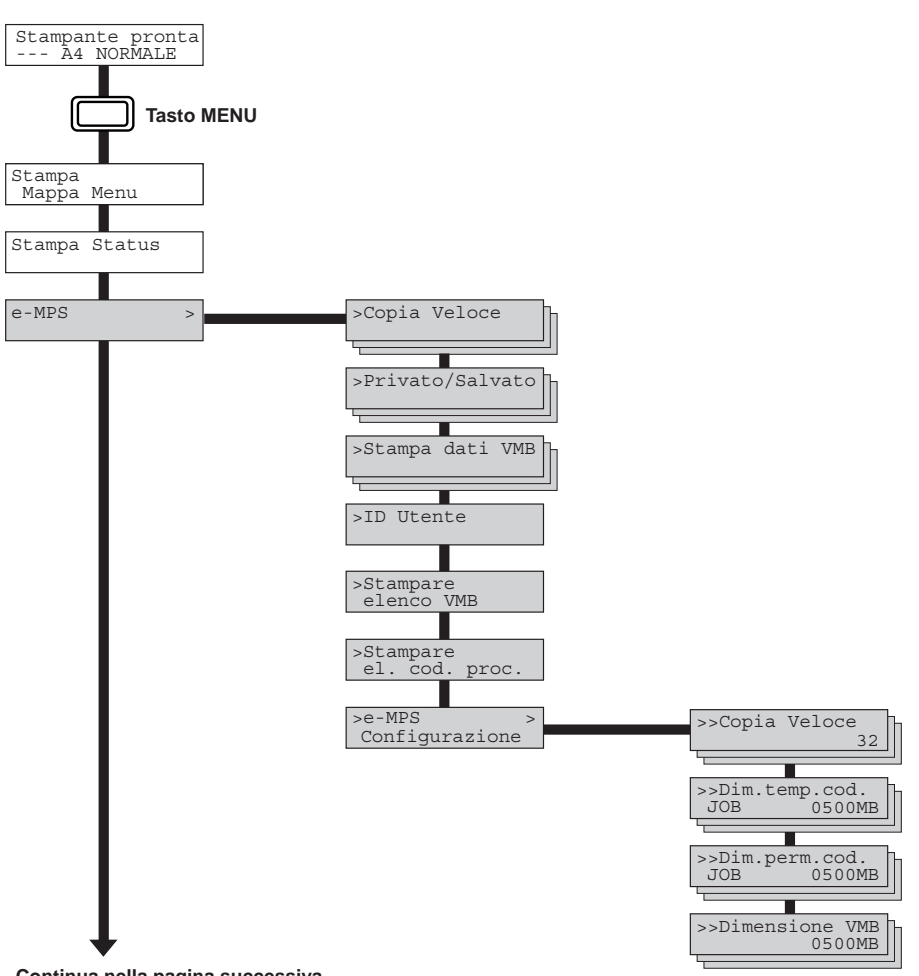

Continua nella pagina successiva

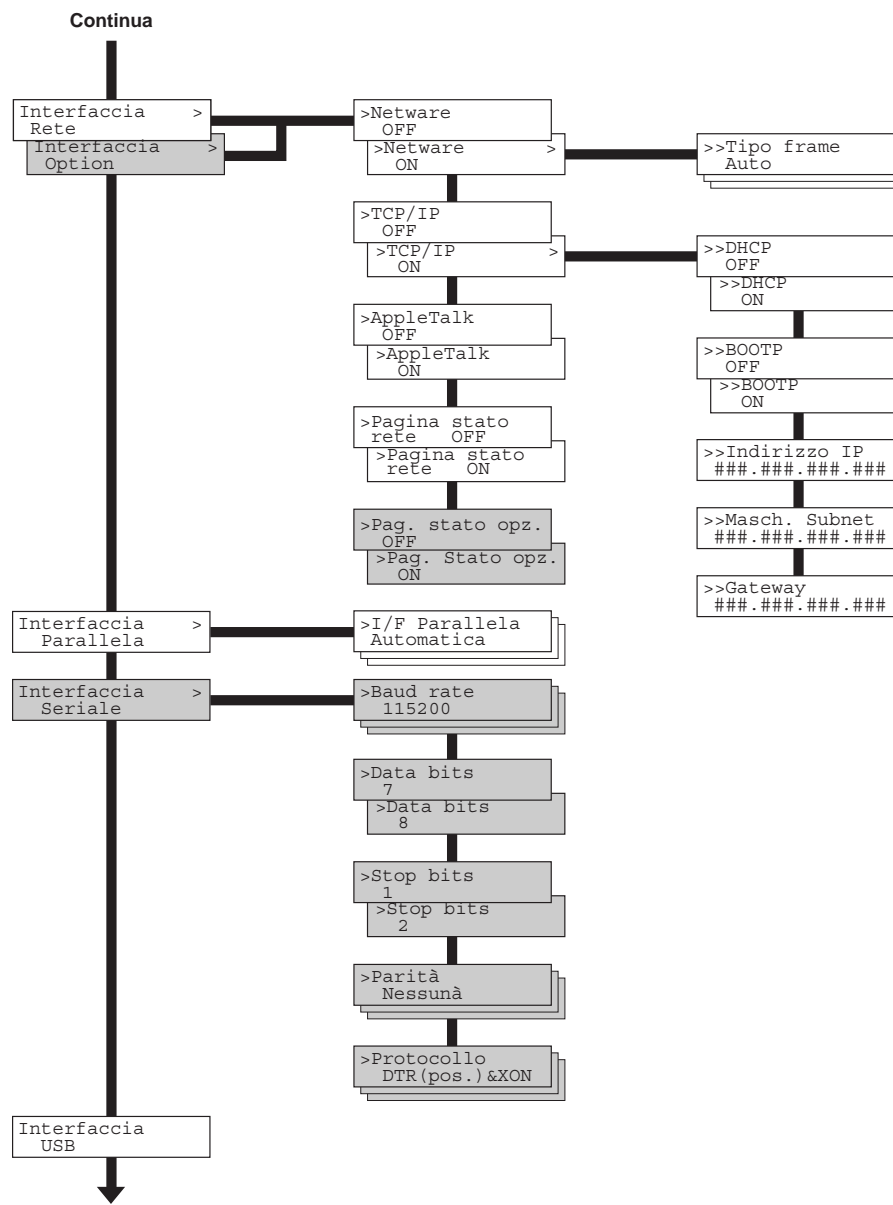

Continua nella pagina successiva

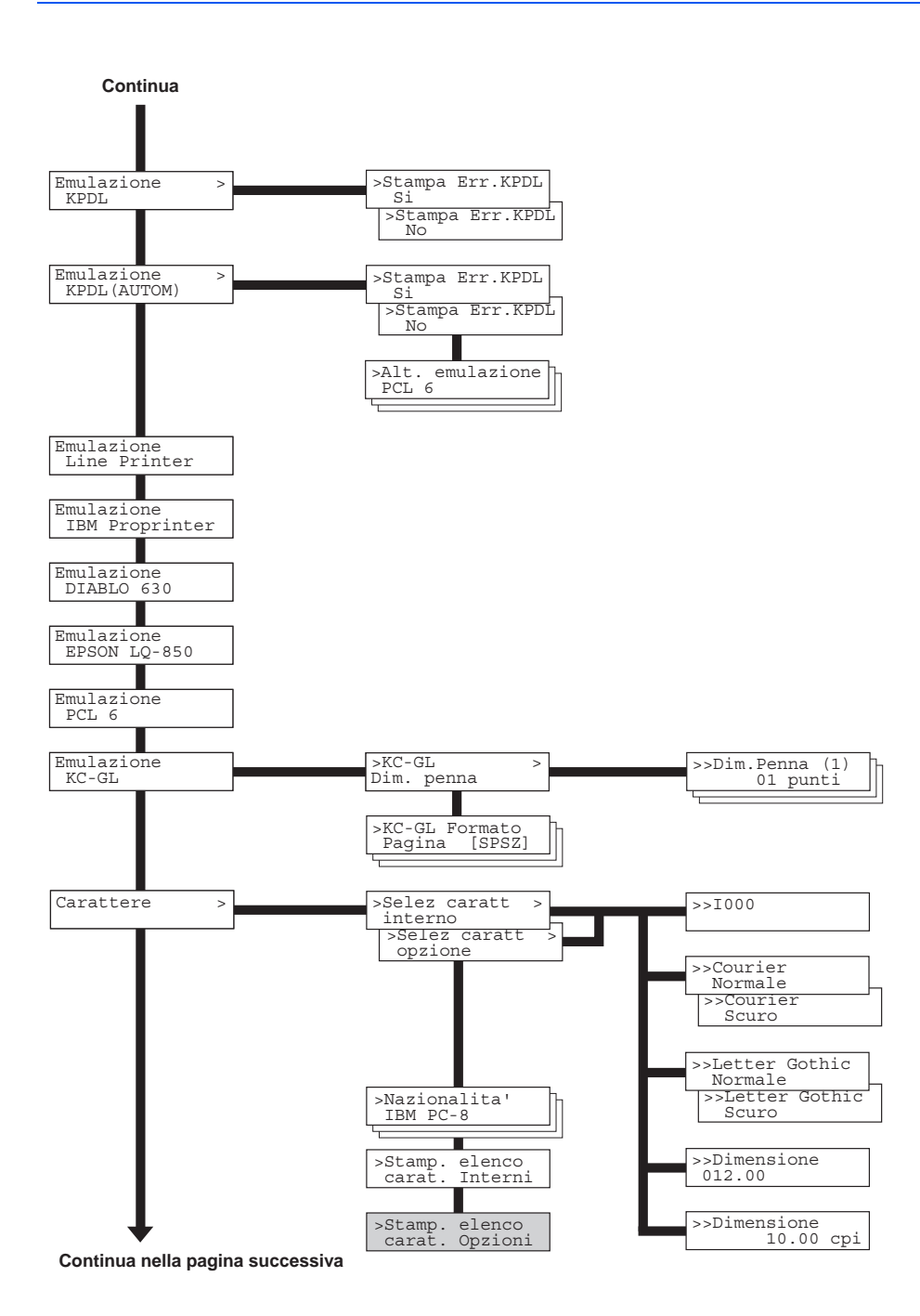

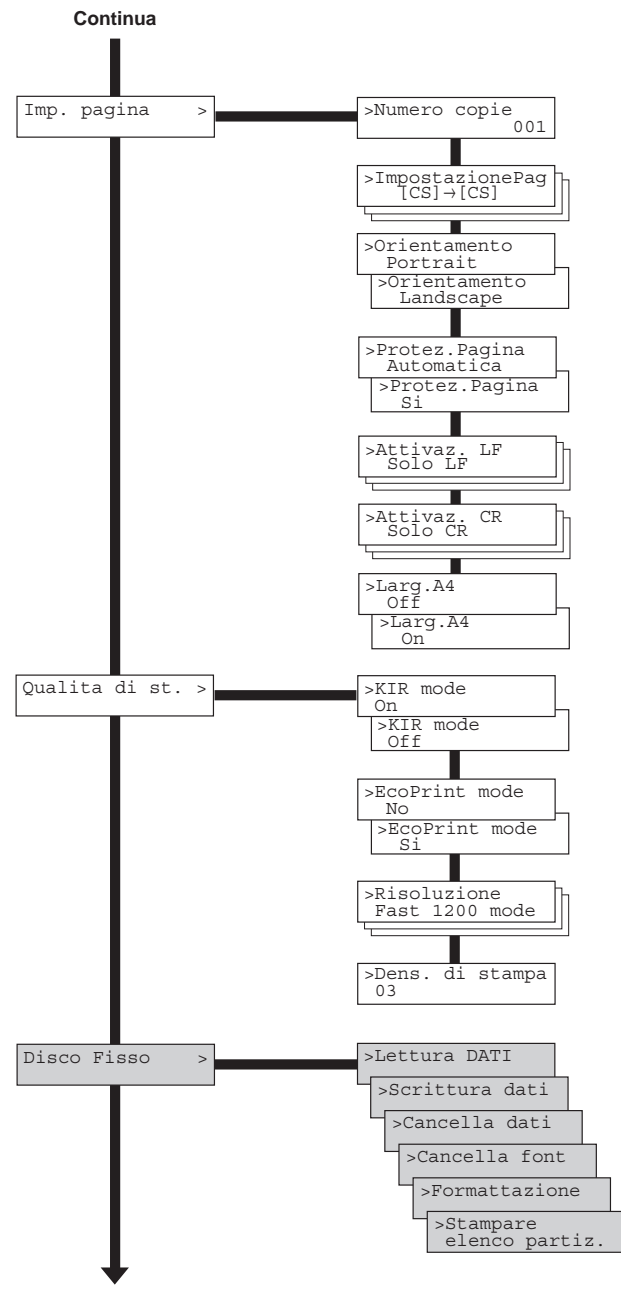

Continua nella pagina successiva

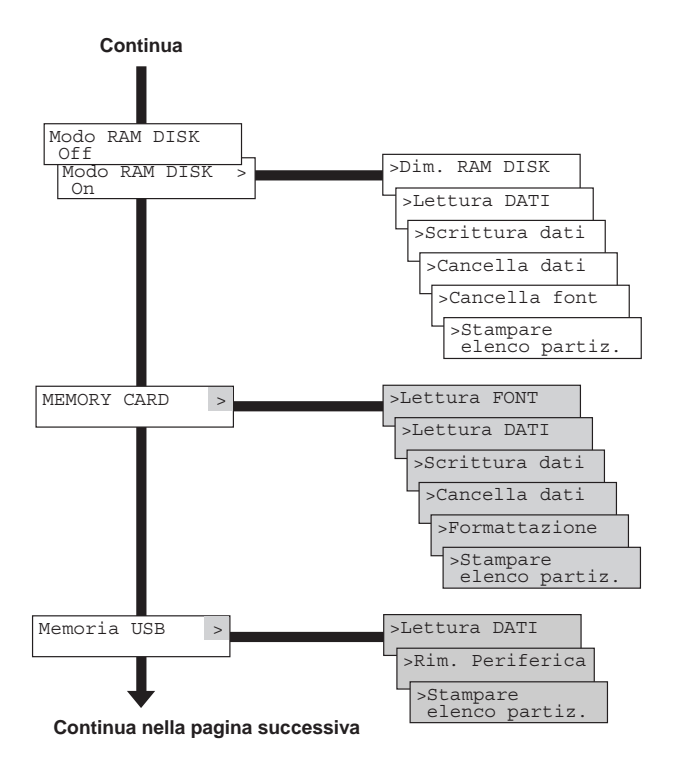

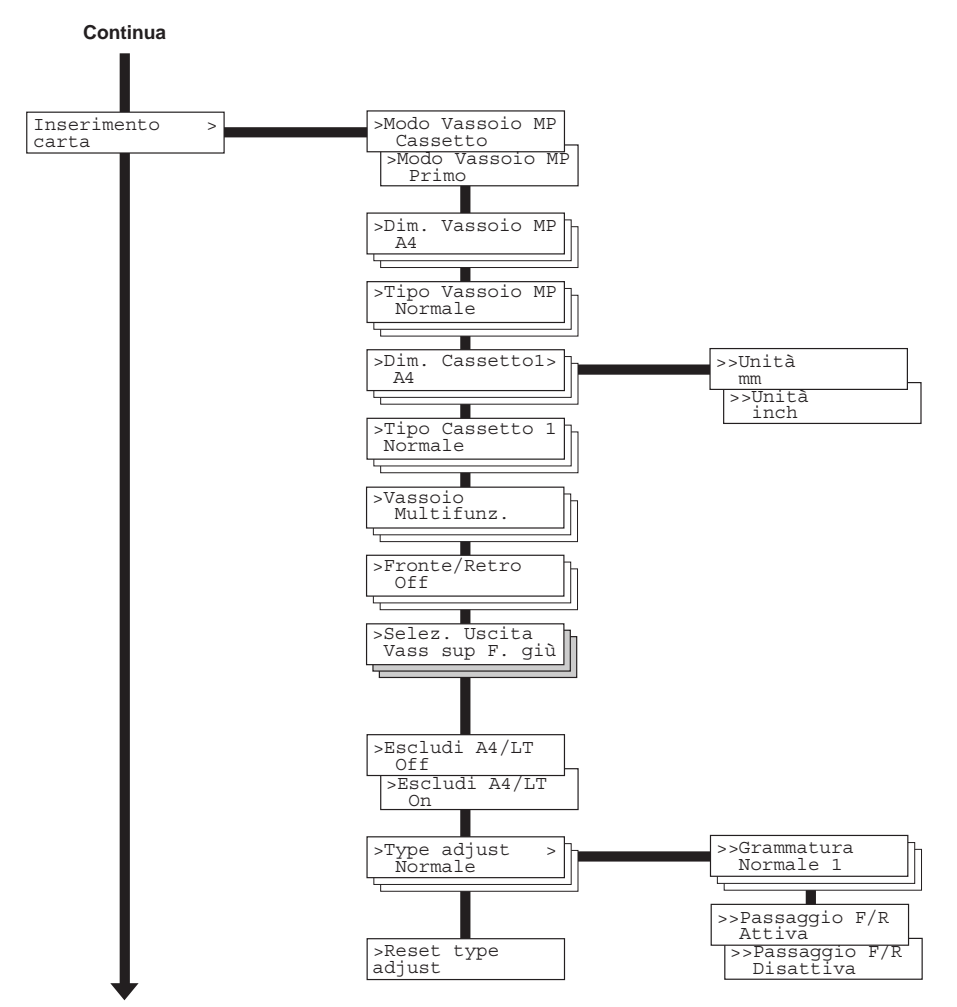

Continua nella pagina successiva

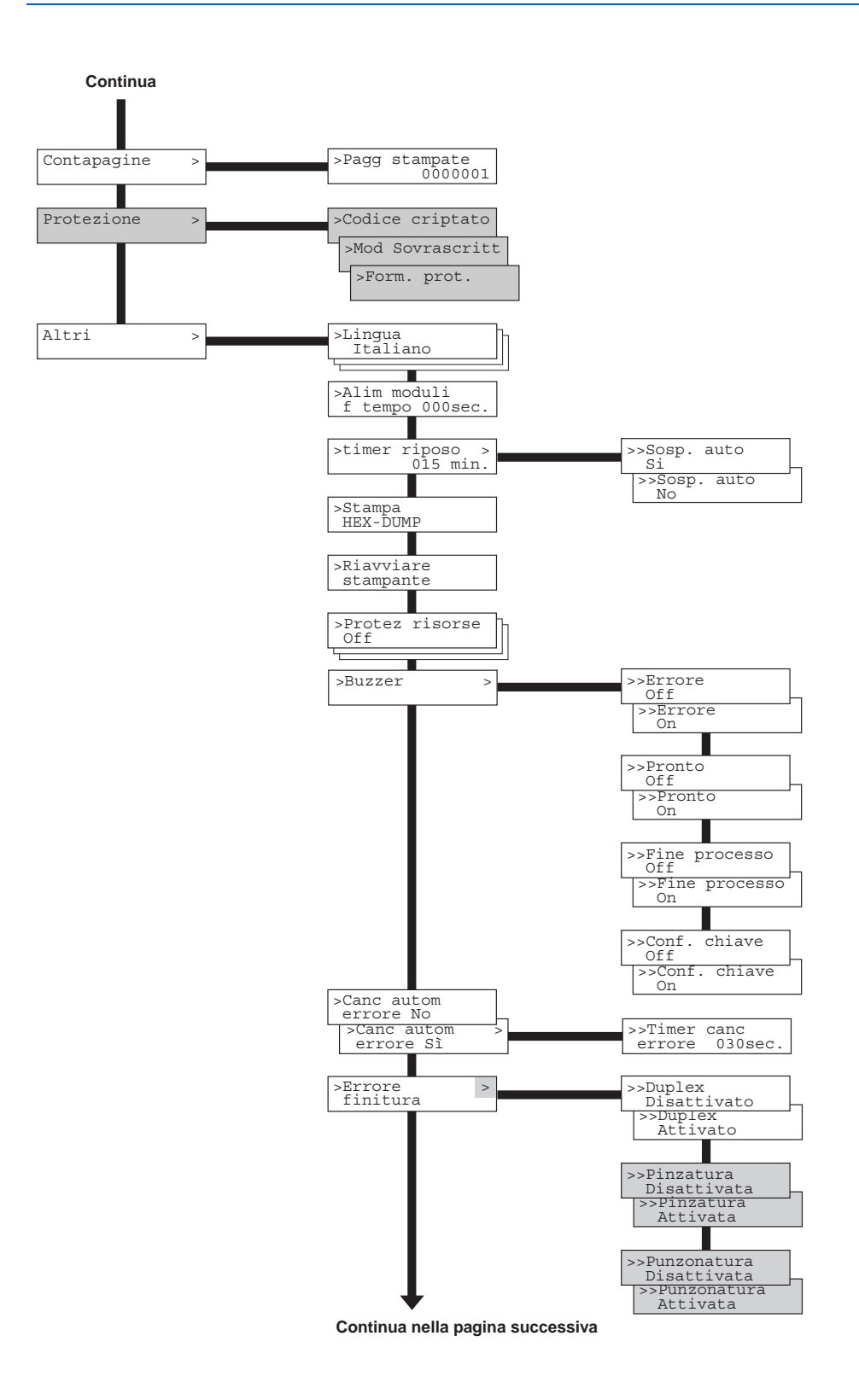

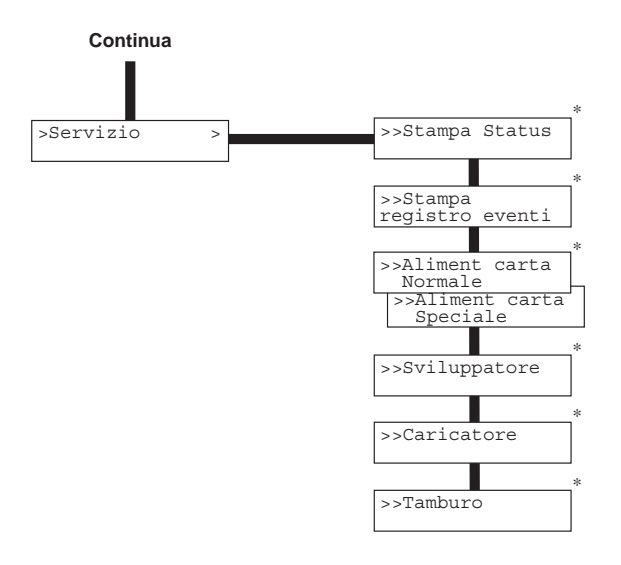

\* Menu utilizzati dai tecnici dell'assistenza durante le operazioni di manutenzione. Non è necessario che l'utente sia in grado di utilizzare tali menu.

# Utilizzo del sistema di selezione dei menu

Questa sezione illustra la procedura per l'utilizzo del sistema di selezione dei menu. Il sistema di selezione dei menu viene attivato dal tasto **[MENU]** quando il dispositivo si trova nello stato Stampante pronta.

# Stampa della mappa menu

Il dispositivo stampa un elenco completo delle selezioni dei menu. È importante notare che i menu riportati nell'elenco potrebbero variare in base alle unità opzionali installate sulla stampante.

- Premere [MENU].
- 2 Premere ripetutamente il tasto △ o ▽ fino a visualizzare Stampa Mappa Menu.

Stampa Mappa Menu

**3** Premere **[OK]**. Viene visualizzato un punto interrogativo (?) lampeggiante.

|        |        | _ |
|--------|--------|---|
| Stampa | a 🔒    |   |
| Марра  | Menu ? |   |

**4** Premere nuovamente **[OK]**. Il dispositivo stampa una mappa menu.

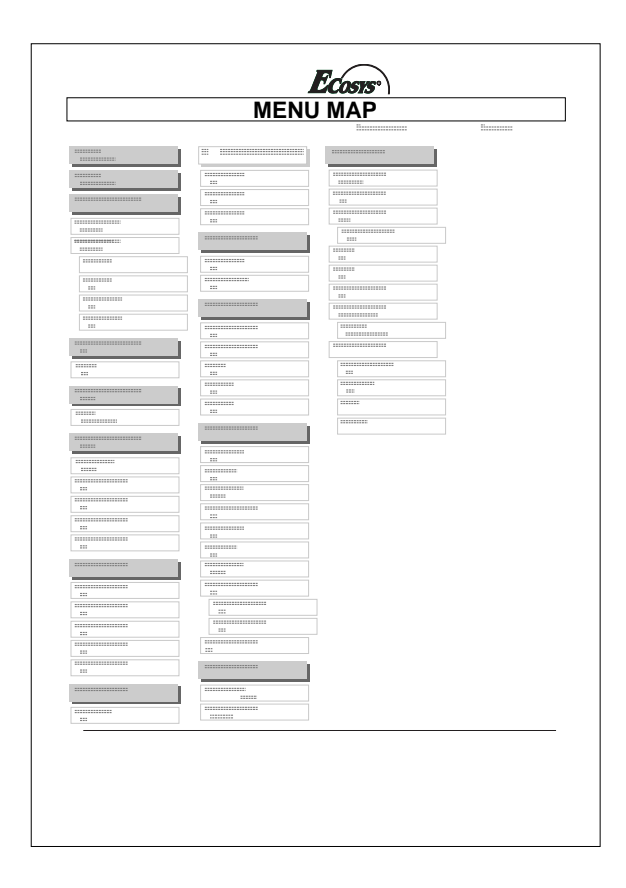

# Pagine di stato

In questa sezione viene descritta la procedura per la stampa delle pagine di stato. La pagina di stato è un elenco di parametri e impostazioni relative alla maggior parte delle configurazioni stampante di base. La stampa di una pagina di stato potrebbe essere necessaria quando la stampante richiede un intervento di manutenzione.

# Stampa di una pagina di stato

Se si desidera controllare lo stato corrente della stampante, tra cui memoria disponibile e impostazioni, è possibile trovare le informazioni necessarie nella pagina si stato.

- Premere [MENU].
- 2 Premere ripetutamente il tasto △ o ▽ fino a visualizzare il messaggio Stampa Status.
- **3** Premere **[OK]**. Viene visualizzato un punto interrogativo (?) lampeggiante.

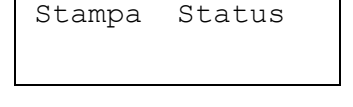

- Stampa Status?
- **4** Premere nuovamente **[OK]**. Viene quindi stampata una pagina di stato.

**NOTA:** Per una descrizione completa dello stato, consultare la pagina stato di esempio riportata di seguito.

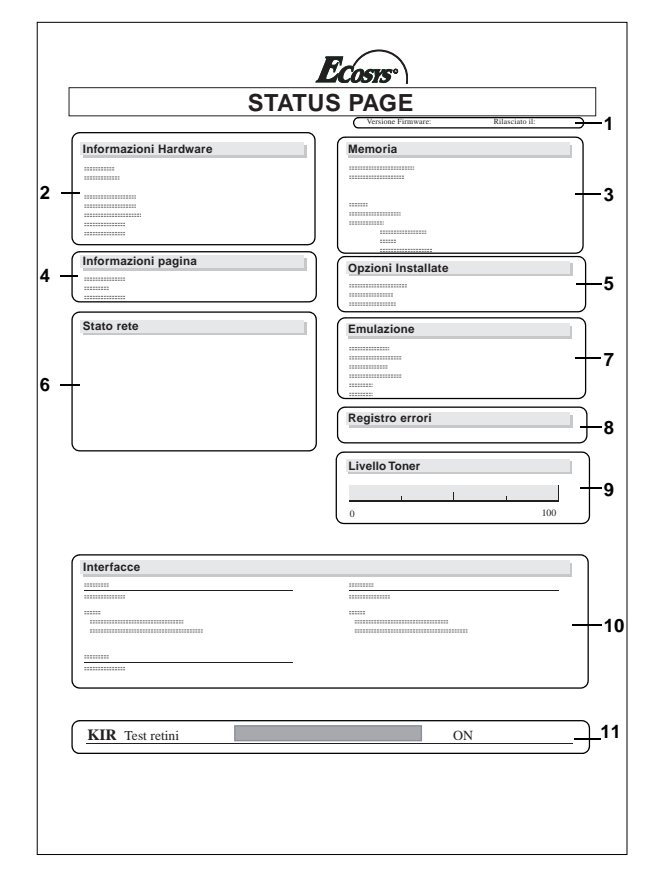

Di seguito è riportata una pagina di stato di esempio. I numeri sottostanti si riferiscono ai contenuti illustrati nella pagina successiva.

Quando lo stato rete è attivo, viene stampata la pagina di stato dell'interfaccia di rete successivamente a quella relativa allo stato della stampante. (Consultare *pagina 2-37*).

**NOTA:** È possibile che gli elementi e i valori presenti nella pagina di stato si modifichino in base alla versione del firmware della stampante.

## 1 Versione Firmware

Queste informazioni indicano la versione del firmware e la data di distribuzione della stampante.

### 2 Informazioni Hardware

Questi dettagli contengono le varie impostazioni della stampante, tra cui formato e tipo di carta all'interno dei cassetti.

## 3 Memoria

Indica la memoria totale installata nella stampante, la memoria disponibile al momento e lo stato corrente del disco RAM. Fare riferimento a *Impostazione delle dimensioni del disco RAM a pagina 2-71*.

4 Informazioni pagina

Questi dettagli illustrano la risoluzione della stampa, il numero di copie e il conteggio totale delle pagine.

## 5 Opzioni Installate

Questa informazione indica le opzioni installate nella stampante.

#### 6 Stato rete

Indica l'indirizzo IP, di subnet mask e del gateway predefinito per l'interfaccia di rete.

### 7 Emulazione

Indica tutte le emulazioni disponibili della stampante. La stampante dispone dell'emulazione PCL 6 come impostazione predefinita.

### 8 Registro errori

Indica le ultime tre istanze dei tipi di errore riportati di seguito, elencandoli in ordine di occorrenza:

- Errori KPDL (PostScript)
- · Errori della memory card
- · Errori di memory card, disco fisso e disco RAM

L'errore più recente viene visualizzato nella riga superiore del Registro errori. Per la risoluzione dei problemi, si prega di fare riferimento ai *Messaggi di manutenzione alle pagine 4-7 nella guida all'utilizzo*. Le informazioni relative all'errore vengono cancellate allo spegnimento della stampante.

9 Livello Toner

Indica il livello approssimativo del toner rimanente. Se il valore è 100, significa che la cartuccia toner è piena.

**NOTA:** Se non si sta utilizzando una cartuccia toner originale UTAX, non viene visualizzata la quantità rimanente di inchiostro del toner, ma appare il seguente messaggio.

Si raccomanda di utilizzare prodotti originali con il nostro marchio. Il fornitore non sarà ritenuto responsabile in qualunque modo per i danni causati dall'utilizzo di prodotti non originali su questa macchina.

#### 10 Interfacce

Queste informazioni contengono il carattere e l'emulazione predefiniti per tutte le interfacce installate nella stampante.

#### 11 KIR Test retini

KIR è la funzione di smoothing originale di Kyocera. Questo schema di test mostra gli effetti del sistema KIR (Kyocera Image Refinement).

# e-MPS

e-MPS è l'acronimo di "enhanced-Multiple Printing System", un sistema che implementa le seguenti funzioni disponibili nel driver della stampante:

- Conservazione dei processi di stampa
- Memorizzazione dei processi di stampa

In entrambe le modalità processo, quando si esegue la stampa di un documento, i dati di stampa vengono trasferiti dal computer alla stampante e quindi archiviati nel disco fisso della stessa. Poiché le copie del documento vengono stampate utilizzando i dati archiviati, la stampa viene eseguita più velocemente con tempi di spooling inferiori e traffico di rete ridotto.

**NOTA:** Per utilizzare il sistema e-MPS, è necessario installare nella stampante un disco fisso opzionale. Per i dettagli, vedere la sezione *Opzioni a pagina 4-1*. Tra le funzionalità di Conservazione dei processi di stampa, è possibile utilizzare le modalità Controlla e Mantieni e Stampa privata con il disco RAM in alternativa al disco fisso.

#### Conservazione dei processi di stampa

La funzione di conservazione dei processi di stampa dispone delle quattro modalità riepilogate nella tabella sottostante. Tali modalità vengono selezionate dal driver della stampante mediante l'applicazione:

|                                                                   | Copia veloce                                              | Controlla e mantieni                                             |
|-------------------------------------------------------------------|-----------------------------------------------------------|------------------------------------------------------------------|
| Funzione principale                                               | Per stampare copie<br>aggiuntive in un<br>secondo momento | Per controllare la<br>prima copia prima di<br>stampare più copie |
| Archiviazione avviata                                             | Driver della stampante                                    | Driver della<br>stampante                                        |
| Richiamata da                                                     | Pannello comandi                                          | Pannello comandi                                                 |
| Numero di copie<br>stampate in maniera<br>predefinita al richiamo | Uguali a quelle<br>archiviate                             | Una in meno                                                      |
| Numero massimo di<br>processi archiviati*                         | 32, estensibile a 50                                      | 32, estensibile a 50                                             |
| Protezione PIN                                                    | No                                                        | No                                                               |
| Dati dopo la stampa                                               | Conservati                                                | Conservati                                                       |
| Dati allo spegnimento                                             | Eliminati                                                 | Eliminati                                                        |

|                                                                      | Stampa privata                                                                           | Processo salvato                                                                      |
|----------------------------------------------------------------------|------------------------------------------------------------------------------------------|---------------------------------------------------------------------------------------|
| Funzione principale                                                  | Per mantenere il<br>documento nella<br>stampate e impedire<br>accessi non<br>autorizzati | Per archiviare<br>documenti, ad<br>esempio copertine<br>fax, in formato<br>elettonico |
| Archiviazione avviata                                                | Driver della<br>stampante                                                                | Driver della<br>stampante                                                             |
| Richiamata da                                                        | Pannello comandi                                                                         | Pannello comandi                                                                      |
| Numero di copie<br>stampate in maniera<br>predefinita al<br>richiamo | Uguali a quelle<br>archiviate                                                            | Solo una                                                                              |
| Numero massimo di<br>processi archiviati*                            | I processi privati<br>vengono eliminati<br>automaticamente<br>dopo il recupero           | Dipendente dalla<br>capacità del<br>disco fisso                                       |
| Protezione PIN                                                       | Sì                                                                                       | Sì (Opzione)                                                                          |
| Dati dopo la stampa                                                  | Eliminati                                                                                | Conservati                                                                            |
| Dati allo spegnimento                                                | Eliminati                                                                                | Conservati                                                                            |

\* I processi in esubero provocano l'eliminazione di quelli precedenti.

## Archiviazione dei processi di stampa

La funzione di archiviazione dei processi di stampa consente una memorizzazione temporanea, definitiva o in mailbox virtuali, selezionando il pulsante di opzione appropriato del driver quando si stampa da un computer.

#### Mailbox virtuale

La mailbox virtuale è un elemento della funzione Archiviazione processi di stampa che consente di memorizzare i processi sul disco fisso senza stamparli. Consente inoltre di recuperare i processi di stampa in un secondo momento dal pannello comandi.

Ogni mailbox può essere utilizzata dagli utenti che desiderano condividere la stampante in questa modalità. Per default, ogni mailbox è numerata partendo da 'Vassoio 001', 'Vassoio 002' e così via. Per 'inviare' un processo a una di queste mailbox, assegnare una mailbox numerata o con nome nel driver di stampa quando si esegue la stampa.

Per recuperare un processo archiviato e stamparlo, vedere *Recupero di processi da mailbox virtuali (VMB) a pagina 2-29.* 

**NOTA:** È possibile utilizzare la mailbox virtuale solamente nella modalità di emulazione PCL 6.

# Utilizzo della modalità copia veloce

Questa modalità consente di stampare il numero di copie richieste di un processo archiviandolo contemporaneamente sul disco fisso. Se risultano necessarie copie aggiuntive, è possibile ristampare il numero di copie richieste dal pannello comandi della stampante.

Per impostazione predefinita, è possibile archiviare nel disco fisso 32 processi di stampa; questo valore può essere incrementato fino a 50 dal menu di configurazione e-MPS. Per i dettagli, vedere la sezione *Modifica della configurazione e-MPS a pagina 2-30*. Se si raggiunge il valore limite, il processo più vecchio viene sovrascritto da quello più recente.

Spegnendo la stampante, tutti i processi archiviati vengono eliminati.

## Stampa di copie aggiuntive utilizzando copia veloce

Per stampare copie aggiuntive di un processo archiviato nel dispositivo:

- Premere [MENU].
- **2** Premere ripetutamente il tasto  $\triangle$  o  $\bigtriangledown$  fino a visualizzare e-MPS >.

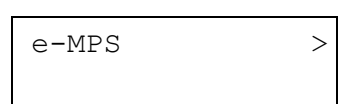

- 3 Premere ▷.
- Premere ripetutamente il tasto △ o ▽ fino a visualizzare >Copia veloce seguito dal nome utente (in questo esempio, Harold). Il nome utente viene assegnato al momento della stampa utilizzando il driver della stampante.
- 5 Premere **[OK]**. Viene visualizzato un punto interrogativo (?) lampeggiante prima del nome utente.
- 6 Premere △ o ▽ per visualizzare il nome utente desiderato, Arlen, in questo esempio.
- 7 Premere **[OK]**. Il nome del processo inserito nel driver della stampante (in questo esempio Report) viene visualizzato con un punto interrogativo (?) lampeggiante prima del nome stesso.
- 8 Premere  $\triangle$  o  $\bigtriangledown$  per scorrere e visualizzare il titolo processo desiderato.

>Copia veloce Harold

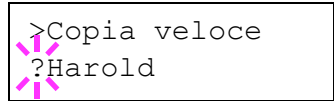

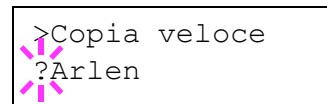

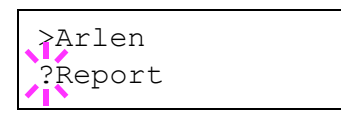

9 Premere [OK]. È possibile impostare il numero di copie da stampare. Premere △ per incrementare il numero delle copie oppure ▽ per diminuirlo.

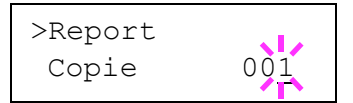

**10** Premere **[OK]** per definire il numero delle copie. Viene quindi stampato il numero di copie specificato per il processo.

#### Eliminazione di un processo copia veloce

Tutti i processi di stampa eseguiti in modalità copia veloce vengono eliminati automaticamente con lo spegnimento della stampante. Se si desidera eliminare un unico processo di stampa in copia veloce, attenersi alla seguente procedura:

- **1** Effettuare i passaggi da 1 a 8 della sezione precedente per visualizzare il titolo del processo da eliminare.
- 2 Quando il titolo del processo da cancellare viene visualizzato (ad esempio, Report, sotto, premere **[OK]**. Il cursore al di sotto del numero di copie inizia a lampeggiare.

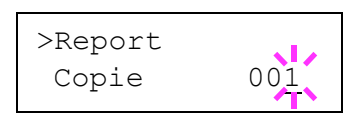

3 Premere ripetutamente il tasto ⊽ fino a visualizzare Cancella sotto l'indicazione del titolo.

| >Report  | s La    |
|----------|---------|
| Cancella | 41<br>1 |

4 Premere [OK]. Viene visualizzato il messaggio Elaborazione e il processo di copia veloce archiviato viene eliminato.

## Utilizzo della modalità controlla e mantieni

Quando si stampano più copie, questa modalità consente di stampare una sola copia di verifica prima di continuare a stampare quelle restanti. La possibilità di controllare le stampe prima di completare il processo consente di ridurre lo spreco di carta.

Il dispositivo stampa una sola copia e contemporaneamente salva il processo di stampa sul disco fisso. È inoltre possibile modificare il numero di copie quando la stampa viene riavviata dal pannello comandi.

Spegnendo la stampante, tutti i processi archiviati vengono eliminati.

#### Stampa di copie restanti di un processo controlla e mantieni

La procedura di stampa di un processo controlla e mantieni sul pannello comandi è analoga a quella di un processo copia veloce. Per stampare le copie restanti di un processo archiviato nel dispositivo:

## Stampa di un processo privato/salvato

Nella stampa privata, è possibile specificare che un processo non debba essere stampato fino a quando non viene rilasciato dal pannello comandi. Quando si invia il processo dall'applicazione, è necessario specificare un codice di accesso di 4 cifre nel driver della stampante. Il processo viene quindi rilasciato per la stampa immettendo il codice di accesso nel pannello comandi. Questa funzione assicura quindi la riservatezza del processo di stampa.

Nella modalità Conservazione dei processi di stampa, i codici di accesso non sono obbligatori ma possono essere impostati nel driver della stampante se è richiesta la stampa con protezione PIN. È quindi possibile immettere il codice di accesso nel pannello comandi per stampare un processo archiviato. I dati relativi alla stampa vengono archiviati nel disco fisso al termine del processo.

## Rilascio di un processo privato/salvato

- Premere [MENU].
- **2** Premere ripetutamente il tasto  $\triangle$  o  $\nabla$  fino a visualizzare e-MPS.
- 3 Premere ⊳.
- Premere ripetutamente il tasto △ o ▽ fino a visualizzare >Privato/Salvato. Si visualizza inoltre il nome immesso nel driver della stampante (in questo esempio, Harold).
- 5 Premere **[OK]**. Viene visualizzato un punto interrogativo (?) lampeggiante prima del nome utente.
- 6 Premere △ o ▽ per visualizzare il nome utente desiderato (Arlen, in questo esempio).
- 7 Premere [OK]. Il nome utente e il nome del processo (in questo esempio, Agenda) immessi nel driver della stampante vengono visualizzati insieme a un punto interrogativo (?) lampeggiante.

| e-MPS | > |
|-------|---|
|       |   |

>Privato/Salvato Harold

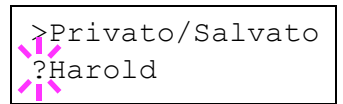

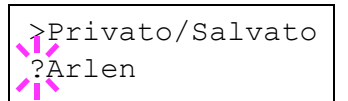

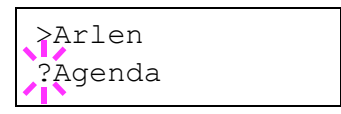

- **8** Premere  $\triangle$  o  $\nabla$  per visualizzare il nome processo desiderato.
- 9 Premere [OK]. Viene visualizzata la riga per l'inserimento dell'ID. Immettere il codice di accesso di quattro cifre specificato nel driver di stampa e premere [OK].

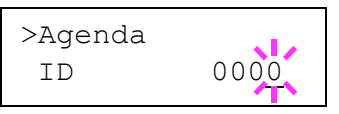

Per immettere l'ID, premere  $\triangleleft$  o  $\triangleright$  per spostare il cursore sul numero da modificare, quindi inserire il numero corretto premendo  $\triangle$  o  $\bigtriangledown$ .

10 È possibile impostare il numero di copie da stampare. Premere △ per incrementare il numero delle copie oppure ▽ per diminuirlo.

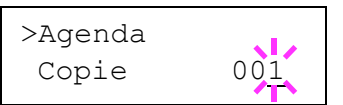

**11** Premere **[OK]** per definire il numero delle copie. Viene quindi stampato il numero di copie specificato per il processo.

### Eliminazione di una stampa privata/processo salvato

Per cancellare i singoli processi salvati, attenersi alla procedura riportata di seguito. A differenza dei processi salvati utilizzando la funzione Stampa privata, quelli salvati utilizzando Processo salvato non vengono eliminati se la stampante viene spenta al termine delle operazioni.

- **1** Seguire i passaggi da 1 a 8 della sezione precedente.
- 2 Quando viene visualizzato il nome del processo da stampare (Agenda, in questo esempio), premere **[OK]**. Immettere il codice di accesso di quattro cifre specificato nel driver di stampa e premere **[OK]**.
- 3 Premere ripetutamente il tasto ⊽ fino a visualizzare Cancella per il numero di copie.

| >Agenda |     |
|---------|-----|
| Copie   | 001 |

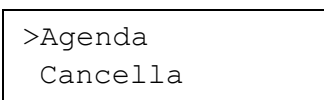

4 Premere [OK]. Viene visualizzato il messaggio Elaborazione e il processo privato viene cancellato dal disco fisso.

### Stampa di un codice JOB

Per stampare un processo a codice, assicurarsi che l'utilità **KM-NET for Clients** sia installata sul computer. **KM-NET for Clients** è disponibile sul CD-ROM Software Library.

Utilizzare il pulsante Guida in linea per maggiori dettagli.

#### Stampa di un elenco di codici JOB

Se nel driver della stampante si seleziona Archiviazione permanente processi di stampa, è possibile stampare una lista di codici JOB utilizzando il pannello comandi.

- Premere [MENU].
- **2** Premere ripetutamente il tasto  $\triangle$  o  $\nabla$  fino a visualizzare e-MPS >.
- 3 Premere  $\triangleright$ .
- 4 Premere ripetutamente il tasto △ o ▽ fino a visualizzare >Stampare el. cod. proc.
- 5 Premere **[OK]**. Viene visualizzato un punto interrogativo (?) lampeggiante.

| e-MPS | > |
|-------|---|
|       |   |

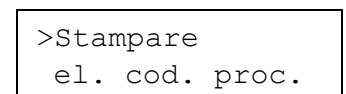

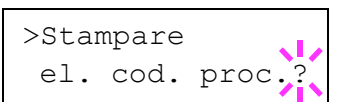

6 Premere nuovamente [OK]. Viene visualizzato il messaggio Elaborazione e la stampante stampa una lista codice JOB come mostrato in seguito.

| PERMANENT CODE JOB LIST |  |  |  |  |
|-------------------------|--|--|--|--|
|                         |  |  |  |  |
|                         |  |  |  |  |
|                         |  |  |  |  |
|                         |  |  |  |  |

## Recupero di processi da mailbox virtuali (VMB)

Per recuperare i processi inviati nella mailbox virtuale, attenersi alla seguente procedura.

- Premere [MENU].
- 2 Premere ripetutamente il tasto  $\triangle$  o  $\nabla$  fino a visualizzare e-MPS >.

Premere ⊳.

3

4 Premere ripetutamente il tasto △ o ▽ fino a visualizzare >Stampa dati VMB. Viene inoltre visualizzato il numero della mailbox virtuale.

> La mailbox virtuale è stata denominata nel driver della stampante con un alias (in questo esempio, Richard), che seguirà il numero:

5 Premere **[OK]**. Viene visualizzato un punto interrogativo (?) lampeggiante.

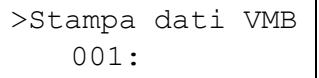

>

e-MPS

>Stampa dati VMB 001:Richard

| >Stampa | dati | VMB |
|---------|------|-----|
| 001     | ?    |     |

6 Premere **[OK]**. Il documento nella mailbox viene stampato ed eliminato automaticamente.

#### Stampa di una lista VMB

Un elenco VMB comprende i processi attualmente archiviati nelle mailbox.

Premere [MENU].

2 Premere ripetutamente il tasto  $\triangle$  o  $\nabla$  fino a visualizzare e-MPS >.

e-MPS

>Stampare

elenco VMB

>

- **3** Premere  $\triangleright$ .
- 4 Premere ripetutamente il tasto △ o ▽ fino a visualizzare >Stampare elenco VMB.
- 5 Premere **[OK]**. Viene visualizzato un punto interrogativo (?) lampeggiante.

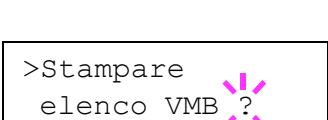

6 Premere nuovamente **[OK]**. Viene stampato un elenco dei processi attualmente inviati alle mailbox virtuali, come indicato nell'illustrazione sottostante.

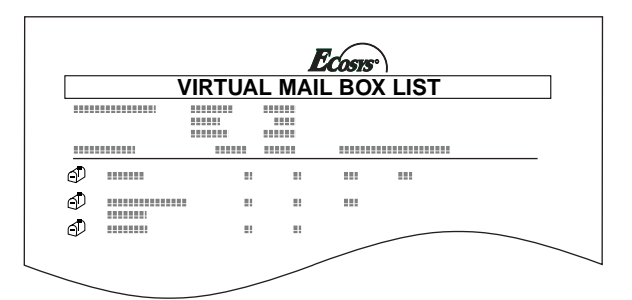

## Modifica della configurazione e-MPS

Di seguito vengono illustrati i parametri che è possibile modificare per il funzionamento di e-MPS.

- Numero massimo di processi Copia veloce/Controlla e Mantieni
- · Spazio massimo assegnato ai codici JOB temporanei
- · Spazio massimo assegnato ai codici JOB permanenti
- Spazio massimo assegnato alle mailbox virtuali

**NOTA:** La quantità totale di spazio per l'archiviazione specificato non deve superare le dimensioni totali del disco fisso. In caso contrario, risulta solamente possibile inserire un numero di processi di stampa inferiore a quello specificato.

>

>

e-MPS

>e-MPS

### Modifica del numero massimo di processi copia veloce/controlla e mantieni

Questa procedura permette di modificare il numero massimo di processi Copia veloce/Controlla e Mantieni da 0 a 50; l'impostazione predefinita è 32.

- 1 Premere il tasto [MENU].
- 2 Premere ripetutamente il tasto  $\triangle$  o  $\bigtriangledown$  fino a visualizzare e-MPS >.
- 3 Premere  $\triangleright$ .
- 4 Premere ripetutamente il tasto △ o ▽ fino a visualizzare >e-MPS Configurazione >.
- **5** Premere  $\triangleright$ .
- 6 Premere ripetutamente il tasto △ o ▽ fino a visualizzare >>Copia Veloce.
- >>Copia Veloce 32

Configurazione

- 7 Premere **[OK]**. Viene visualizzato un cursore ( \_ ) lampeggiante.
- >>Copia Veloce 32
- 8 Premere △ o ▽ per aumentare o diminuire il valore nella posizione del cursore lampeggiante. È possibile impostare un valore compreso tra 0 e 50. Utilizzare i tasti ▷ e ⊲ per spostare il cursore a destra e a sinistra.
- **9** Una volta impostato il numero massimo di processi, premere **[OK]**.
- **10** Premere [MENU]. Si ritorna a Stampante pronta.

#### Spazio massimo assegnato ai codici JOB temporanei

Mediante questa procedura di modifica lo spazio su disco fisso occupato dai codici JOB temporanei. È possibile impostare un valore massimo compreso tra 0 e 9999 (megabyte). La dimensione massima effettiva dipende tuttavia dalla quantità di spazio libero sul disco fisso. La dimensione predefinita è di 1/6 dello spazio totale su disco, arrotondata in unità di 50 MB. Ad esempio, se lo spazio totale su disco è 3,2 GB, la dimensione predefinita è 500 MB.

- Premere [MENU].
- **2** Premere ripetutamente il tasto  $\triangle$  o  $\nabla$  fino a visualizzare e-MPS >.

e-MPS >

| 3 | Premere ⊳.                                                                                                    |                                                                   |
|---|----------------------------------------------------------------------------------------------------|-------------------------------------------------------------------|
| 4 | Premere ripetutamente il tasto $\triangle$ o $\nabla$ fino a visualizzare >e-MPS Configurazione >.                                         | >e-MPS ><br>Configurazione                                        |
| 5 | Premere ⊳.                                                                                                    |                                                                   |
| 6 | Premere ripetutamente il tasto △ o ▽ fino<br>a visualizzare >>Dim.temp.cod.JOB.                                                            | >>Dim.temp.cod.<br>JOB 0500MB                                     |
| 7 | Per modificare lo spazio massimo su disco,<br>premere <b>[OK]</b> . Viene visualizzato un<br>cursore ( _ ) lampeggiante.                   | >>Dim.temp.cod.<br>JOB 0500MB                                     |
| 8 | Premere $\triangle$ o $\nabla$ per aumentare o diminuire, risposizione del cursore lampeggiante. Utilizzare cursore a destra e a sinistra. | spettivamente, il valore nella<br>e i tasti ⊳ e ⊲ per spostare il |
| 9 | Quando viene visualizzata la dimensione des                                                                                                | iderata, premere [OK].                                            |

**10** Premere [MENU]. Si ritorna a Stampante pronta.

## Spazio massimo assegnato ai codici JOB permanenti

Questa procedura consente di modificare lo spazio su disco fisso che contiene i codici JOB permanenti. È possibile impostare un valore massimo compreso tra 0 e 9999 (megabyte). La dimensione massima effettiva dipende tuttavia dalla quantità di spazio libero sul disco fisso. La dimensione predefinita è di 1/6 dello spazio totale su disco, arrotondata in unità di 50 MB. Ad esempio, se lo spazio totale su disco è 3,2 GB, la dimensione predefinita è 500 MB.

- 1 Premere [MENU].
- **2** Premere il tasto  $\triangle$  o  $\nabla$  e selezionare e-MPS >.
- **3** Premere  $\triangleright$ .

5

- 4 Premere ripetutamente il tasto △ o ▽ fino a visualizzare >e-MPS Configurazione >.
- >e-MPS >
  Configurazione

>

e-MPS

Premere  $\triangleright$ .

- 6 Premere △ o ▽ e selezionare >>Dim.perm.cod. JOB.
- 7 Premere **[OK]**. Viene visualizzato un cursore ( \_ ) lampeggiante.

>>Dim.perm.cod. JOB 0500MB

- >>Dim.perm.cod. JOB 0500MB
- 8 Premere △ o ▽ per aumentare o diminuire, rispettivamente, il valore nella posizione del cursore lampeggiante. Utilizzare i tasti ▷ e ⊲ per spostare il cursore a destra e a sinistra.
- **9** Quando viene visualizzata la dimensione desiderata, premere **[OK]**.
- **10** Premere [MENU] per ripristinare la schermata Stampante pronta.

### Spazio massimo assegnato a mailbox virtuali (VMB)

Questa procedura consente di modificare lo spazio su disco assegnato alle mailbox virtuali. È possibile impostare un valore massimo compreso tra 0 e 9999 (megabyte). La dimensione massima effettiva dipende tuttavia dalla quantità di spazio libero sul disco fisso. La dimensione predefinita è di 1/6 dello spazio totale su disco, arrotondata in unità di 50 MB. Ad esempio, se lo spazio totale su disco è 3,2 GB, la dimensione predefinita è 500 MB.

- Premere [MENU].
- 2
   Premere ripetutamente il tasto △ o ▽ fino a visualizzare e-MPS >.
- **3** Premere  $\triangleright$ .
- 4 Premere il tasto △ o ▽ e selezionare >e-MPS Configurazione>.
- 5 Premere ▷.
- 6 Premere  $\triangle$  o  $\nabla$  e selezionare >>Dimensione VMB.
- 7 Per modificare la dimensione massima, premere [OK]. Viene visualizzato un cursore ( \_ ) lampeggiante nel display dei messaggi.

| >e-MPS         | > |
|----------------|---|
| Configurazione |   |

>

>>Dimensione VMB 0500MB

| >>Dimensione | VMB  |
|--------------|------|
| 050          | 00MB |

- 8 Premere △ o ▽ per aumentare o diminuire, rispettivamente, il valore nella posizione del cursore lampeggiante. Utilizzare i tasti ▷ e ⊲ per spostare il cursore a destra e a sinistra.
- **9** Quando viene visualizzata la dimensione desiderata, premere **[OK]**.
- **10** Premere **[MENU]** per uscire dalla procedura di selezione dei menu.

# Modifica dei parametri di interfaccia

La stampante dispone di un'interfaccia parallela e seriale o di un'interfaccia di rete. Inoltre, è possibile installare una scheda di interfaccia RS-232C o una scheda interfaccia di rete se lo si desidera. Numerosi parametri dell'ambiente di stampa, come la modalità di emulazione di default, possono essere modificati in maniera indipendente su interfacce diverse utilizzando il sistema di selezione dei menu della stampante. Attenersi alla procedura descritta di seguito per selezionare l'interfaccia a cui applicare le modifiche.

**NOTA:** Tale operazione non consente di selezionare l'interfaccia per la ricezione dei dati, che viene invece scelta automaticamente dalla stampante.

# Modifica della modalità interfaccia parallela

L'interfaccia parallela supporta la modalità a velocità elevata bidirezionale in base agli standard IEEE. In genere, questa interfaccia viene utilizzata con l'impostazione predefinita Automatica. Per i dettagli, vedere il *Capitolo 5 Interfaccia computer*. Dopo aver impostato l'interfaccia, assicurarsi di ripristinare la stampante o di spegnerla e riaccenderla almeno una volta per rendere effettiva la nuova impostazione.

- 1 Premere [MENU].
- 2 Premere ripetutamente il tasto △ o ▽ fino a visualizzare Interfaccia >. Viene visualizzato uno dei nomi di interfaccia indicati di seguito, che indica l'interfaccia corrente.

Parallela (impostazione predefinita) USB Rete Option (si visualizza solo quando risulta installata una scheda di interfaccia di rete opzionale) Seriale (si visualizza solo quando risulta installata una scheda di interfaccia RS-232C opzionale)

3 Premere **[OK]**. Viene visualizzato un punto interrogativo (?) lampeggiante.

Se non si visualizza Parallela, premere ripetutamente il tasto  $\triangle$  o  $\nabla$  fino a visualizzare Parallela.

- **4** Premere nuovamente **[OK]**.
- **5** Premere ▷. Il display dei messaggi visualizza il menu della modalità di comunicazione.
- **6** Premere **[OK]**. Viene visualizzato un punto interrogativo (?) lampeggiante.

| >I/F        | Parallela |  |
|-------------|-----------|--|
| ?Automatica |           |  |

Interfaccia

?Parallela

>

**7** Premere  $\triangle$  o  $\nabla$  per visualizzare la modalità desiderata. Sul display si alternano i messaggi riportati di seguito. Premere **[OK]**.

```
Automatica (default)
Normal
Alta velocita
Nibble (alto)
```

8 Premere [MENU]. Si ritorna a Stampante pronta.

## Modifica delle modalità Interfaccia seriale

E' possibile eseguire un collegamento seriale installando la scheda di interfaccia RS-232C opzionale. Per i dettagli relativamente ad un'interfaccia, vedere *Guida all'installazione IB-11*. Dopo aver impostato l'interfaccia, assicurarsi di ripristinare la stampante o di spegnerla e riaccenderla almeno una volta per rendere effettiva la nuova impostazione.

È possibile impostare la velocità in baud, i bit dati, i bit di stop, la parità e il protocollo per l'interfaccia seriale.

**NOTA:** Questa sezione si riferisce alle stampanti che dispongono del kit scheda di interfaccia RS-232C (IB-11) opzionale.

- Premere [MENU].
- 2 Premere ripetutamente il tasto △ o ▽ fino a visualizzare Interfaccia >. Viene visualizzato uno dei nomi di interfaccia indicati di seguito, che indica l'interfaccia corrente.

| Parallela | a                                                           |
|-----------|-------------------------------------------------------------|
| USB       |                                                             |
| Rete      | (default)                                                   |
| Option    | (si visualizza solo quando risulta installata una scheda di |
|           | interfaccia di rete opzionale)                              |
| Seriale   | (si visualizza solo quando risulta installata una scheda di |
|           | interfaccia RS-232C opzionale)                              |

**3** Premere **[OK]**. Viene visualizzato un punto interrogativo (?) lampeggiante.

Interfaccia ?Rete

**4** Premere ripetutamente il tasto  $\triangle$  o  $\nabla$  fino a visualizzare Seriale.

Interfaccia ?Seriale

5 Premere nuovamente [OK].

6 Premere ▷. Gli oggetti impostazione (es., Baud rate) vengono visualizzati nel display messaggio. Premere △ o ▽ per visualizzare ciascun oggetto impostazione.

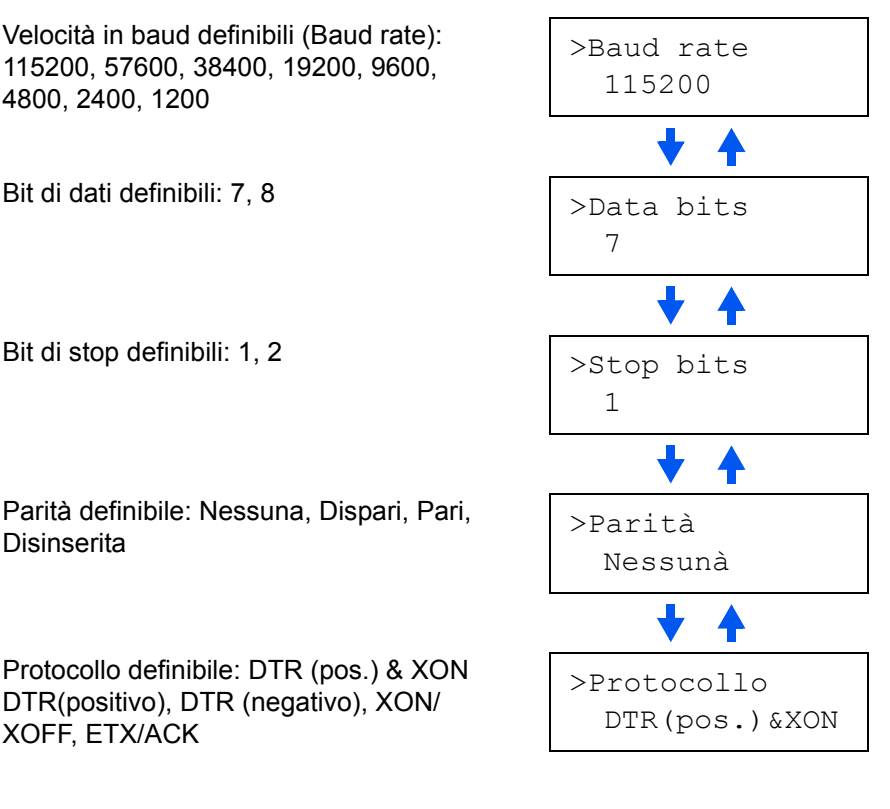

- 7 Visualizzare l'impostazione da modificare e premere **[OK]**. Viene visualizzato un punto interrogativo (?) lampeggiante.
- 8 Durante l'impostazione, premere  $\triangle$  o  $\nabla$  per visualizzare ciascun oggetto impostazione.
- 9 Premere [OK].

Ripetere i passaggi dal 6 al 9 per ciascun oggetto impostazione da modificare.

**10** Premere [MENU]. Si ritorna a Stampante pronta.

## Modifica dei parametri dell'interfaccia di rete

Questa macchina supporta i protocolli TCP/IP, NetWare e Appletalk. Inoltre, consente l'installazione della scheda di interfaccia di rete opzionale nello slot corrispondente.

Utilizzando il pannello comandi, è possibile eseguire le operazioni elencate di seguito.

- Attivare o disattivare TCP/IP, NetWare e AppleTalk
- Attivare e disattivare DHCP
- Immettere l'indirizzo IP, l'indirizzo subnet mask e l'indirizzo gateway predefinito
- Decidere se stampare una pagina stato rete quando la stampante viene accesa

Per confermare o modificare i parametri della scheda di rete, attenersi alla seguente procedura:

- Premere [MENU].
- 2 Premere ripetutamente il tasto △ o ▽ fino a visualizzare Interfaccia >. Viene visualizzato uno dei nomi di interfaccia indicati di seguito, che indica l'interfaccia corrente.

| Parallela |                                                             |
|-----------|-------------------------------------------------------------|
| USB       |                                                             |
| Rete      | (default)                                                   |
| Option    | (si visualizza solo quando risulta installata una scheda di |
|           | interfaccia di rete opzionale)                              |
| Seriale   | (si visualizza solo quando risulta installata una scheda di |
|           | interfaccia RS-232C opzionale)                              |

**3** Premere **[OK]**. Viene visualizzato un punto interrogativo (?) lampeggiante.

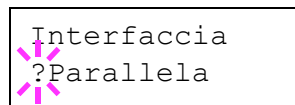

- 4 Premere ripetutamente il tasto  $\triangle$  o  $\nabla$  fino a visualizzare Rete.
- Interfaccia ?Rete
- 5 Premere nuovamente [OK].
- **6** Premere  $\triangleright$ . Ogni volta che si preme il tasto  $\triangle$  o  $\bigtriangledown$  il display visualizza quanto segue.

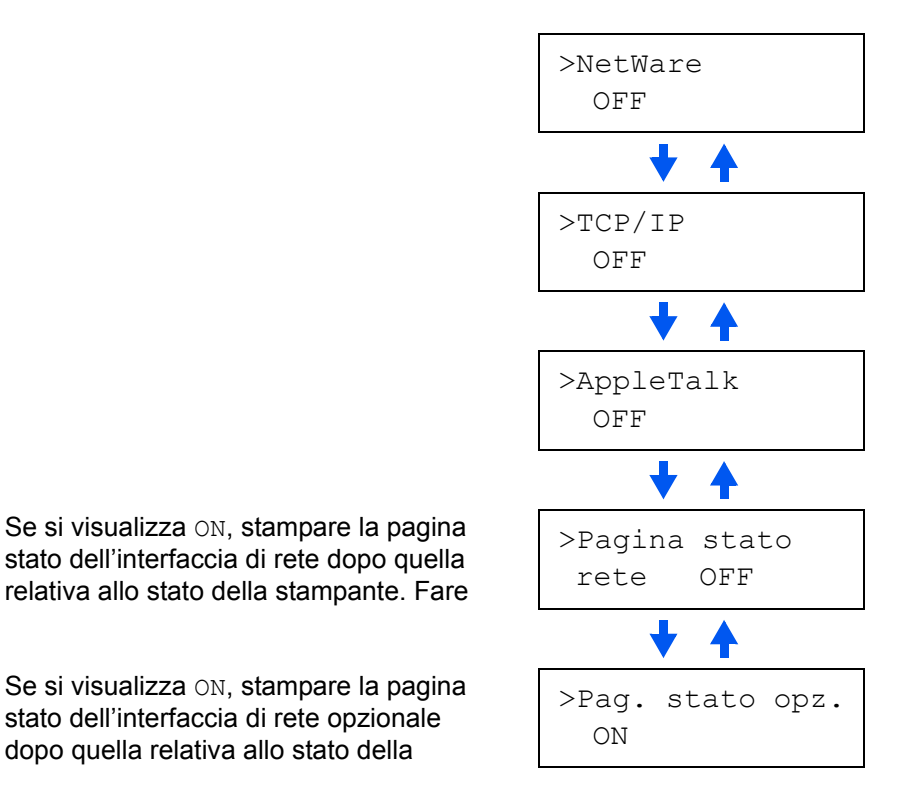

 L'esempio seguente illustra le modalità di attivazione del protocollo TCP/IP per la connessione in rete della stampante.
 È possibile selezionare NetWare o AppleTalk in modo analogo.

Se il protocollo TCP/IP dispone al momoento dello stato OFF, selezionare ON utilizzando il tasto  $\triangle$  o  $\nabla$ . Premere nuovamente **[OK]**.

| >TCP/IP | > |
|---------|---|
| ON      |   |

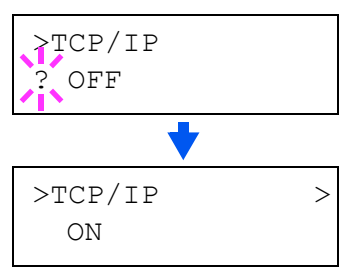

**8** Premere  $\triangleright$ . Ogni volta che si preme il tasto  $\triangle$  o  $\bigtriangledown$  l'oggetto visualizza quanto segue.

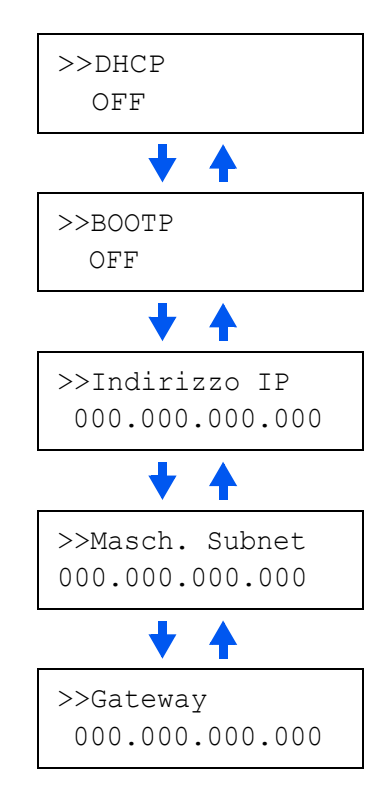

**9** Visualizzare l'impostazione da impostare e premere **[OK]**.

Per DHCP si visualizza un punto interrogativo (?). Per Indirizzo IP, Maschera Subnet e Gateway, il cursore (\_) lampeggia.

- Per DHCP, selezionare ON O OFF utilizzando il tasto △ o ▽. Per Indirizzo IP, Maschera Subnet e indirizzi Gateway, premere il tasto △ o ▽ per modificare il numero (da 000 a 255) nel punto in cui il cursore lampeggia. Utilizzare i tasti ▷ e < per spostare il cursore a destra e a sinistra.</p>
- **11** Consultare l'amministratore di rete per ottenere questi indirizzi.

- 12 Premere [OK].
- **13** Premere [MENU]. Si ritorna a Stampante pronta.

# Stampa di una pagina di stato interfaccia di rete

È possibile stampare una pagina di stato per l'interfaccia di rete. Questa pagina contiene la versione del firmware, gli indirizzi di rete e altre informazioni relative all'interfaccia di rete in numerosi protocolli di rete. L'impostazione predefinita è ON (stampa). La pagina di stato dell'interfaccia di rete viene stampata successivamente a quella relativa allo stato della stampante.

**NOTA:** Con alcune schede di interfaccia di rete opzionale a volte non risulta possibile stampare una pagina di stato interfaccia di rete. Per ulteriori informazioni, fare riferimento al manuale dell'interfaccia di rete.

- Premere [MENU].
   Premere ripetutamente il tasto △ o ▽ fino a visualizzare Interfaccia >.
- **3** Premere **[OK]**. Viene visualizzato un punto interrogativo (?) lampeggiante.
- 4 Premere ripetutamente il tasto  $\triangle$  o  $\nabla$  fino a visualizzare Rete.
- 5 Premere nuovamente [OK]. Il punto interrogativo (?) scompare
- 6 Premere ▷, quindi premere ripetutamente il tasto △ o ▽ fino a visualizzare >Pagina stato rete.
- 7 L'impostazione predefinita è ON. Se l'impostazione è OFF, modificarla come segue. Premere [OK]. Viene visualizzato un punto interrogativo (?) lampeggiante.
- 8 Selezionare ON utilizzando il tasto  $\triangle$  o  $\nabla$ .

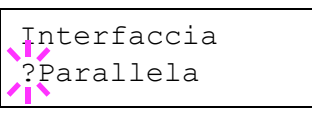

>

Interfaccia

Parallela

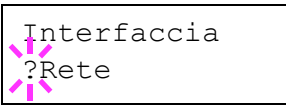

| Interfaccia | > |
|-------------|---|
| Rete        |   |

>Pagina stato rete ON

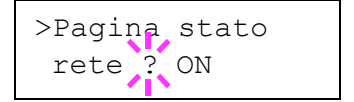

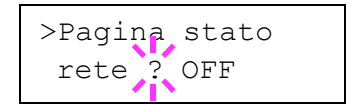

**9** Premere nuovamente **[OK]**.

>Pagina stato rete OFF

**10** Premere [MENU]. Si ritorna a Stampante pronta.

|       | Ecosts     |  |
|-------|------------|--|
| PAG S | STATO RETE |  |
|       |            |  |
|       |            |  |
| <br>  |            |  |
| <br>  |            |  |
| <br>  |            |  |
|       |            |  |
| <br>  |            |  |
| <br>  |            |  |
| <br>  |            |  |
| <br>  |            |  |
| <br>  |            |  |
| <br>  |            |  |
|       |            |  |
| <br>  |            |  |
| <br>  |            |  |
| <br>  |            |  |
|       |            |  |
| <br>  |            |  |
| <br>  |            |  |
| <br>  |            |  |
|       |            |  |
|       |            |  |
|       |            |  |
|       |            |  |
|       |            |  |
|       |            |  |
|       |            |  |
| <br>  |            |  |

# Configurazione delle impostazioni di default

Utilizzando il pannello comandi è possibile configurare le impostazioni di default per gli elementi indicati di seguito.

## Emulazione di default

È possibile modificare la modalità di emulazione per l'interfaccia corrente.

- 1 Premere [MENU].
- 2 Premere ripetutamente il tasto △ o ▽ fino a visualizzare Emulazione. Viene visualizzato uno dei nomi di emulazione indicati di seguito, che indica l'emulazione corrente.

```
PCL 6 (impostazione predefinita)
KC-GL
KPDL
KPDL (AUTOM)
Line Printer
IBM Proprinter
DIABLO 630
EPSON LQ-850
```

**3** Premere **[OK]**. Viene visualizzato un punto interrogativo (?) lampeggiante.

Emulazione ?PCL 6

- 4 Premere ripetutamente il tasto △ o ▽ fino a visualizzare la modalità di emulazione desiderata.
- 5 Premere [OK].
- 6 Premere [MENU]. Si ritorna a Stampante pronta.

## **Emulazione KPDL (AUTOM)**

KPDL è l'implementazione di Kyocera del linguaggio PostScript. L'emulazione KPDL (AUTOM) permette alla stampante di modificare automaticamente la modalità di emulazione in base ai dati ricevuti per la stampa.

Oltre a questa emulazione, è possibile utilizzare il pannello comandi per impostare un'altra modalità di emulazione utilizzata frequentemente. L'impostazione predefinita è PCL 6.

- 1 Premere [MENU].
- **2** Premere ripetutamente il tasto  $\triangle$  o  $\bigtriangledown$  fino a visualizzare Emulazione.

| Emula | azione |  |
|-------|--------|--|
| PCL   | 6      |  |

**3** Premere **[OK]**. Viene visualizzato un punto interrogativo (?) lampeggiante.

| Emula | zione |
|-------|-------|
| ?PCL  | 6     |

4 Premere ripetutamente il tasto  $\triangle$  o  $\bigtriangledown$  fino a visualizzare KPDL (AUTOM).

Emulazione ?KPDL (AUTOM)

- 5 Premere [OK].
- 6 Premere ▷. Quando si visualizza > Alt. emulazione, premere il tasto △ o ▽. Si visualizzano quindi i nomi delle emulazioni alternative.

```
PCL 6 (impostazione predefinita)
KC-GL
Line Printer
IBM Proprinter
DIABLO 630
EPSON LQ-850
```

7 Premere **[OK]**. Viene visualizzato un punto interrogativo (?) lampeggiante.

| Alt. | Emulazione |
|------|------------|
| ?PCL | 6          |

- 8 Premere ripetutamente il tasto  $\triangle$  o  $\nabla$  fino a visualizzare l'emulazione alternativa desiderata.
- 9 Premere [OK].
- **10** Premere [MENU]. Si ritorna a Stampante pronta.

#### Stampa automatica dell'Errore KPDL

È possibile impostare la stampa dei dati relativi agli errori durante l'emulazione KPDL. Se l'impostazione è on, i dati degli errori vengono stampati unicamente quando si verificano problemi durante la fase di stampa. L'impostazione predefinita è off.

- Premere [MENU].
- 2 Premere ripetutamente il tasto  $\triangle$  o  $\nabla$  fino a visualizzare Emulazione.
- 3 Premere **[OK]**. Viene visualizzato un punto interrogativo (?) lampeggiante.
- 4 Selezionare KPDL o KPDL (AUTOM) utilizzando il tasto △ o ▽.

| Emula | azione |
|-------|--------|
| PCL   | 6      |

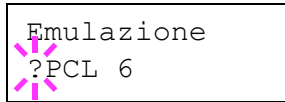

| Emulazione |  |
|------------|--|
| ?KPDL      |  |

5 Premere [OK].

- 6 Premere ▷. Il display dei messaggi visualizza gli elementi indicati di seguito. Se si visualizza >Stampa Err. KPDL dopo aver selezionato l'emulazione KPDL (AUTOM), premere il tasto △ o ▽ per modificarla.
- 7 Premere **[OK]**. Viene visualizzato un punto interrogativo (?) lampeggiante.
- >Stampa Err.KPDL No

>Stampa Err.KPDL ?No

8 Selezionare Sì utilizzando il tasto  $\triangle$  o  $\nabla$ .

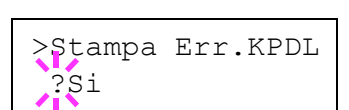

Emulazione

Emulazione

Emulazione

Emulazione KC-GL

PCL 6

?PCL 6

?KC-GL

>KC-GL

- 9 Premere [OK].
- **10** Premere [MENU]. Si ritorna a Stampante pronta.

## KC-GL Dim. penna

L'emulazione KC-GL permette di impostare le dimensioni penna in punti, per i numeri penna da 1 a 8, e il formato pagina KC-GL.

- 1 Premere [MENU].
- 2 Premere ripetutamente il tasto △ o ▽ fino a visualizzare sul display il messaggio Emulazione.
- 3 Se l'emulazione corrente è diversa da KC-GL, premere **[OK]**. Viene visualizzato un punto interrogativo (?) lampeggiante.
- **4** Premere ripetutamente il tasto  $\triangle$  o  $\bigtriangledown$  fino a visualizzare KC-GL.
- 5 Premere [OK].
- 6 Premere il tasto > per andare al sottomenu >KC-GL Dim. penna.
- **7** Premere ⊳.
- Dim. penna

>

- >>Dim.Penna (1) 01 punti
- 8 Premere ripetutamente il tasto  $\triangle$  o  $\nabla$  fino a visualizzare il numero penna desiderato da 1 a 8.
- **9** Quando viene visualizzato il numero penna desiderato, premere **[OK]**.
- 10 Per modificare la dimensione penna, premere il tasto ▷ e quindi **[OK]**. Si visualizza un cursore lampeggiante nel punto relativo al valore delle dimensioni.

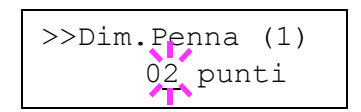

Premere ripetutamente il tasto  $\triangle$  o  $\nabla$  fino a visualizzare le dimensioni penna desiderate in punti (da 00 a 99). Quando viene visualizzata la dimensione penna desiderata, premere **[OK]**.

- **11** Per impostare il formatto pagina KC-GL, premere il tasto  $\triangleleft$  e quindi il tasto  $\triangle$  o  $\bigtriangledown$  fino a visualizzare >KC-GL Formato Pagina.
- **12** Per modificare la dimensione pagina, premere **[OK]**. Viene visualizzato un punto interrogativo (?) lampeggiante.

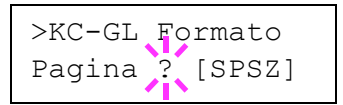

Premere ripetutamente il tasto  $\triangle$  o  $\bigtriangledown$  fino a

visualizzare il formato pagina desiderato (A2, A1, A0, B3, B2, B1, B0 e SPSZ). Selezionando SPSZ, la stampa viene effettuata sul formato carta specificato dal comando PRESCRIBE SPSZ.

- **13** Premere il tasto **[OK]** per impostare il formato pagina appena selezionato.
- **14** Premere [MENU]. Si ritorna a Stampante pronta.

## Carattere di default

È possibile selezionare il carattere predefinito per l'interfaccia corrente Oltre ai carattere interni, è possibile selezionare tutti i carattere scaricati nella memoria della stampante o i carattere archiviati in una scheda di memoria, disco fisso o ROM opzionale, come carattere predefiniti.

In questo menu può essere impostato il tipo e il passo per i carattere Courier e Letter Gothic e si può inoltre stampare un elenco di carattere.

#### Selezione del predefinito carattere

- Premere [MENU].
- 2 Premere ripetutamente il tasto △ o ▽ fino a visualizzare Carattere >.
- 3 Premere il tasto ▷ per selezionare un carattere interno e quindi premere ripetutamente il tasto △ o ▽ fino a visualizzare interno.

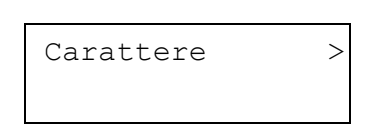

```
>Selez caratt >
interno
```

Per selezionare un carattere opzionale, premere il tasto **[OK]** mentre si visualizza >Selez caratt >. Premere ripetutamente il tasto  $\triangle$  o  $\nabla$  fino a visualizzare Opzione nel display dei messaggi. Questa operazione

risulta possibile unicamente se sono installati carattere opzionali sulla stampante.

 $4 \quad \text{Premere} \triangleright.$ 

>> I000

| Letter | Descrizione                                 |
|--------|---------------------------------------------|
| I      | Carattere interni                           |
| S      | Caratteri trasferibili (scaricati)          |
| М      | Carattere nella scheda di memoria opzionale |
| Н      | Carattere nel disco RAM o disco fisso       |

5 Premere **[OK]**. Viene visualizzato un punto interrogativo (?) lampeggiante.

La lettera prima del numero indica il tipo

di carattere, come segue:

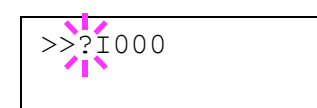

6 Premere ripetutamente il tasto △ o ▽ fino a visualizzare il numero carattere desiderato. Per i numeri dei carattere interni, vedere.

>Selez caratt >
 interno

- 7 Quando viene visualizzato il carattere desiderato, premere [OK].
- 8 Premere [MENU]. Si ritorna a Stampante pronta.

#### Modifica del tipo per Courier/Letter Gothic

È possibile selezionare il tipo di carattere Courier o Letter Gothic scegliendo tra le impostazioni Normale o Scuro. Ad esempio, per modificare il tipo per Courier, attenersi alla seguente procedura:

- Premere [MENU].
- 2 Premere ripetutamente il tasto △ o ▽ fino a visualizzare Carattere >.

>

- 3 Premere  $\triangleright$ .
- **Premere ripetutamente il tasto**  $\triangle$  **o**  $\nabla$  fino a visualizzare >Selez caratt >.
- 5 Verificare che venga visualizzato interno e premere il tasto ▷.

| >Selez | caratt | > |
|--------|--------|---|
| interr | 10     |   |

| 6 | Premere ripetutamente il tasto $\triangle$ o $\nabla$ fino a |
|---|--------------------------------------------------------------|
|   | visualizzare >>Courier.                                      |

- 7 Premere **[OK]**. Viene visualizzato un punto interrogativo (?) lampeggiante.
- >>Courier Normale

| >> | Courier |
|----|---------|
| ?  | Normale |

- 8 Selezionare Normale o Scuro utilizzando il tasto  $\triangle$  o  $\nabla$ .
- 9 Premere [OK].
- **10** Premere [MENU] per ripristinare la schermata Stampante pronta.

#### Modifica della dimensione carattere di default

È possibile modificare le dimensioni del carattere predefinito. Se tale carattere dispone di un passo fisso, come Courier o Letter Gothic, è possibile modificare il passo anziché la dimensione del carattere.

- 1 Premere [MENU].
- 2 Premere ripetutamente il tasto △ o ▽ fino a visualizzare Carattere >.
- Carattere

>

- **3** Premere  $\triangleright$ .
- **<u>1</u>** Premere ripetutamente il tasto  $\triangle$  o  $\nabla$  fino a visualizzare >Selez caratt >.
- 5 Verificare che venga visualizzato interno e premere il tasto ▷.
- 6 Premere ripetutamente il tasto △ o ▽ fino a visualizzare >>Dimensione.
- 7 Premere **[OK]**. Viene visualizzato un cursore (\_) lampeggiante.

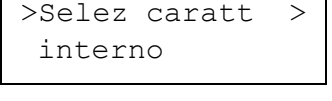

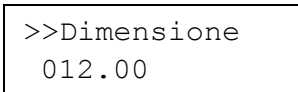

| >>Dimensione   |  |
|----------------|--|
| 012.0 <u>0</u> |  |

- 8 Premere il tasto △ o ▽ per aumentare o diminuire il valore della cifra nel punto in cui il cursore lampeggia. La dimensione del carattere può essere compresa tra 4 e 999,75 con incrementi da 0,25. Utilizzare i tasti ▷ e ⊲ per spostare il cursore a destra e a sinistra.
- **9** Quando viene visualizzata la dimensione desiderata, premere **[OK]**.

| 10                                                                                                    | Premere [MENU]. Si ritorna a Stampante p                                                  | pronta.   |  |
|----------------------------------------------------------------------------------------------------|-------------------------------------------------------------------------------------------|-----------|--|
| Impostazione del passo per Courier/Letter Gothic                                                                                  |                                                                                           |           |  |
| È possibile impostare il passo carattere per i carattere a passo fisso quando il carattere predefinito è Courier o Letter Gothic. |                                                                                           |           |  |
| 1                                                                                                    | Premere [MENU].                                                                           |           |  |
| 2                                                                                                    | Premere ripetutamente il tasto $\triangle$ o $\nabla$ fino<br>a visualizzare Carattere >. | Carattere |  |
|                                                                                                    |                                                                                           |           |  |

- **3** Premere  $\triangleright$ .
- **4** Premere ripetutamente il tasto  $\triangle$  o  $\nabla$  fino a visualizzare >Selez caratt >.
- 5 Verificare che venga visualizzato interno e premere il tasto ▷.
- 6 Premere ripetutamente il tasto  $\triangle$  o  $\nabla$  fino a visualizzare >>Dimensione.
- 7 Premere **[OK]**. Viene visualizzato un cursore ( \_ ) lampeggiante.

>>Dimensione 10.00 cpi

10.00 cpi

>Selez caratt

>>Dimensione

interno

>

>

- 8 Premere il tasto △ o ▽ per aumentare o diminuire il valore della cifra nel punto in cui il cursore lampeggia. È possibile impostare il passo nell'intervallo compreso tra 0,44 e 99,99 cpi (caratteri per pollice), con incrementi da 0,01 cpi. Utilizzare i tasti ▷ e < per spostare il cursore a destra e a sinistra.</p>
- **9** Quando viene visualizzata la dimensione desiderata, premere **[OK]**.
- **10** Premere [MENU]. Si ritorna a Stampante pronta.

#### Impostazione dell'insieme dei codici carattere

È possibile modificare l'insieme di codici carattere. Le impostazioni disponibili dipendono dal carattere corrente. (L'insieme dei codici carattere predefinito è IBM PC-8.)

- 1 Premere [MENU].
- 2 Premere ripetutamente il tasto △ o ▽ fino a visualizzare Carattere >.

| Carattere | > |
|-----------|---|
| CULUCUCIC |   |

- **3** Premere  $\triangleright$ .
- 4 Premere ripetutamente il tasto △ o ▽ fino a visualizzare >Nazionalità.
- 5 Premere **[OK]**. Viene visualizzato un punto interrogativo (?) lampeggiante.

>Nazionalità IBM PC-8

- >Nazionalità ?IBM PC-8
- **6** Premere ripetutamente il tasto  $\triangle$  o  $\bigtriangledown$  fino a quando non viene visualizzato l'insieme di codici carattere desiderato.
- 7 Premere [OK].
- 8 Premere [MENU]. Si ritorna a Stampante pronta.

### Stampa di un elenco di carattere

Per poter selezionare più semplicemente il carattere desiderato, è possibile stampare un elenco dei carattere contenente inoltre i carattere opzionali.

- Premere [MENU].
- **2** Premere ripetutamente il tasto  $\triangle$  o  $\nabla$  fino a visualizzare Carattere >.

Carattere

>

- 3 Premere  $\triangleright$ .
- 4 Premere ripetutamente il tasto △ o ▽ fino a visualizzare >Stamp. elenco carat. Interni o >Stamp. elenco carat. Opzioni.

(carattere interni)

>Stamp. elenco carat. Interni

(carattere opzionali)

>Stamp. elenco carat. Opzioni 5 Premere **[OK]**. Viene visualizzato un punto interrogativo (?) lampeggiante.

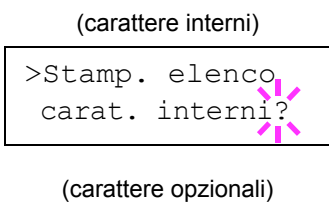

| >Stamp. | elenco   |
|---------|----------|
| carat.  | opzioni? |

6 Premere nuovamente [OK]. Si visualizza Elaborazione e quindi Stampante pronta. Viene stampato un elenco di carattere con un esempio e un ID del carattere (numero).

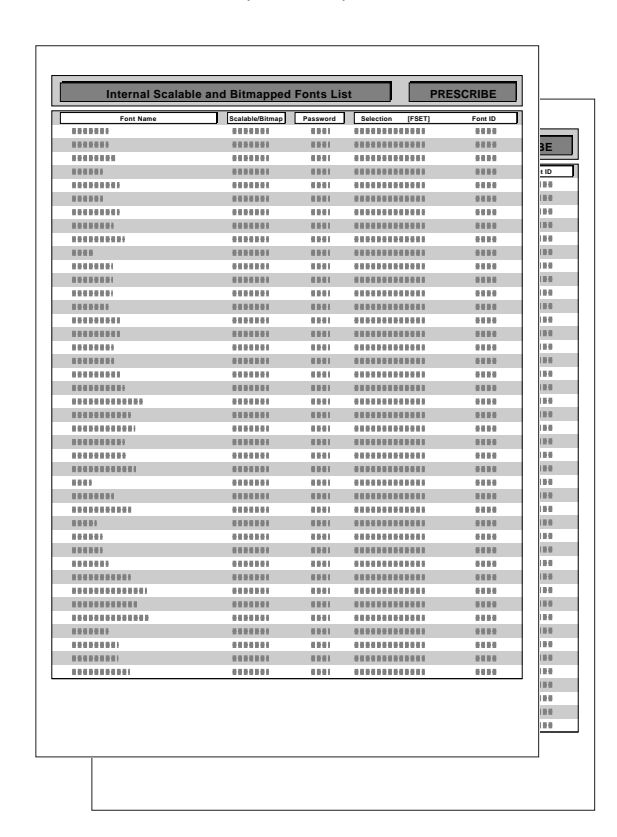

# Impaginazione

Nei menu Formato pagina, è possibile impostare il numero di copie, l'orientamento della pagina e altre impostazioni relative all'impaginazione.

## Numero di copie

Per ogni pagina è possibile impostare il numero di copie da stampare per l'interfaccia corrente. Il numero di copie può essere compreso tra 1 e 999 e può essere impostato quando il display dei messaggi visualizza Stampante pronta.

- Premere [MENU].
- 2 Premere ripetutamente il tasto △ o ▽ fino a visualizzare Imp. pagina >.
- **3** Premere  $\triangleright$ .
- 4 Premere ripetutamente il tasto △ o ▽ fino a visualizzare >Numero copie.

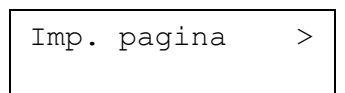

- >Numero copie 001
- 5 Premere **[OK]**. Viene visualizzato un cursore ( \_ ) lampeggiante.

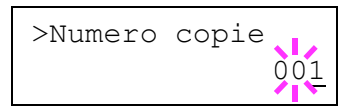

- 6 Premere il tasto △ o ▽ per aumentare o diminuire il valore della cifra nel punto in cui il cursore lampeggia. L'impostazione può essere compresa tra 1 e 999. È possibile utilizzare il tasto ▷ e < per spostare il cursore a destra e a sinistra.</p>
- 7 Quando viene visualizzata la dimensione desiderata, premere [OK].
- 8 Premere [MENU]. Si ritorna a Stampante pronta.

## Selezione della stampa ridotta

È possibile eseguire la stampa con un formato ridotto. Questo menu viene utilizzato per impostare il formato carta di alimentazione e il formato carta da utilizzare successivamente alla riduzione.

**NOTA:** I risultati della stampa in caso di riduzione si differenziano dalla stampa in formato normale. A volte è possibile che la larghezza dei caratteri non sia coerente o che compaiano delle righe nelle cifre o nelle immagini.

Richiamo del menu ImpostazionePag. Si visualizza quanto segue.

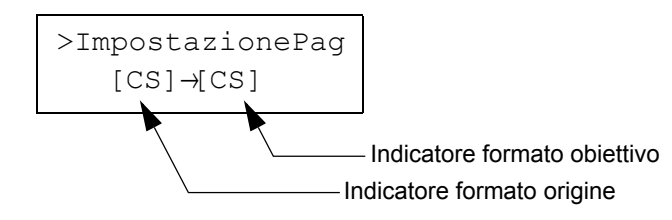

**Indicatore formato origine...** Si tratta del formato della carta prima della riduzione. Questo formato deve corrispondere a quello impostato per i dati di stampa dal computer.

**Indicatore formato obiettivo...** Si tratta del formato della carta successivo alla riduzione. Questo formato deve corrispondere a quello impostato per il cassetto carta. Il display riporta i messaggi indicati nella tabella seguente.

| Indicatore formato origine                    | Indicatore formato obiettivo            |
|-----------------------------------------------|-----------------------------------------|
| [CS]<br>Formato cassetto corrente             | [CS]<br>[CS]98%                         |
| [LG]<br>Legal (8-1/2 × 14 pollici)            | [LG]<br>[LG]98%                         |
| [LT]<br>Letter (8-1/2 $\times$ 11 pollici)    | [LT]<br>[A4]<br>[LT]98%                 |
| $^{[LD]}$ Ledger (12 $\times$ 15-1/2 pollici) | [LD]<br>[LD]98%                         |
| [ST]                                          | [ST]                                    |
| [02]                                          | [02]                                    |
| [FO]                                          | [FO]                                    |
| [A5]<br>(148 × 210 mm)                        | [A5]<br>[A5]98%                         |
| [B5]<br>(182 × 257 mm)                        | [B5]<br>[A5]<br>[B5]98%                 |
| [A4]<br>(210 × 297 mm)                        | [A4]<br>[LT]<br>[B5]<br>[A5]<br>[A4]98% |
| [B4]<br>(257 × 364 mm)                        | [B4]<br>[B5]<br>[A4]<br>[B4]98%         |

|   | Indicatore formato origine                                                                                                    | Indicatore formato obiettivo  |                                |
|---|----------------------------------------------------------------------------------------------------|-------------------------------|--------------------------------|
|   | [A3]<br>(297 × 420 mm)                                                                                                    | [A3]<br>[A4]<br>[B4]<br>[A3]9 | 8%                             |
| 1 | Premere [MENU].                                                                                                    |                               |                                |
| 2 | Premere ripetutamente il tasto $\triangle$ o $\nabla$ fino a visualizzare Imp. pagina >.                                               |                               | Imp.pagina >                   |
| 3 | Premere ⊳.                                                                                                    |                               |                                |
| 4 | Premere ripetutamente il tasto △ o ∖<br>a visualizzare >ImpostazionePag.                                                               | 7 fino                        | >ImpostazionePag<br>[CS]->[CS] |
| 5 | Premere <b>[OK]</b> . Viene visualizzato un cursore ( _ ) lampeggiante al di sotto formato carta.                                      | del                           | >ImpostazionePag<br>[CS]→[CS]  |
| 6 | Premere $\triangle$ o $\bigtriangledown$ per selezionare il for<br>sorgente. Entrambi i formati vengono<br>modificati simultaneamente. | rmato                         | >ImpostazionePag<br>[B4]→[B4]  |
| 7 | Premere il tasto ⊳ per spostare il cur<br>nel formato obiettivo.                                                                       | sore                          | >ImpostazionePag<br>[B4]→[B4]  |
| 8 | Per eseguire una stampa ridotta, pre il tasto $\triangle$ o $\bigtriangledown$ per selezionare il form obiettivo.                      | mere<br>ato                   | >ImpostazionePag<br>[B4]→[A4]  |
| 9 | Premere [OK].                                                                                                    |                               |                                |

**10** Premere [MENU]. Si ritorna a Stampante pronta.

## Orientamento di stampa

È possibile selezionare l'orientamento della pagina Portrait (verticale) o Landscape (orizzontale). L'orientamento della pagina può essere impostato quando il display dei messaggi indica Stampante pronta.

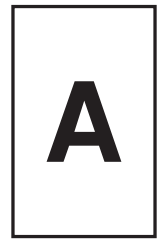

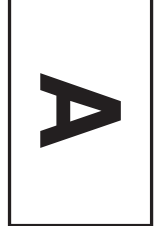

Portrait

Landscape

- Premere [MENU].
- 2 Premere ripetutamente il tasto △ o ▽ fino a visualizzare Imp. pagina >.

| Imp. | pagina | > |
|------|--------|---|
|      |        |   |

- **3** Premere  $\triangleright$ .
- 4 Premere ripetutamente il tasto △ o ▽ fino a visualizzare >Orientamento.
- 5 Premere **[OK]**. Viene visualizzato un punto interrogativo (?) lampeggiante.

≩Orientamento

>Orientamento

Portrait

- ? Portrait
- **6** Selezionare Portrait o Landscape utilizzando il tasto  $\triangle$  o  $\nabla$ .
- 7 Premere [OK].
- 8 Premere [MENU]. Si ritorna a Stampante pronta.

## Modalità protezione pagina

Nonostante l'impostazione predefinita sia Automatica e questo menu non si visualizzi di solito, la modalità Protezione pagina viene obbligatoriamente impostata su Si se si verifica un errore Overrun stampa Premi GO a causa della memoria insufficiente della stampante. Assicurarsi di riportare l'impostazione su Automatica per mantenere un'elevata efficienza della memoria della stampante. È possibile eseguire questa operazione come indicato di seguito.

- 1 Premere [MENU].
- Premere ripetutamente il tasto △ o ▽ fino a visualizzare Imp. pagina >.

| pagina | >      |
|--------|--------|
|        | pagina |

>Protez.Pagina

>Protez.Pagina

Si

? Si

- 3 Premere ▷.
- 4 Premere ripetutamente il tasto △ o ▽ fino a visualizzare >Protez.Pagina.
- 5 Premere **[OK]**. Viene visualizzato un punto interrogativo (?) lampeggiante.
- 6 Premere ripetutamente il tasto △ o ▽ fino a visualizzare Automatica.

>Protez.Pagina ? Automatica

- 7 Premere [OK].
- 8 Premere [MENU]. Si ritorna a Stampante pronta.

#### Attivazione avanzamento riga (LF)

Questa procedura indica alla stampante l'azione da eseguire quando riceve un codice di avanzamento riga (codice carattere 0AH).

- Premere [MENU].
- 2 Premere ripetutamente il tasto △ o ▽ fino a visualizzare Imp. pagina >.

Imp. pagina >

- **3** Premere  $\triangleright$ .
- 4 Premere ripetutamente il tasto △ o ▽ fino a visualizzare >Attivaz. LF.

>Attivaz. LF Solo LF 5 Premere **[OK]**. Viene visualizzato un punto interrogativo (?) lampeggiante.

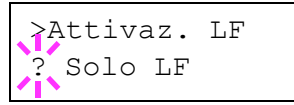

**6** Premere ripetutamente il tasto  $\triangle$  o  $\bigtriangledown$  fino a visualizzare l'azione di avanzamento riga desiderata.

| Solo LF     | Viene eseguito un avanzamento riga. (impostazione predefinita) |
|-------------|----------------------------------------------------------------|
| CR c LF     | Viene eseguito un avanzamento riga e un ritorno a capo.        |
| Disinserita | L'avanzamento riga viene ignorato.                             |

7 Quando viene visualizzata l'azione desiderata, premere [OK].

8 Premere [MENU]. Si ritorna a Stampante pronta.

### Attivazione ritorno a capo (CR)

Questa procedura indica alla stampante l'azione da eseguire quando riceve un codice di ritorno a capo (codice carattere 0DH).

- Premere [MENU].
- 2 Premere ripetutamente il tasto △ o ▽ fino a visualizzare Imp. pagina >.

| Imp. | pagina | > |
|------|--------|---|
|      |        |   |

- **3** Premere  $\triangleright$ .
- 4 Premere ripetutamente il tasto  $\triangle o \nabla$  fino a visualizzare >Attivaz. CR.
- 5 Premere **[OK]**. Viene visualizzato un punto interrogativo (?) lampeggiante.

| >ī | Attivaz | c. CR |  |
|----|---------|-------|--|
| ?  | Solo C  | R     |  |

>Attivaz. CR

Solo CR

6 Premere ripetutamente il tasto △ o ▽ fino a visualizzare l'azione di ritorno a capo desiderata.

Solo CRViene eseguito un ritorno a capo. (impostazione predefinita)CR c LFViene eseguito un ritorno a capo e un avanzamento riga.DisinseritaIl codice di ritorno a capo viene ignorato.

- 7 Quando viene visualizzata l'azione desiderata, premere [OK].
- 8 Premere [MENU]. Si ritorna a Stampante pronta.

## Larghezza A4

Impostare questa funzione su On per aumentare il numero massimo di caratteri che possono essere stampati in una riga per una pagina in formato A4 (78 caratteri a passo 10) e Letter (80 caratteri a passo 10). Questa impostazione è disponibile solo nella modalità di emulazione PCL 6.

- 1 Premere [MENU].
- 2 Premere ripetutamente il tasto △ o ▽ fino a visualizzare Imp. pagina >.

Imp. pagina >

- **3** Premere  $\triangleright$ .
- 4 Premere ripetutamente il tasto  $\triangle$  o  $\nabla$  fino a visualizzare >Larg.A4.

| >Larg.A4 |  |
|----------|--|
| Off      |  |

5 Premere **[OK]**. Viene visualizzato un punto interrogativo (?) lampeggiante.

| >Larg.A4 |  |
|----------|--|
| ? Off    |  |

- **6** Selezionare On o Off utilizzando il tasto  $\triangle$  o  $\nabla$ .
- 7 Premere [OK].
- 8 Premere [MENU]. Si ritorna a Stampante pronta.

# Impostazione della qualità di stampa

È possibile effettuare le seguenti impostazioni per migliorare la qualità della stampa: KIR (Kyocera Image Refinement), un algoritmo del software per il miglioramento della qualità di stampa; EcoPrint, una modalità di stampa che riduce il consumo del toner durante la stampa; risoluzione di stampa e Regolazione densità di stampa.

## KIR mode (Kyocera Image Refinement)

Questa stampante dispone della funzione di smoothing KIR (Kyocera Image Refinement). A una risoluzione di 600 dpi, questa funzione garantisce un'elevata qualità di stampa fornendo una risoluzione di stampa migliorata.

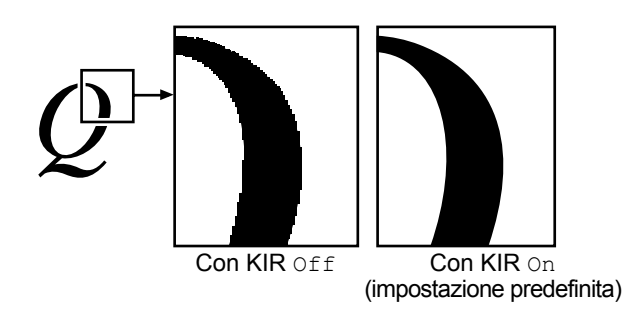

**NOTA:** Impostare la densità di stampa a 3 se si seleziona KIR mode. Per ulteriori informazioni sulla densità di stampa, vedere *pagina 2-61*. È possibile controllare lo schema del test KIR, l'ultima riga nella pagina stato, per impostare la KIR mode in maniera ottimale.

Vedere la linea di controllo, l'ultima riga in una pagina di stato, per impostare in modo ottimale la KIR mode.

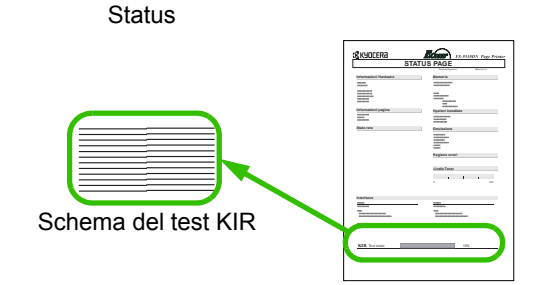

#### **Righe ottimizzate**

La seguente impostazione KIR è ottimale.

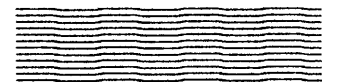

#### **Righe verticali scure**

Impostare KIR mode su Off. Provare nuovamente a stampare la pagina di stato. Se si ottengono ancora righe verticali scure, regolare il controllo densità della stampante su un'impostazione più luminosa.

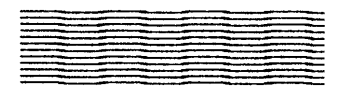

Oualità di st. >

>KIR mode

>KIR mode

On

? On

## Righe verticali bianche

Impostare KIR mode su On. Provare nuovamente a stampare la pagina di stato. Se si ottengono ancora righe verticali bianche, regolare il controllo densità della stampante su un'impostazione più scura.

- 1 Premere [MENU].
- 2 Premere ripetutamente il tasto △ o ▽ fino a visualizzare Qualità di st. >.
- **3** Premere  $\triangleright$ .
- 4 Premere ripetutamente il tasto △ o ▽ fino a visualizzare >KIR mode.
- 5 Premere **[OK]**. Viene visualizzato un punto interrogativo (?) lampeggiante.
- **6** Selezionare On o Off utilizzando il tasto  $\triangle$  o  $\nabla$ .
- 7 Premere [OK].
- 8 Premere [MENU]. Si ritorna a Stampante pronta.

## **EcoPrint**

La modalità EcoPrint permette di ridurre il consumo di toner sulla pagina, al fine di risparmiare sui costi per la stampa. È possibile impostare la modalità EcoPrint su On come indicato di seguito. (L'impostazione predefinita è No.) La modalità EcoPrint è impostata su Si quando le immagini stampate risultano più chiare e leggibili.

NOTA: Questa modalità non influisce sulla velocità di stampa.

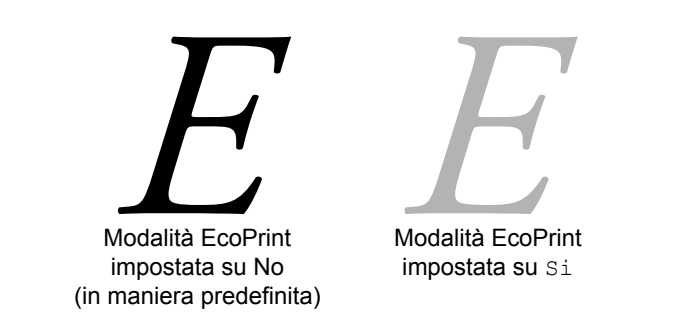

## Premere [MENU].

2 Premere ripetutamente il tasto △ o ▽ fino a visualizzare Qualità di st. >.

- **3** Premere  $\triangleright$ .
- 4 Premere ripetutamente il tasto △ o ▽ fino a visualizzare >EcoPrint mode.
- 5 Premere **[OK]**. Viene visualizzato un punto interrogativo (?) lampeggiante.
- }EcoPrint mode ? No

>EcoPrint mode

No

Qualità di st. >

- **6** Selezionare Si o No utilizzando il tasto  $\triangle$  o  $\nabla$ .
- 7 Premere [OK].
- 8 Premere [MENU]. Si ritorna a Stampante pronta.

#### **Risoluzione di stampa**

Sono disponibili tre impostazioni della risoluzione di stampa: 300 dpi, 600 dpi e Fast 1200 mode. La chiarezza dei caratteri e dei grafici stampati diventa più nitida a seconda delle impostazioni, nell'ordine in cui sono indicate. (L'impostazione predefinita è Fast 1200 mode.)

- 1 Premere [MENU].
- 2 Premere ripetutamente il tasto △ o ▽ fino a visualizzare Qualità di st. >.

Qualità di st. >

- 3 Premere ▷.
- 4 Premere ripetutamente il tasto △ o ▽ fino a visualizzare >Risoluzione.
- 5 Premere **[OK]**. Viene visualizzato un punto interrogativo (?) lampeggiante.

>Risoluzione Fast 1200 mode

- >Risoluzione ? Fast 1200 mode
- Selezionare Fast 1200 mode o 300 dpi, 600 dpi utilizzando il tasto  $\triangle$  o  $\nabla$ .
- 7 Premere [OK].

8 Premere [MENU]. Si ritorna a Stampante pronta.

### Densità di stampa

È possibile regolare la densità di stampa in cinque passaggi: da 01 (chiaro) a 05 (scuro). L'impostazione predefinita è 04.

- 1 Premere [MENU].
- 2 Premere ripetutamente il tasto △ o ▽ fino a visualizzare Qualità di st. >.

Qualità di st. >

- **3** Premere  $\triangleright$ .
- 4 Premere ripetutamente il tasto  $\triangle o \bigtriangledown$  fino a visualizzare >Dens. di stampa.

| >Dens. | di | stampa |
|--------|----|--------|
| 04     |    |        |

5 Premere **[OK]**. Viene visualizzato un punto interrogativo (?) lampeggiante.

| >Dens. | di | stampa |
|--------|----|--------|
| ? 04   |    |        |

- Selezionare la densità di stampa da 01 (chiaro) a 05 (scuro) utilizzando il tasto △ o ▽.
- 7 Premere [OK].
- 8 Premere [MENU]. Si ritorna a Stampante pronta.

# Utilizzo dei dispositivi di archiviazione

La stampante supporta quattro tipi di dispositivi di archiviazione: CompactFlash card, USB flash memory, disco fisso opzionale e disco RAM. La CompactFlash card e la USB flash memory sono installate negli slot dedicati della stampante. Il disco RAM è una parte della memoria della stampante a cui viene assegnata questa funzione. Se nella stampante è installato un disco fisso opzionale, è possibile utilizzare la funzione e-MPS. Per i dettagli, vedere la sezione *e-MPS a pagina 2-22*.

Le operazioni di base sono identiche per tutti i dispositivi di archiviazione. In questa sezione viene descritto il funzionamento della CompactFlash card.

## Utilizzo della CompactFlash Card

La stampante dispone di uno slot per memory card. Inserendo una memory card nella stampante, è possibile eseguire le operazioni indicate di seguito. Per ulteriori informazioni sulla gestione della memory card, vedere il *capitolo 4 Opzioni*.

- Lettura dati carattere
- Lettura dati
- Scrittura dati
- Eliminazione dei dati
- Formattazione Memory Card
- Stampa di elenchi di partizioni

## Lettura dati carattere

Se nello slot della stampante è già inserita una memory card contenente i dati carattere, all'accensione i carattere vengono automaticamente copiati nella stampante. Per leggere nuovamente i carattere nella stampante da una memory card, procedere come segue.

Premere [MENU]. 1 Premere ripetutamente il tasto  $\triangle$  o  $\nabla$  fino 2 MEMORY CARD > a visualizzare MEMORY CARD >. Premere  $\triangleright$ . 3 Premere ripetutamente il tasto  $\triangle$  o  $\nabla$  fino Δ >Lettura FONT a visualizzare >Lettura FONT. Premere [OK]. Viene visualizzato un punto 5 >Lettura FONT interrogativo (?) lampeggiante.

6 Premere [OK]. Viene visualizzato il messaggio Elaborazione e si avvia la lettura dei dati dalla memory card.

>Lettura FONT Elaborazione

7 Premere [MENU] per ripristinare la schermata Stampante pronta.

#### Lettura dati

È possibile leggere i dati memorizzati su una memory card. Per eseguire questa operazione, attenersi alla seguente procedura.

- 1 Premere [MENU].
- 2 Premere ripetutamente il tasto △ o ▽ fino a visualizzare MEMORY CARD >.
- 3 Premere ▷.
- 4 Premere ripetutamente il tasto △ o ▽ fino a visualizzare >Lettura DATI. Viene inoltre visualizzato il nome dei dati.

MEMORY CARD >

- >Lettura DATI DataS001
- 5 Premere **[OK]**. Viene visualizzato un punto interrogativo (?) lampeggiante prima del nome dei dati.
- >Lettura DATI ?DataS001
- **6** Premere  $\triangle$  o  $\nabla$  per visualizzare il nome dati desiderato.
- 7 Premere [OK]. Viene visualizzato il messaggio Elaborazione e si avvia la lettura dei dati dalla memory card.

#### Scrittura dati

È possibile scrivere i dati in una memory card fino all'esaurimento dello spazio. Quando si scrivono dati in una memory card, al file corrispondente viene automaticamente assegnato un nome. È possibile stampare un elenco di nomi dei dati utilizzando la procedura descritta successivamente in questa sezione.

Per eseguire questa operazione, attenersi alla seguente procedura.

Verificare innanzitutto che la memory card sia formattata correttamente. In caso contrario, non si visualizza il messaggio >Scrittura dati, che viene spiegato in seguito.

Se la memory card inserita nello slot non è formattata, si visualizza automaticamente >Formattazione sul display. Fare riferimento a *Formattazione a pagina 2-66*.

- Premere [MENU]. 1 Premere ripetutamente il tasto  $\triangle$  o  $\nabla$  fino 2 MEMORY CARD > a visualizzare MEMORY CARD >. 3 Premere  $\triangleright$ . Premere ripetutamente il tasto  $\triangle$  o  $\nabla$  fino 4 >Scrittura dati a visualizzare >Scrittura dati. 5 Premere [OK]. Viene visualizzato un punto >Scrittura dati interrogativo (?) lampeggiante. Premere [OK]. Viene visualizzato il messaggio Elaborazione e quindi 6
- 7 In questo stato, inviare il file dal computer alla stampante.

Il file viene scritto nella memory card e ottiene un nome di destinazione (detto anche nome di partizione), che la stampante assegna automaticamente uno dopo l'altro come segue:

> DataS001 (primo dato), DataS002 (secondo dato), DataS003 (terzo dato)...

In attesa.

Nell'esempio sopra menzionato, se il file TEST.TXT è il primo dato da scrivere nella memory card, il nome di destinazione è DataS001.

Quando la stampante riceve i dati, il display dei messaggi indica Elaborazione e al termine della ricezione riporta In attesa.

8 Attendere che venga visualizzato il messaggio In attesa, quindi premere [GO]. Ciò consente di scrivere il file nella memory card e indica al dispositivo di stampare automaticamente una pagina di informazioni sulla scrittura nella memory card, come illustrato di seguito.

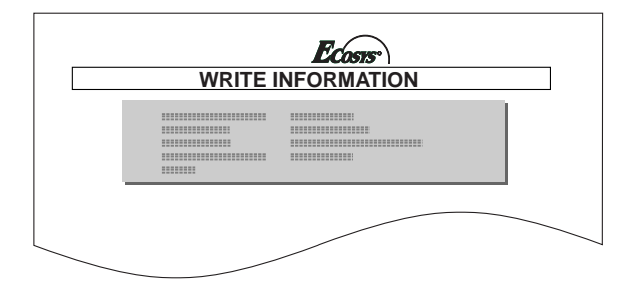

Tipo partizione:

unicamente il tipo 2). Nome partizione: Lunghezza partizione di scrittura: Altri: Dimensione dei dati scritti sulla scheda.

Tipo di dati scritti (al momento è supportato

Dopo aver stampato la pagina delle informazioni sulla scrittura nella memory card, il display riporta nuovamente Stampante pronta.

Se la scrittura dei dati non è stata completata in maniera corretta, viene visualizzato un codice di errore nel display dei messaggi. Per i dettagli, si prega di fare riferimento ai *Messaggi di errore alle pagine 4-10 nella guida all'utilizzo*. In questo caso, premere il tasto **[GO]**. Si ritorna a Stampante pronta.

**9** Ripetere i passaggi precedenti fino a quando tutti i dati (file) che si desidera scrivere nella memory card non sono stati trasferiti. Ogni volta che si termina la scrittura dei dati, viene stampata una pagina con le informazioni relative alla scrittura sulla memory card spiegate nel passaggio 8, ma riferite unicamente ai dati appena scritti. Per visualizzare contemporaneamente tutti i dati contenuti nella memory card, stampare un elenco di nomi dati come descritto in precedenza. Fare riferimento a *Stampa di un elenco di nomi dei dati a pagina 2-67*.

#### Eliminazione dei dati

È possibile utilizzare la stampante per eliminare singolarmente i dati da una memory card.

Per eseguire questa operazione, attenersi alla seguente procedura. Verificare che la memory card contenga dei dati. In caso contrario, non si visualizza il menu >Cancella dati nel display dei messaggi.

- 1 Premere [MENU].
- **2** Premere ripetutamente il tasto  $\triangle$  o  $\bigtriangledown$  fino a visualizzare MEMORY CARD >.

MEMORY CARD >

- **3** Premere  $\triangleright$ .
- 4 Premere ripetutamente il tasto △ o ▽ fino a visualizzare >Cancella dati. Viene inoltre visualizzato il nome dei dati.
- 5 Premere **[OK]**. Viene visualizzato un punto interrogativo (?) lampeggiante prima del nome dei dati.

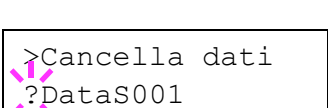

>Cancella dati

DataS001

- **6** Premere  $\triangle$  o  $\nabla$  per visualizzare il nome dati desiderato.
- 7 Premere [OK]. Viene visualizzato il messaggio Elaborazione e i dati vengono cancellati dalla memory card. Si ritorna a Stampante pronta.

#### Formattazione

La formattazione consente la scrittura di dati nella scheda. È necessario formattare una nuova memory card prima di poterla utilizzare nella stampante. La formattazione elimina qualunque dato esistente nella memory card.

Per eseguire questa operazione, attenersi alla seguente procedura.

- 1 Premere [MENU].
- Premere ripetutamente il tasto △ o ▽ fino a visualizzare MEMORY CARD >.

| MEMORY | CARD | > |
|--------|------|---|
|        |      |   |

- 3 Premere ▷.
- 4 Premere ripetutamente il tasto  $\triangle o \bigtriangledown$  fino a visualizzare >Formattazione.

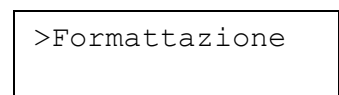

5 Premere **[OK]**. Viene visualizzato un punto interrogativo (?) lampeggiante.

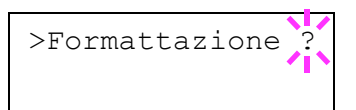

6 Premere [OK]. Viene visualizzato il messaggio Elaborazione e si avvia la formattazione della memory card.

Dopo aver completato questa operazione, viene stampata automaticamente una pagina con le informazioni relative alla formattazione.

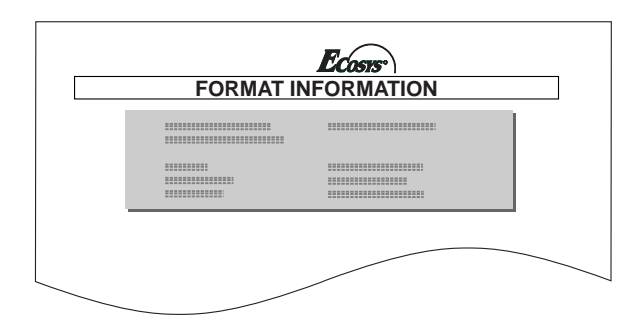

La pagina delle informazioni di formattazione comprende gli elementi riportati di seguito.

Capacità: La dimensione totale della memory card. Spazio utilizzato: Lo spazio che la stampante utilizza per il relativo sistema. Spazio libero: Lo spazio disponibile nella memory card per archiviare i dati.

Dopo aver stampato le informazioni di formattazione della memory card, il display dei messaggi indica nuovamente Stampante pronta.

## Stampa di un elenco di nomi dei dati

È possibile stampare un elenco di nomi dei dati (definiti anche partizioni) archiviati in una memory card a scopo di riferimento. (l'operazione di stampa di un elenco è disponibile anche per una scheda carattere). Per eseguire questa operazione, procedere come segue.

- 1 Premere [MENU].
- 2 Premere ripetutamente il tasto  $\triangle$  o  $\nabla$  fino a visualizzare MEMORY CARD >.

MEMORY CARD >

- **3** Premere  $\triangleright$ .
- 4 Premere ripetutamente il tasto △ o ▽ fino a visualizzare >Stampare elenco partiz..
- 5 Premere **[OK]**. Viene visualizzato un punto interrogativo (?) lampeggiante.

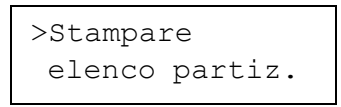

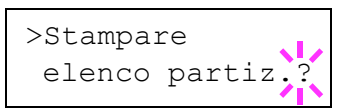

6 Premere [OK]. Viene visualizzato il messaggio Elaborazione e iniziata la stampa della lista.

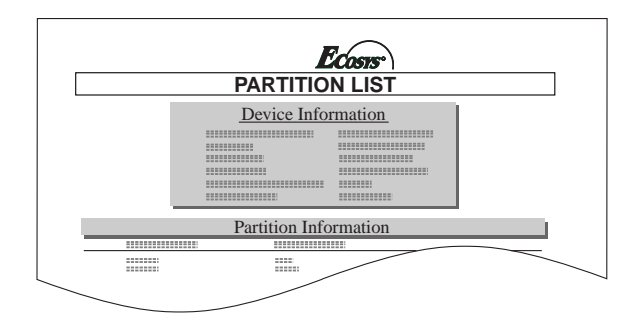

La stampa (esempio precedente) include le informazioni riportate di seguito.

| Nome/Numero            |                                                                                |
|------------------------|--------------------------------------------------------------------------------|
| periferica:            | Viene utilizzata l'indicazione CARD/A.                                         |
| Capacità:              | Capacità totale del della memory card in byte.                                 |
| Spazio utilizzato:     | Dimensione totale dei dati archiviati nel nella memory card, indicata in byte. |
| Spazio libero:         | La capacità rimanente nella memory card                                        |
|                        | disponibile per l'archiviazione di altri dati,                                 |
|                        | compresa la quantità di memoria utilizzata dalla                               |
|                        | stampante per il relativo sistema.                                             |
| Nome partizione:       | Il nome assegnato automaticamente dalla                                        |
|                        | stampante ai dati scritti.                                                     |
| Dimensione partizione: | La dimensione in byte dei dati scritti.                                        |
| Tipo partizione:       | Il tipo di dati scritti, ad esempio, dati host (Data)                          |
|                        | o dati carattere (carattere).                                                  |

Dopo aver stampato la lista dei nomi file (lista partizioni) della memory card, il display riporta nuovamente Stampante pronta.

## Utilizzo Memoria flash USB

La USB flash memory è disponibile solo per file PDF. I file PDF devono essere archiviati nella directory principale della USB flash memory. Il nome del file PDF può essere lungo sino a 99 caratteri single-byte.

**NOTA:** Il nome del file visualizzato nel display di messaggio può essere lungo sino a 16 caratteri.

L'installazione della USB flash memory nella stampante permette di eseguire le seguenti operazioni.

- Stampa di dati PDF
- Disconnessione di un dispositivo di memoria USB
- Stampa di un elenco di nomi dati (partizioni)

### Stampa di dati PDF

Per stampare dati archiviati in una memoria USB, procedere nel modo seguente.

**NOTA:** Solo i dati PDF archiviati in una cartella root della memoria USB possono essere stampati.

- Premere [MENU].
- 2 Premere ripetutamente il tasto △ o ▽ fino a visualizzare Memoria USB >.

Memoria USB

>

3 Premere ▷.

5

- 4 Premere ripetutamente il tasto △ o ▽ fino a visualizzare >Lettura DATI. Viene inoltre visualizzato il nome dei dati PDF.
  - Premere **[OK]**. Viene visualizzato un punto interrogativo lampeggiante (?) davanti al nome dei dati PDF.

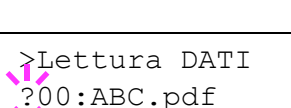

>Lettura DATI

00:ABC.pdf

- **6** Premere  $\triangle$  o  $\nabla$  per visualizzare il nome dei dati PDF da stampare.
- 7 Premere [OK]. Viene visualizzato il messaggio Elaborazione, e i dati PDF selezionati vengono stampati.

Dopo l'esecuzione della stampa dei dati PDF selezionati, il display dei messaggi ritorna su Stampante pronta.

### **Rimozione USB Flash Memory**

Quando si rimuove una memoria USB dalla stampante, assicurarsi di procedere come indicato in questo menù per ottenere una disconnessione sicura.

**NOTA:** Se la memoria USB viene rimossa senza eseguire questa operazione, verrà visualizzato un messaggio di errore.

- Premere [MENU].
- 2 Premere ripetutamente il tasto △ o ▽ fino a visualizzare Memoria USB >.
- **3** Premere  $\triangleright$ .
- 4 Premere ripetutamente il tasto △ o ▽ fino a visualizzare >Rim. Periferica.

>Memoria USB

- >Rim. Periferica
- 5 Premere **[OK]**. Viene visualizzato un punto interrogativo (?).

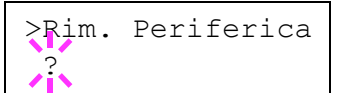

6 Premere [OK]. Si ritorna a Stampante pronta. Scollegare la memoria USB dalla stampante.

#### Stampa di un elenco di nomi dati (partizioni)

- Premere [MENU].
- 2 Premere ripetutamente il tasto △ o ▽ fino a visualizzare Memoria USB >.
- 3 Premere  $\triangleright$ .
- 4 Premere ripetutamente il tasto △ o ▽ fino a visualizzare >Stampare elenco partiz..
- 5 Premere **[OK]**. Viene visualizzato un punto interrogativo (?).

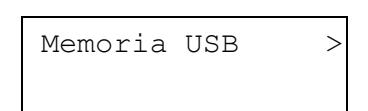

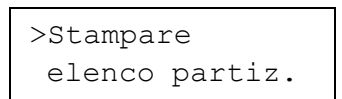

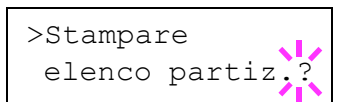

6 Premere [OK]. Viene visualizzato il messaggio Elaborazione, e la lista partizioni viene stampata.

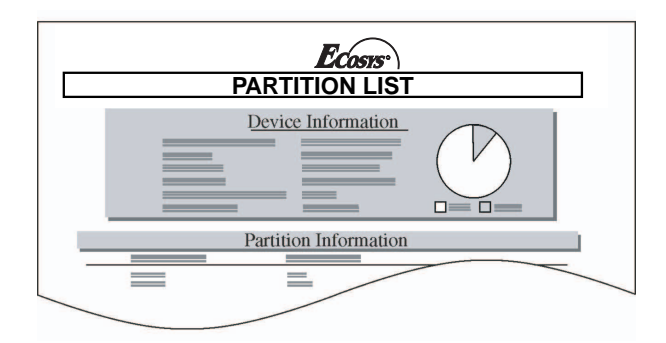

Dopo l'esecuzione della stampa della lista partizioni della memoria USB, il display dei messaggi ritorna su Stampante pronta.

## Funzionamento di un disco fisso opzionale

Installando il disco fisso opzionale nella stampante, è possibile utilizzare la funzione e-MPS. Il sistema di selezione dei menu permette di eseguire le seguenti operazioni sul disco fisso.

Se il disco fisso opzionale non è formattato, si visualizza automaticamente il menu >Formattazione nel display dei messaggi.

- Lettura dati
- Scrittura dati
- Eliminazione dei dati
- Stampa di elenchi di partizioni

Le operazioni del disco fisso opzionale sono identiche a quelle della memory card. Vedere le sezioni pertinenti in *Utilizzo della CompactFlash Card a pagina 2-62.* 

Viene inoltre stampato l'Elenco stato directory per confermare che la directory o i dati sono stati scritti in PJL o KPDL (PostScript).

## Funzionamento del disco RAM

Il disco RAM è uno spazio di memoria condiviso all'interno della memoria della stampante in cui è possibile archiviare temporaneamente processi di stampa. Il disco RAM può essere utilizzato unicamente per l'ordinamento elettronico. Il processo archiviato può essere quindi utilizzato per stampare più copie dello stesso, riducendo il tempo totale richiesto per stampare l'intero processo. Funziona analogamente al disco fisso, ad eccezione del fatto che i dati sono disponibili solo quando la stampante viene accesa. Il disco RAM è attivato per impostazione predefinita.

Per configurare il disco RAM, è necessario che il disco fisso opzionale non sia installato.

Per utilizzare il disco RAM è necessario assicurarsi che sia attivato e inserirne la dimensione desiderata, attenendosi alla procedura descritta di seguito. La dimensione massima del disco RAM può essere calcolata nel modo seguente:

Dimensione RAM massima = Memoria totale stampante meno 36 MB

Se, ad esempio, la memoria totale installata nella stampante (LP 3140) è 64 MB (impostazione predefinita), è possibile impostare 28 MB per il disco RAM. Se si supera questo valore limite, viene automaticamente eseguito un arrotondamento per difetto in modo che la dimensione sia sempre 36 MB in meno rispetto alla memoria totale della stampante. Al termine, è necessario riavviare la stampante.

Per attivare il disco RAM nella memoria della stampante, è innanzitutto necessario utilizzare il sistema di selezione dei menu. Il sistema di selezione dei menu permette di eseguire le seguenti operazioni sul disco RAM.

- Impostazione delle dimensioni del disco RAM
- Lettura dati
- Scrittura dati
- · Eliminazione dei dati
- Stampa di elenchi di partizioni

Per impostazione predefinita, il disco RAM non è attivato (Off). Per confermare le dimensioni del disco RAM o effettuarne l'attivazione, procedere come segue:

#### Impostazione delle dimensioni del disco RAM

- Premere [MENU].
- 2 Premere ripetutamente il tasto △ o ▽ fino a visualizzare >Modo RAM DISK.
- **3** Premere **[OK]**. Viene visualizzato un punto interrogativo (?) lampeggiante.
- **4** Premere  $\triangle$  o  $\nabla$  per selezionare On.
- 5 Premere **[OK]**. Il punto interrogativo lampeggiante (?) scompare e > compare nuovamente nella parte destra.

>Modo RAM DISK Off

>Modo RAM DISK ? Off

>Modo RAM DISK ? On

| >Modo | RAM | DISK | > |
|-------|-----|------|---|
| On    |     |      |   |

6 Premere  $\triangleright$ .

- 7 Premere ripetutamente il tasto △ o ▽ fino a visualizzare >Dim. RAM DISK. Viene anche indicata la dimensione dati.
- 8 Premere **[OK]**. Viene visualizzato un cursore ( \_ ) lampeggiante.

>Dim. RAM DISK 0028 MByte

>Dim. RAM DISK 002<u>8</u> MByte

- **9** Premere  $\triangle$  o  $\nabla$  per visualizzare la dimensione desiderata.
- **10** Premere **[OK]**. La dimensione del disco RAM selezionata viene attivata.
- **11** Premere [MENU]. Si ritorna a Stampante pronta.
- **12** Spegnere e accendere nuovamente la stampante. In questo modo, il disco RAM si attiva.

**IMPORTANTE:** Dopo aver spento la stampante, è opportuno attendere almeno cinque secondi prima di riaccenderla.

Le operazioni del disco RAM sono identiche a quelle della memory card. Vedere le sezioni pertinenti in *Utilizzo della CompactFlash Card a pagina 2-62.* 

# Gestione della carta

L'utente ha la possibilità di modificare modalità Vassoio MP, formato della carta per ogni caratteree di alimentazione, modalità selezionatore, caratteree di alimentazione carta e destinazioni della carta.

## Modo vassoio MP

È possibile utilizzare il vassoio MP in uno dei seguenti modi: Modalità Cassetto o modalità Primo. Il vassoio MP è in grado di contenere circa 200 fogli di carta (formato A4 con spessore 0,11 mm).

## Modalità cassetto

La modalità Cassetto offre velocità di stampa maggiori rispetto alla modalità Primo. Questa modalità permette infatti di inserire circa 200 fogli di carta in maniera continua (impostazione predefinita).

## Modalità primo (Alimentazione manuale automatica)

La stampante inserisce automaticamente la carta posizionata nel vassoio MP, anche nel caso in cui sia selezionata una caratteree alimentazione carta differente. Dopo aver stampato tutta la carta nel vassoio MP, la stampa continua dalla caratteree di alimentazione carta selezionata inizialmente.

- Premere [MENU].
- 2 Premere ripetutamente il tasto △ o ▽ fino a visualizzare Inserimento carta >.

Inserimento > carta

- 3 Premere ▷.
- 4 Premere ripetutamente il tasto △ o ▽ fino a visualizzare >Modo Vassoio MP.

>Modo Vassoio MP Cassetto

- 5 Premere **[OK]**. Viene visualizzato un punto interrogativo (?) lampeggiante.
- ≥Modo Vassoio MP ? Cassetto
- Selezionare Primo o Cassetto utilizzando il tasto  $\triangle$  o  $\nabla$ .
- 7 Premere [OK].
- 8 Premere [MENU]. Si ritorna a Stampante pronta.

## Impostazione delle dimensioni del vassoio MP

Quando si utilizza il vassoio MP in modalità Cassetto, è necessario impostare le dimensioni del vassoio MP in base al formato della carta utilizzata per formattare il processo di stampa. Se le due impostazioni non corrispondono, la stampa non avviene sul formato carta corretto quando viene eseguita la selezione automatica del formato dall'applicazione (driver della stampante). L'impostazione predefinita è il formato A4 o Letter.

Per ulteriori informazioni relative ai formati carta che possono essere utilizzati dal vassoio MP, vedere *Capitolo 1 Inserimento della carta*.

- Premere [MENU].
- 2 Premere ripetutamente il tasto △ o ▽ fino a visualizzare Inserimento carta >.
- 3 Premere ▷.
- 4 Premere ripetutamente il tasto △ o ▽ fino a visualizzare >Dim. Vassoio MP.

| Inserimento | > |
|-------------|---|
| carta       |   |

- >Dim. Vassoio MP A4
- 5 Premere **[OK]**. Viene visualizzato un punto interrogativo (?) lampeggiante.

| >Dim. | Vassoio | MP |
|-------|---------|----|
| ? A4  |         |    |

**6** Premere  $\triangle$  o  $\bigtriangledown$  per visualizzare la dimensione desiderata. Sul display si alternano i messaggi riportati di seguito.

Α4 Executive Letter-R Letter Legal Ledger A3 В4 Person Busta C4 Oficio II Statement Folio Youkei 2 Youkei 4 8K 16K Hagaki OufukuHagaki Busta Monarch Busta 10

- Busta 9 Busta 6 Busta DL Busta C5 A6 B6 A5 B5 B5-R ISO B5 A4-R
- 7 Premere [OK].
- 8 Premere [MENU]. Si ritorna a Stampante pronta.

## Impostazione del tipo di vassoio MP

È possibile selezionare automaticamente il cassetto carta in base alla selezione effettuata dall'applicazione (driver della stampante). L'impostazione predefinita è Normale.

Per ulteriori informazioni relative ai tipi di carta che possono essere utilizzati dal vassoio MP, vedere *Selezione dell'unità formato carta a pagina 2-77*.

- Premere [MENU].
- 2 Premere ripetutamente il tasto △ o ▽ fino a visualizzare Inserimento carta >.

Inserimento > carta

- 3 Premere ▷.
- 4 Premere ripetutamente il tasto △ o ▽ fino a visualizzare >Tipo Vassoio MP.

>Tipo Vassoio MP Normale

5 Premere **[OK]**. Viene visualizzato un punto interrogativo (?) lampeggiante.

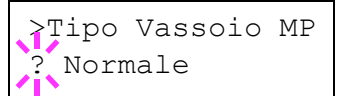

- 6 Premere △ o ▽ per visualizzare il tipo di vassoio MP desiderato. Sul display si alternano i messaggi riportati di seguito.
  - Normale Lucido Prestampata Etichette Rilegata Riciclata

```
Vellum
Grezza
Intestata
A colori
Perforata
Busta
Cartoncino
Spessa
Alta qualità
Person. (da 1 a 8)
```

- 7 Quando viene visualizzato il tipo di vassoio MP desiderato, premere [OK].
- 8 Premere [MENU] per ripristinare la schermata Stampante pronta.

## Impostazione del formato carta cassetto

La carta caricata nel cassetto viene rilevata automaticamente ed è possibile visualizzarne il formato sul display LCD. Per visualizzare il formato corretto, è necessario che la carta sia adeguatamente caricata nel cassetto. (Per dettagli relativi al caricamento carta, vedere *Capitolo 1 Inserimento della carta*).

- Premere [MENU].
- 2 Premere ripetutamente il tasto △ o ▽ fino a visualizzare Inserimento carta >.

Inserimento > carta

- 3 Premere ▷.
- 4 Premere ripetutamente il tasto △ o ▽ fino a visualizzare >Dim. Cassetto1>. Viene inoltre visualizzato il formato carta.

>Dim. Cassetto1> A4

**NOTA:** >Dim. Cassetto3 > o >Dim. Cassetto4 > si visualizzano quando è installato un alimentatore carta opzionale (PF-700). >Dim. Cassetto3 > compare quando è installato un alimentatore carta opzionale (PF-750).

Se si installano alimentatori carta opzionali, si visualizza Dim. Cassetto1 e Dim. Cassetto2 per il cassetto della carta standard e Dim. Cassetto3 e Dim. Cassetto4 per gli alimentatori carta opzionali.

5 Premere [MENU]. Si ritorna a Stampante pronta.

### Selezione dell'unità formato carta

L'unità del formato carta (metri o pollici) utilizzato nel display messaggi può essere selezionato in anticipo. Quando il dispositivo è nello stato Stampante pronta o quando si seleziona il formato, è possibile sostituire l'unità per alcuni tipi di carta con l'unità corrispondente, come illustrato nella seguente tabella.

| Millimetri | Pollici        |
|------------|----------------|
| A3         | LD o Ledger    |
| B4         | LG o Legal     |
| A4         | LT o Letter    |
| A4-R       | LT o Letter-R  |
| B5         | LT o Letter-R  |
| B5-R       | ST o Statement |
| A5         | ST o Statement |
| Folio      | LG o Legal     |

Per esempio, quando si inserisce un foglio di tipo letter nel cassetto mentre è selezionato l'unità mm, A4 viene visualizzato nell'LCD. Per correggere la visualizzazione, attenersi alla seguente procedura.

#### Premere [MENU].

- Inserimento > carta

>Dim. Cassetto1>

Α4

>>Unità mm

- **3** Premere  $\triangleright$ .
- 4 Premere ripetutamente il tasto  $\triangle$  o  $\nabla$  fino a visualizzare >Dim. Cassetto1>.
- **5** Premere ▷. Si visualizza >>Unità.

6 Premere **[OK]**. Viene visualizzato un punto interrogativo (?) lampeggiante.

>>Unità
? mm

- **7** Premere  $\triangle$  o  $\bigtriangledown$  per selezionare mm o inch.
- 8 Premere [OK].
- **9** Premere [MENU]. Si ritorna a Stampante pronta.

### Impostazione del tipo di supporto cassetto

Eseguire questa impostazione in modo tale che corrisponda al tipo di supporto alimentato dal cassetto carta della stampante. Se l'impostazione risulta corretta, è possibile stampare utilizzando la funzione di selezione del tipo di supporto dall'applicazione (driver della stampante). L'impostazione predefinita è Normale. Per ulteriori informazioni sui tipi di supporto che possono essere utilizzati dal cassetto carta, vedere *Tipo di supporto a pagina 1-13*.

- 1 Premere [MENU].
- 2 Premere ripetutamente il tasto △ o ▽ fino a visualizzare Inserimento carta >.

Inserimento > carta

- 3 Premere ▷.
- Premere ripetutamente il tasto △ o ▽ fino a visualizzare >Tipo Cassetto 1. Viene inoltre visualizzato il tipo di supporto.

>Tipo Cassetto 1 Normale

**NOTA:** >Tipo Cassetto 3 **0** >Tipo Cassetto 4 **si visualizzano quando è installato l'alimentatore carta opzionale (PF-700)**. >Tipo Cassetto 3 **compare quando è installato l'alimentatore carta opzionale (PF-750)**.

5 Premere **[OK]**. Viene visualizzato un punto interrogativo (?) lampeggiante.

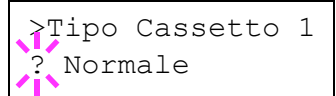

6 Premere △ o ▽ per visualizzare il tipo di cassetto desiderato. Sul display si alternano i messaggi riportati di seguito.

```
Normale
Prestampata
Rilegata
Riciclata
Vellum
Grezza
Intestata
A colori
Perforata
Alta qualità
Person. (da 1 a 8)
```

- 7 Quando viene visualizzato il tipo cassetto desiderato, premere [OK].
- 8 Premere [MENU]. Si ritorna a Stampante pronta.

### Selezione dell'alimentazione fogli

È possibile selezionare la caratteree di alimentazione carta dalla quale eseguire la stampa. Se non sono presenti unità opzionali, le uniche selezioni possibili sono il cassetto carta e il vassoio MP. Se sono installati gli alimentatori carta opzionali, è possibile effettuarne la selezione.

- Premere [MENU].
- Premere ripetutamente il tasto △ o ▽ fino a visualizzare Inserimento carta >.

Inserimento > carta

- **3** Premere  $\triangleright$ .
- 4 Premere ripetutamente il tasto △ o ▽ fino a visualizzare >Vassoio.
- >Vassoio Cassetto 1
- 5 Premere **[OK]**. Viene visualizzato un punto interrogativo (?) lampeggiante.

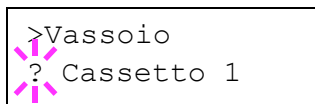

6 Premere △ o ▽ per visualizzare la sorgente carta desiderata. Il display visualizza le opzioni riportate di seguito, in base alle unità opzionali installate.

```
Multifunz. (Vassoio MP)
Cassetto 3 (alimentatore carta superiore opzionale)
Cassetto 4 (alimentatore carta inferiore opzionale)
```

- 7 Quando viene visualizzata la sorgente carta desiderata, premere [OK].
- 8 Premere [MENU]. Si ritorna a Stampante pronta.

## Stampa fronte/retro

Se si utilizza l'unità caratteree/retro opzionale, è possibile stampare automaticamente su entrambi i lati del foglio. L'unità fronte/retro è installata sotto la stampante.

E' possibile stampare automaticamente su entrambi i lati del foglio.

La stampa fronte/retro è disponibile per i tipi carta riportati di seguito.

```
Normale
Prestampata
Rilegata
Riciclata
Intestata
A colori
Perforata
Alta qualità
Person. (da 1 a 8)
```

L'attivazione dell'unità duplex viene eseguita selezionando la modalità di rilegatura lato corto o lato lungo.

**NOTA:** È anche possibile eseguire la stampa fronte retro dal vassoio MP. Quando il modo vassoio MP è impostato su Primo, il formato e il tipo carta sono identici a quelli del cassetto carta attualmente configurato sull'alimentazione fogli. Se la carta che deve essere alimentata dal vassoio MP non corrisponde al formato e al tipo della carta corrente del cassetto di alimentazione fogli, è possibile che si verifichino inceppamenti.

### Modo rilegatura

La rilegatura si riferisce al metodo utilizzato per unire le pagine stampate (incollandole, pinzandole e così via) in un formato libro. Sono disponibili due tipi di rilegatura: sul lato lungo, in cui le pagine vengono unite per il lato lungo del foglio, e rilegatura lato corto, con la quale le pagine vengono unite per il lato corto. Quando si seleziona un tipo di rilegatura, è necessario considerare anche l'orientamento della pagina stampata. La rilegatura lato lungo o lato corto può essere utilizzata sia nella stampa orizzontale sia in quella verticale.

A seconda del tipo di rilegatura e dell'orientamento della stampa, l'unità fronte/retro permette di definire quattro tipi di rilegatura: (1) Portrait (verticale), lato lungo, (2) (Portrait) verticale, lato corto, (3) Landscape (orizzontale), lato lungo e (4) Landscape (orizzontale), lato corto. La figura riportata di seguito illustra tali metodi di rilegatura.

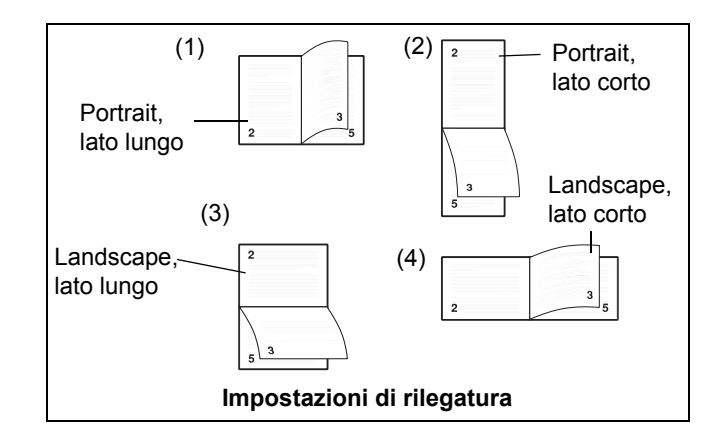

Per selezionare la stampa fronte/retro e l'impostazione di rilegatura dal pannello comandi, procedere come segue.

- Premere [MENU].
- 2 Premere ripetutamente il tasto △ o ▽ fino a visualizzare Inserimento carta >.

Inserimento > carta

**3** Premere  $\triangleright$ .
- 4 Premere ripetutamente il tasto △ o ▽ fino a visualizzare >Fronte/Retro.
- 5 Premere **[OK]**. Viene visualizzato un punto interrogativo (?) lampeggiante.
- >Fronte/Retro Off
- ≥Fronte/Retro ? Off
- 6 Premere △ o ▽ per visualizzare la modalità Fronte/retro desiderata. Sul display si alternano i messaggi riportati di seguito.

Off (impostazione predefinita) Lato corto Lato lungo

- 7 Quando viene visualizzata la modalità fronte retro/desiderata, premere [OK].
- 8 Premere [MENU]. Si ritorna a Stampante pronta.

## Selezione dello stack di uscita

5

È possibile selezionare se i fogli stampati debbano essere ricevuti dal vassoio superiore (a faccia in giù) o dal vassoio di uscita del finitore dei documenti opzionale.

- Premere [MENU].
- 2 Premere ripetutamente il tasto △ o ▽ fino a visualizzare Inserimento carta >.

Inserimento > carta

**3** Premere  $\triangleright$ .

uscita selezionata.

- 4 Premere ripetutamente il tasto △ o ▽ fino a visualizzare >Selez. Uscita.
  - Premere **[OK]**. Viene visualizzato un punto interrogativo (?) lampeggiante. Viene visualizzata la periferica di

Vass sup F. giù

>Selez. Uscita

- }Selez. Uscita ?Vass sup F. giù
- 6 Premere  $\triangle$  o  $\bigtriangledown$  per visualizzare la modalità desiderata. Il vassoio di uscita cambia a seconda dell'opzione installata.
- 7 Quando viene visualizzata la sorgente carta desiderata, premere [OK].
- 8 Premere [MENU]. Si ritorna a Stampante pronta.

## Esclusione delle differenze tra il formato A4 e Letter

È possibile decidere di abilitare o disabilitare la differenza tra il formato A4 e Letter. Con l'impostazione predefinita Off, il formato e la caratteree alimentazione carta corrisponde al formato carta utilizzato per la formattazione dei processi di stampa. Nel caso in cui tali fattori non corrispondano, si visualizza un messaggio di errore. Se l'impostazione è On, la stampa viene eseguita anche se il formato carta non corrisponde a quello utilizzato per la formattazione dei processi.

- Premere [MENU].
- Premere ripetutamente il tasto △ o ▽ fino a visualizzare Inserimento carta >.
- Inserimento > carta

>Escludi A4/LT

>Escludi A4/LT

Off

Off

- 3 Premere ▷.
- 4 Premere ripetutamente il tasto △ o ▽ fino a visualizzare >Escludi A4/LT.
- 5 Premere **[OK]**. Viene visualizzato un punto interrogativo (?) lampeggiante.
- **6** Selezionare On o Off utilizzando il tasto  $\triangle$  o  $\nabla$ .
- 7 Premere [OK].
- 8 Premere [MENU]. Si ritorna a Stampante pronta.

#### Creazione tipo carta personalizzato

Di seguito viene descritta la procedura utilizzata per impostare un tipo carta definito dall'utente per la stampante. È possibile registrare fino a otto impostazioni utente personalizzate e richiamarle durante l'impostazione del tipo carta per una caratteree alimentazione specifica.

La grammatura e il percorso fronte/retro possono essere impostati (vedere *Impostazione della grammatura a pagina 2-83 e Impostazione del percorso fronte/retro a pagina 2-84*) utilizzando la procedura descritta di seguito dopo aver selezionato il tipo carta che si desidera personalizzare. Per la modalità di ripristino delle impostazioni personalizzate, vedere *Reimpostazione del tipo carta personalizzato a pagina 2-85*.

- Premere [MENU].
- 2 Premere ripetutamente il tasto △ o ⊽ fino a visualizzare Inserimento carta >.

| Inserimento | > |
|-------------|---|
| carta       |   |

- **3** Premere  $\triangleright$ .
- 4 Premere ripetutamente il tasto △ o ▽ fino a visualizzare >Type adjust >.
- 5 Premere **[OK]**. Viene visualizzato un punto interrogativo (?) lampeggiante.

>Type adjust > Normale

- >Type adjust ? Normale
- 6 Premere il tasto △ o ▽ per visualizzare il tipo di carta desiderato o un'impostazione definibile compresa tra Person. 1 e Person. 8 da registrare.

```
Normale
Lucido
Prestampata
Etichette
Rilegata
Riciclata
Vellum
Grezza
Intestata
A colori
Perforata
Busta
Cartoncino
Spessa
Alta qualità
Person. (da 1 a 8)
```

**NOTA:** Se è stata selezionato la carta normalmente in uso, le impostazioni carta saranno modificate.

- 7 Quando viene visualizzato il tipo di carta da personalizzare, premere [OK].
- 8 Premere ▷ e passare a *Impostazione della grammatura* nella pagina seguente.

#### Impostazione della grammatura

È possibile impostare lo spessore per il tipo di carta da personalizzare.

- 1 Visualizzare il tipo di carta personalizzato (vedere *Creazione tipo carta personalizzato a pagina 2-82*) e premere ▷.
- 2 Premere ripetutamente il tasto  $\triangle$  o  $\nabla$  fino a visualizzare >>Grammatura.

>>Grammatura Normale 1

- **3** Premere **[OK]**. Viene visualizzato un punto interrogativo (?) lampeggiante.
- >>Grammatura ? Normale 1
- Premere △ o ▽ per visualizzare lo spessore carta desiderato. Sul display si alternano i messaggi riportati di seguito. Per ulteriori informazioni sull'impostazione predefinita per ciascun tipo carta, vedere *Tipo di supporto a pagina 1-13*.

| Spessore carta | Intervallo                   |
|----------------|------------------------------|
| Bassa          | Meno di 64 g/m <sup>2</sup>  |
| Normale 1      | da 64 a 75 g/m <sup>2</sup>  |
| Normale 2      | da 75 a 90 g/m <sup>2</sup>  |
| Normale 3      | da 90 a 105 g/m <sup>2</sup> |
| Alta 1         | 105 to 135 g/m <sup>2</sup>  |
| Alta 2         | 135 to 170 g/m <sup>2</sup>  |
| Alta 3         | Oltre 170 g/m <sup>2</sup>   |
| Molto alta     | Lucido                       |

- 5 Quando viene visualizzato lo spessore carta desiderato, premere [OK].
- 6 Premere [MENU]. Si ritorna a Stampante pronta.

#### Impostazione del percorso fronte/retro

E' possibile impostare se abilitare oppure no le stampe fronte/retro nel modo seguente. L'impostazione predefinita è Attiva.

- 1 Visualizzare il tipo di carta personalizzato (vedere *Creazione tipo carta personalizzato a pagina 2-82*) e premere ▷.
- 2 Premere ripetutamente il tasto △ o ▽ fino a visualizzare >>Passaggio F/R.

>>Passaggio F/R Attiva

- **3** Premere **[OK]**. Viene visualizzato un punto interrogativo (?) lampeggiante.
- >>Passaggio F/R ? Attiva
- 4 Selezionare Attiva o Disattiva utilizzando il tasto  $\triangle$  o  $\bigtriangledown$ . Per ulteriori informazioni sull'impostazione predefinita per ciascun tipo carta, vedere Tipo di supporto a pagina 1-13.
- 5 Premere [OK].
- 6 Premere [MENU]. Si ritorna a Stampante pronta.

## Reimpostazione del tipo carta personalizzato

Questa opzione viene utilizzata per reimpostare l'impostazione predefinita in *Creazione tipo carta personalizzato a pagina 2-82.* 

- Premere [MENU].
- 2 Premere ripetutamente il tasto △ o ▽ fino a visualizzare Inserimento carta >.

Inserimento > carta

- **3** Premere  $\triangleright$ .
- 4 Premere ripetutamente il tasto  $\triangle o \bigtriangledown$  fino a visualizzare >Reset type adjust.
- 5 Premere **[OK]**. Viene visualizzato un punto interrogativo (?) lampeggiante.

| >Reset type |
|-------------|
| adjust ?    |

>Reset type

adjust

6 Premere **[OK]**. In questo modo si ritorna alle impostazioni predefinite del percorso fronte/retro e grammatura. Si ritorna a Stampante pronta.

# Lettura contapagine

È possibile visualizzare in qualunque momento il numero totale delle pagine stampate, a scopo di conferma. Questa informazione può inoltre essere controllata sulla pagina di stato.

# Visualizzazione del totale pagine stampate

Questa procedura consente di visualizzare solamente il numero totale delle pagine stampate. Tale numero non può essere modificato.

- Premere [MENU].
- 2 Premere ripetutamente il tasto △ o ▽ fino a visualizzare Contapagine >.

Contapagine >

- **3** Premere  $\triangleright$ .
- 4 Premere ripetutamente il tasto  $\triangle$  o  $\bigtriangledown$  fino a visualizzare >Pagg stampate.

>Pagg stampate 0000001

5 Premere [MENU]. Si ritorna a Stampante pronta.

# Altre modalità

È possibile accedere alle modalità descritte nelle pagine successive nel menu Altri. Per entrare nel sottomenu Altri, premere il tasto > mentre si visualizza Altri >.

I seguenti sottomenu possono essere visualizzati premendo  $\triangleright$  e poi  $\triangle$  o  $\nabla$ .

- Selezione lingua dei messaggi
- Impostazione timeout modulo continuo automatico
- Impostazione del timer riposo
- Esportazione dei dati ricevuti
- Riavviare stampante
- Impostazione risorse
- Impostazione allarme acustico
- Impostazione Auto Continue
- Finitura
- Menu Servizio (per i tecnici dell'assistenza)

## Selezione della lingua dei messaggi

Per selezionare la lingua del display dei messaggi, procedere come indicato di seguito.

- Premere [MENU].
- 2 Premere ripetutamente il tasto △ o ▽ fino a visualizzare Altri >.

Altri >

- **3** Premere  $\triangleright$ .
- Premere ripetutamente il tasto △ o ▽ fino a visualizzare >Lingua. L'impostazione predefinita per la lingua dei messaggi è Italiano.
- 5 Per modificare la lingua, premere **[OK]**. Viene visualizzato un punto interrogativo (?) lampeggiante.

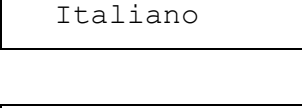

>Lingua

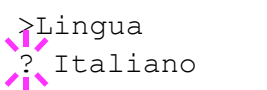

- 6 Premere △. Il display mostra le selezioni nel seguente ordine (il tasto ⊽ inverte l'ordine):
  - English Francais Deutsch Italiano Nederlands Español Português

- 7 Premere [OK].
- 8 Premere [MENU]. Si ritorna a Ready (Selezionando English).

## Impostazione timeout modulo continuo automatico

Se la stampante non riceve dati per un certo periodo di tempo, si verifica un timeout e l'interfaccia corrente viene rilasciata. Vengono stampati tutti i dati contenuti nel buffer le pagine vengono inviate in uscita. È possibile regolare il timeout come indicato di seguito.

- Premere [MENU].
- Premere ripetutamente il tasto △ o ▽ fino a visualizzare Altri >.
- 3 Premere ▷.
- 4 Premere ripetutamente il tasto △ o ▽ fino a visualizzare >Alim moduli f tempo. L'impostazione predefinita è 30 secondi.

Altri >

- >Alim moduli f tempo 30 sec.
- 5 Premere **[OK]**. Viene visualizzato un cursore ( \_ ) lampeggiante.
- >Alim moduli f tempo 30sec.
- 6 Premere △ o ▽ per incrementare o diminuire il valore della cifra nella posizione del cursore lampeggiante e impostare il tempo desiderato. Il tempo può essere impostato tra 0 e 495 secondi, con incrementi da 5 secondi. (La stampante non va in timeout con il valore impostato a 0). Utilizzare i tasti ▷ e < per spostare il cursore a destra e a sinistra.</p>
- 7 Visualizzare il timeout desiderato e premere **[OK]**.
- 8 Premere [MENU]. Si ritorna a Stampante pronta.

#### Impostazione del timer riposo

La stampante è dotata di un timer riposo che premette di risparmiare energia durante le fasi di stampa, elaborazione o ricezione dei dati. È possibile disattivare il timer riposo attenendosi alla seguente procedura.

- Premere [MENU].
- 2 Premere ripetutamente il tasto △ o ▽ fino a visualizzare Altri >.

Altri

>

3 Premere ▷.

>timer riposo >

>>Sosp. auto

>>Sosp. auto

Si

? Si

015 min.

- 4 Premere ripetutamente il tasto △ o ▽ fino a visualizzare >timer riposo >.
- 5 Premere il tasto ▷ e visualizzare >>Sosp. auto.
- 6 Premere **[OK]**. Viene visualizzato un punto interrogativo (?) lampeggiante.
- **7** Selezionare No utilizzando il tasto  $\triangle$  o  $\nabla$ ,
- >Sosp. auto
  ? No

- 8 Premere [OK].
- **9 Premere [MENU]**. Si ritorna a Stampante pronta.

#### **Timeout timer riposo**

È possibile regolare il periodo di attesa della stampante prima che venga attivata la modalità di riposo in assenza di dati.

- Premere [MENU].
- 2 Premere ripetutamente il tasto △ o ▽ fino a visualizzare Altri >.

Altri >

- **3** Premere  $\triangleright$ .
- 4 Premere ripetutamente il tasto △ o ▽ fino a visualizzare >timer riposo >. L'impostazione predefinita è 015 min.
- 5 Premere **[OK]**. Viene visualizzato un cursore (\_) lampeggiante.

>timer riposo > 015 min.

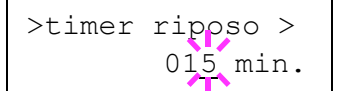

- 6 Premere △ o ▽ per incrementare o diminuire il valore della cifra nella posizione del cursore lampeggiante e impostare il tempo desiderato. È possibile impostare il valore del timer tra 5 e 240 minuti, in incrementi di 5 minuti. Utilizzare i tasti ▷ e ⊲ per spostare il cursore a destra e a sinistra.
- 7 Premere [OK].
- 8 Premere [MENU]. Si ritorna a Stampante pronta.

# Esportazione dei dati ricevuti

È possibile stampare i dati ricevuti come codice esadecimale per eseguire il debug di programmi e file.

- Premere [MENU].
- 2 Premere ripetutamente il tasto △ o ▽ fino a visualizzare Altri >. Altri
- 3 Premere ▷.
- 4 Premere ripetutamente il tasto △ o ▽ fino a visualizzare >Stampa HEX-DUMP.
- 5 Premere **[OK]**. Viene visualizzato un punto interrogativo (?) lampeggiante.
- 6 Premere nuovamente [OK]. Si visualizza per un istante Elaborazione e quindi In attesa.

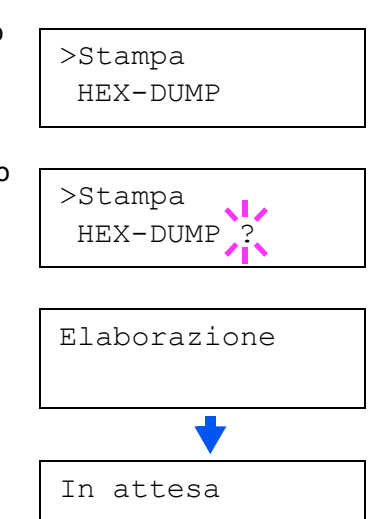

>

7 Inviare i dati da esportare alla stampante. Il messaggio Elaborazione viene visualizzato durante la ricezione dei dati.

Dopo aver stampato questi dati, è possibile annullare la stampa di altri dati esportati attivando lo stato Non il linea della stampante premendo il tasto **[GO]** e quindi il tasto **[Annulla]**.

8 Successivamente alla ricezione di tutti i dati, viene visualizzato il messaggio In attesa. Premere [GO] per terminare la stampa.

#### **Ripristino stampante**

La procedura descritta di seguito consente di ripristinare le condizioni temporanee della stampante, quali unità di misura, orientamento pagina, carattere, insieme dei codici carattere, margini e così via, impostate in maniera predefinita mediante i comandi.

- Premere [MENU].
- Premere ripetutamente il tasto △ o ▽ fino a visualizzare Altri >.

| Altri | > |
|-------|---|
|       |   |

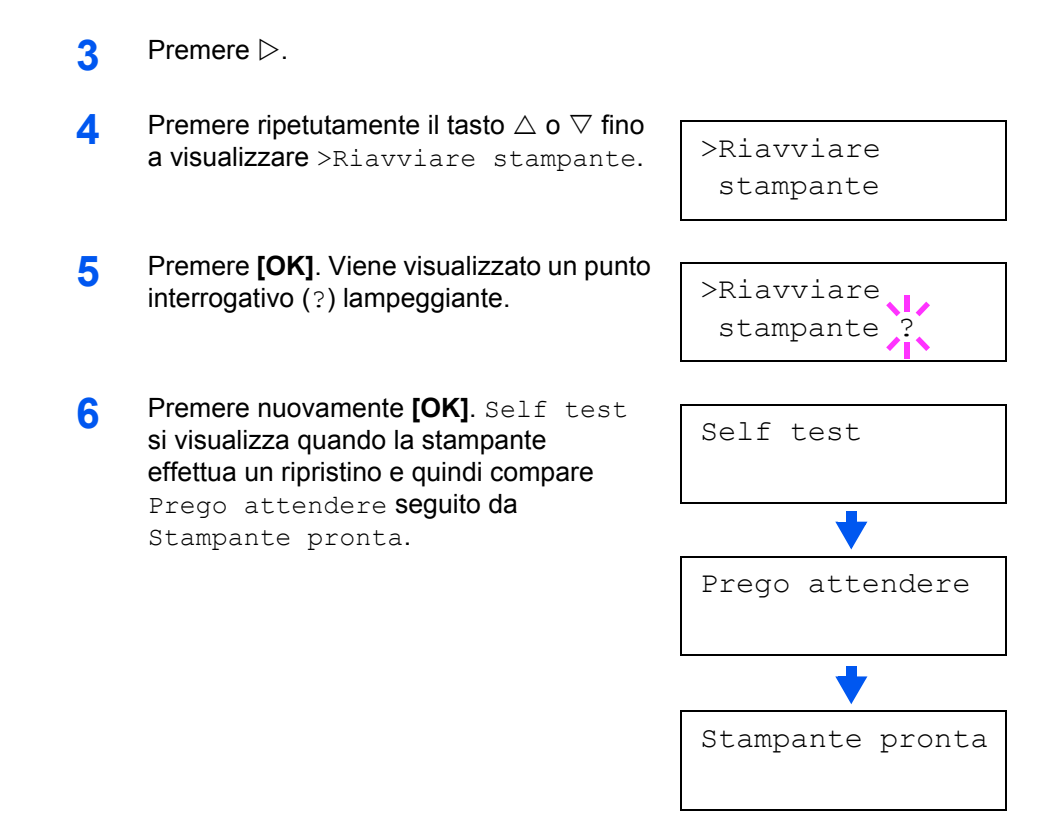

### **Protezione risorse**

Per impostazione predefinita, quando si passa dalla modalità di emulazione PCL 6 a un'altra, tutti i carattere e le macro scaricate vengono perse. Questa funzione consente di mantenere le risorse PCL in memoria in modo che rimangano inalterate anche quando si torna alla modalità PCL 6.

- Premere [MENU].
- 2 Premere ripetutamente il tasto △ o ▽ fino a visualizzare Altri >.
- **3** Premere  $\triangleright$ .
- 4 Premere ripetutamente il tasto △ o ▽ fino a visualizzare >Protez risorse.
- 5 Premere **[OK]**. Viene visualizzato un punto interrogativo (?) lampeggiante.

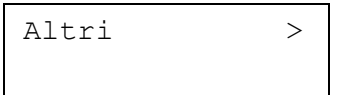

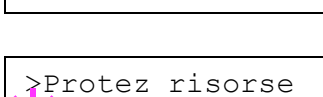

>Protez risorse

Off

? Off

**6** Premere  $\triangle$  o  $\bigtriangledown$  per visualizzare la modalità desiderata. Sul display si alternano i messaggi riportati di seguito.

```
Off (impostazione predefinita)
Perm.
Perm. / Temp. (Permanente/Temporaneo)
```

- 7 Quando viene visualizzata la modalità desiderata, premere [OK].
- 8 Premere [MENU]. Si ritorna a Stampante pronta.

#### Impostazione allarme acustico

Oltre al messaggio visualizzato in caso di esaurimento o inceppamento della carta, viene attivato un allarme acustico a seconda dello stato. Questa impostazione risulta utile, ad esempio, quando la stampante si trova a una certa distanza dall'utente.

L'impostazione per Conf. chiave è On, mentre le altre impostazioni risultano Off. Se gli allarmi sono impostati su Off, non viene emesso alcun suono.

- 1 Premere [MENU].
- Premere ripetutamente il tasto △ o ▽ fino a visualizzare Altri >.
- 3 Premere ▷.
- 4 Premere ripetutamente il tasto △ o ▽ fino a visualizzare >Buzzer >.
- 5 Premere ⊳.
- Gli oggetti impostazione (es., Errore) vengono visualizzati nel display messaggio.
   Premere △ o ▽ per visualizzare ciascun oggetto impostazione.

Errore Pront Fine processo Conf. chiave

7 Visualizzare l'impostazione da modificare e premere **[OK]**. Viene visualizzato un punto interrogativo (?) lampeggiante.

>Errore ? On

**8** Durante l'impostazione, premere  $\triangle$  o  $\nabla$  per selezionare on/off per l'allarme acustico.

Altri >

>Buzzer >

>Errore On 9 Premere [OK].

Ripetere i passaggi dal 6 al 9 per ciascun oggetto da modificare.

**10** Premere [MENU]. Si ritorna a Stampante pronta.

#### Impostazione auto continue

Quando l'impostazione Auto Continue è abilitata, vengono stampati automaticamente i dati ricevuti successivamente a un determinato periodo di tempo dopo uno dei seguenti errori:

```
Overflow memoria Premi GO
Overrun stampa Premi GO
Errore KPDL Premi GO
File mancante Premi GO
Err. Disco RAM Premi GO
Err MEMORY CARD Premi GO
Err DiscoFisso Premi GO
Duplex disattivo Premi GO
Carica graffette Premi GO
Ver portaritagli Premi GO
```

Se uno degli errori sopra menzionati è causato da un utente su una rete in cui viene condivisa la stampante, i dati inviati da un altro utente vengono stampati dopo un periodo di tempo prestabilito.

Per l'impostazione del tempo di ripristino Auto Continue, vedere la sezione successiva.

- Premere [MENU].
- 2 Premere ripetutamente il tasto △ o ▽ fino a visualizzare Altri >.

| Altri | > |
|-------|---|
|       |   |

- 3 Premere ▷.
- 4 Premere ripetutamente il tasto △ o ▽ fino a visualizzare >Canc autom errore.

| >Canc | autom |   |
|-------|-------|---|
| error | e No  | > |

- 5 Premere **[OK]**. Viene visualizzato un punto interrogativo (?) lampeggiante.
  - >Canc autom errore? No
- **6** Selezionare Si o No utilizzando il tasto  $\triangle$  o  $\nabla$ .
- 7 Premere [OK].
- 8 Premere [MENU]. Si ritorna a Stampante pronta.

# Impostazione del tempo di ripristino auto continue

Seguire la procedura riportata di seguito per impostare il tempo di ripristino per Canc autom errore.

- Premere [MENU].
- 2 Premere ripetutamente il tasto △ o ▽ fino a visualizzare Altri >.

Altri >

- **3** Premere  $\triangleright$ .
- 4 Premere ripetutamente il tasto △ o ▽ fino a visualizzare >Canc autom errore >.

| >Canc au | tom | > |
|----------|-----|---|
| errore   | Sì  |   |

- **5** Premere il tasto > e visualizzare >>Timer canc errore.
- 6 Premere **[OK]**. Viene visualizzato un cursore (\_) lampeggiante.

| >>Timer | canc             |
|---------|------------------|
| errore  | 03 <u>0</u> sec. |

- 7 Premere △ o ▽ per incrementare o diminuire il valore della cifra nella posizione del cursore lampeggiante e impostare il tempo desiderato. Il tempo deve essere impostato tra 000 e 495 secondi, con incrementi da 5 secondi. Se si imposta il valore 000, la stampa riprende immediatamente senza alcuna attesa. Utilizzare i tasti ▷ e < per spostare il cursore a destra e a sinistra.</p>
- 8 Visualizzare il timeout desiderato e premere [OK].
- **9** Premere [MENU]. Si ritorna a Stampante pronta.

## **Finitura**

Queste impostazione sono possibili solamente se la stampante dispone del finitore dei documenti opzionali.

#### Impostazione rilevamento errore stampa fronte/retro

Questa impostazione stabilisce se il messaggio Duplex disattivo Premi GO debba essere visualizzato nel caso in cui le etichette o altri tipi di carta non supportati per la stampa fronte/retro risultino l'impostazione per questo tipo di stampa.

| On  | <ul> <li>Premere [GO] per eseguire una semplice stampa.</li> <li>Premere il tasto [Annulla] per annullare il processo<br/>di stampa.</li> </ul> |
|-----|----------------------------------------------------------------------------------------------------|
| Off | Stampa fronte/retro disattivata (riporta alla stampa normale).                                                                                  |

## Premere [MENU].

2 Premere ripetutamente il tasto △ o ▽ fino a visualizzare Altri >.

Altri >

- **3** Premere  $\triangleright$ .
- 4 Premere ripetutamente il tasto △ o ▽ fino a visualizzare >Errore finitura.

>Errore finitura

Disattivato

Disattivato

>>Duplex

>>Duplex

>

- **5** Premere  $\triangleright$ .
- 6 Premere ripetutamente il tasto △ o ▽ fino a visualizzare >>Duplex.
- 7 Premere **[OK]**. Viene visualizzato un punto interrogativo (?) lampeggiante.
- **8** Premere il tasto  $\triangle$  o  $\nabla$  per passare da Disattivato a Attivato.
- 9 Premere [OK].
- **10** Per uscire dalla procedura di selezione dei menu, premere [MENU].

#### Impostazione rilevamento errore graffette

Questa impostazione controlla la visualizzazione del messaggio Carica graffette Premi GO quando l'unità di finitura termina le graffette durante un determinato processo.

| On  | Si visualizza il messaggio e la stampa si ferma.<br>La stampa riprende automaticamente quando si<br>aggiungono le graffette. Premere <b>[GO]</b> per riprendere<br>la stampa senza eseguire la pinzatura. |
|-----|----------------------------------------------------------------------------------------------------|
| Off | Si visualizza il messaggio Carica graffette, ma il<br>processo di stampa prosegue senza eseguire la<br>pinzatura.                                                                                         |

- Premere [MENU].
- 2
   Premere ripetutamente il tasto △ o ▽ fino a visualizzare Altri >.
   Altri
- **3** Premere  $\triangleright$ .
- 4 Premere ripetutamente il tasto △ o ▽ fino a visualizzare >Errore finitura.
- >Errore > finitura

>>Pinzatura

>>Pinzatura

?

Disattivata

Disattivata

>

- **5** Premere  $\triangleright$ .
- 6 Premere ripetutamente il tasto  $\triangle o \bigtriangledown$  fino a visualizzare >>Pinzatura.
- 7 Premere **[OK]**. Viene visualizzato un punto interrogativo (?) lampeggiante.
- **8** Premere il tasto  $\triangle$  o  $\nabla$  per passare da Disattivata a Attivata.
- 9 Premere [OK].
- **10** Per uscire dalla procedura di selezione dei menu, premere **[MENU]**.

#### Impostazione rilevamento errore punzonatura

Questa impostazione risulta possibile unicamente se l'unità finitura opzionale dispone dell'unità punzonatura. L'impostazione controlla la visualizzazione del messaggio Ver portaritagli Premi GO quando il portaritagli sull'unità punzonatura è pieno.

| On  | Si visualizza il messaggio e la stampa si ferma.<br>La stampa riprende automaticamente quando il<br>portaritagli viene svuotato e riposizionato nell'unità<br>di punzonatura. |
|-----|----------------------------------------------------------------------------------------------------|
| Off | Si visualizza il messaggio Portaritagli pieno,<br>ma il processo di stampa prosegue senza eseguire la<br>punzonatura.                                                         |

- Premere [MENU].
- 2 Premere ripetutamente il tasto △ o ▽ fino a visualizzare Altri >.
- **3** Premere  $\triangleright$ .
- 4 Premere ripetutamente il tasto △ o ▽ fino a visualizzare >Errore finitura.
- >Errore > finitura

>

- **5** Premere  $\triangleright$ .
- 6 Premere ripetutamente il tasto △ o ▽ fino a visualizzare >>Punzonatura.
- 7 Premere **[OK]**. Viene visualizzato un punto interrogativo (?) lampeggiante.

>>Punzonatura ? Disattivata

>>Punzonatura

Disattivata

- 8 Premere il tasto  $\triangle$  o  $\nabla$  per passare da Disattivata a Attivata.
- 9 Premere [OK].
- **10** Per uscire dalla procedura di selezione dei menu, premere **[MENU]**.

## Menu servizio

Questo menu contiene le operazioni di manutenzione che devono essere eseguite dal personale di competenza. Si visualizzano i menu Stampa Status, Sviluppatore, e Tamburo; in, generale è sufficiente utilizzare il menu Stampa Status.

#### Stampa di una pagina stato servizio

La pagina di stato servizio contiene informazioni di impostazione stampante più dettagliate rispetto alla pagina di stato standard e viene quindi utilizzata principalmente per scopi di assistenza.

Premere [MENU]. 1 2 Premere ripetutamente il tasto  $\triangle$  o  $\nabla$  fino Altri > a visualizzare Altri >. 3 Premere  $\triangleright$ . 4 Premere ripetutamente il tasto  $\triangle$  o  $\nabla$  fino >Servizio > a visualizzare >Servizio >. 5 Premere  $\triangleright$ . Premere ripetutamente il tasto  $\triangle$  o  $\nabla$  fino 6 >>Stampa Status a visualizzare il messaggio >>Stampa Status. Premere [OK]. Viene visualizzato un punto 7 >>Stampa Status? interrogativo (?) lampeggiante. Premere [OK]. Il display dei messaggi indica Elaborazione e si avvia 8 la stampa.

**NOTA:** La pagina di stato dell'interfaccia di rete viene stampata successivamente a quella di stato servizio.

# 3 Caratteri

Il presente capitolo descrive i seguenti argomenti:

# Elenchi di caratteri

Questa sezione contiene un elenco completo dei carattere interni della stampante. La stampante dispone di 80 carattere PLC e 136 carattere compatibili con PostScript Level 3, oltre ad un carattere bitmap. È possibile stampare l'elenco dei carattere direttamente dalla stampante utilizzando il tasto nel pannello comandi. Per stampare l'elenco dei carattere, fare riferimento a *Stampa di un elenco di carattere a pagina 2-49*. È inoltre possibile scaricare i carattere nella memoria della stampante da una memory card opzionale o dal disco fisso.

#### Caratteri PCL (scalabili e bitmap)

ABCDEabcde?\*'012345' ABCDEabcde?\*'012345' ABCDEabcde?\*'012345' ABCDEabcde?\*'012345' ABCDEabcde?\* '012345' ABCDEabcde?\*'012345' ABCDEabcde?\*'012345' ABCDEabcde?\*'012345' ABCDEabcde?\*'012345' ABCDEabcde?\*'012345' ABCDEabcde?\*'012345' ABCDEabcde?\*'012345' ABCĎEabcde?\*′012345′ ABCDEabcde?\*'012345' ABCDEabcde?\*'012345' CGTim ABCDEabcde?\*'012345' ABCDEabcde?\*'012345' ABCDEabcde?\*'012345' Courier ABCDEabcde?\*`012345' Courier-Bd ABCDEabcde?\*`012345' Courier-It ABCDEabcde?\*'012345' Courier-Bdlt ABCDEabcde?\*`012345' ABCDEabcde?\*`012345' CourierPS-Bd ABCDEabcde?\*`012345' CourierPS-O ABCDEabcde?\*`012345' CourierPS-BdOb ABCDEabcde?\*`012345' Corone ABCDEabcde?\*\*012345 mondAnti ABCDEabcde?\*'012345' ABCDEabcde?\*'012345' ABCDEabcde?\*'012345' ABCDEabcde?\*'012345' ABCDEabcde?\*'012345' ABCDEabcde?\*'012345' ABCDEabcde?\*'012345' ABCDEabcde?\*'012345' ABCDEabcde?\*'012345 ABCDEabcde?\*'012345' Helvetica-NrOb ABCDEabcde?\*'012345' -NrBdOb ABCDEabcde?\*'012345' TCAvantGardeGothic-Bl ABCDEabcde?\*`012345'

ITCAvantGardeGothic-BkOb ABCDEabcde?\*`012345' Gothic-Dm ABCDEabcde?\*'012345' ABCDEabcde?\*'012345' ABCDEabcde?\*'012345' ABCDEabcde?\*'012345' ABCDEabcde?\*'012345' ABCDEabcde?\*'012345' ABCDE abcde?\*'012345' rGothic-Bd ABCDE abcde?\*'012345' LetterGothic-It ABCDEabcde?\*' 012345' Marigold ABCDEabcde?\*'012345' /CenturySchoolbook-Ron ABCDEabcde?\*'012345' olbook-Br ABCDEabcde?\*'012345' NewCenturySchoolbook-It ABCDEabcde?\*\*012345' /CenturySchoolbook-Bdl ABCDEabcde?\*'012345' ABCDEabcde?\*'012345' ABCDEabcde?\*'012345' ABCDEabcde?\*'012345' ABCDEabcde?\*'012345' ΑΒΧΔΕαβχδε?\*012345 ΑΒΧΔΕαβχδε?\*012345 ABCDEabcde?\*'012345' nan-Bo ABCDEabcde?\*'012345' ABCDEabcde?\*'012345' TimesNewRoman-Bd ABCDEabcde?\*'012345' ABCDEabcde?\*'012345' ABCDEabcde?\*'012345' ABCDEabcde?\*'012345' ABCDEabcde?\*'012345' ABCDEabcde?\*'012345' ABCDEabcde?\*'012345' ABCDEabcde?\*'012345' ABCDEabcde?\*'012345' ABCDEabcde?\*'012345' ABCDEabcde?\*'012345' ABCDEabcde?\*'012345' rs-BdCdlt ABCDEabcde?\*'012345' Windings ⅈ℁Აℽ⅁Ω℔ℸℇℇΩ℗ℿⅅℙℾℿ LinePrinterBM8.5-Roman (Bitmap font) ABCDEabcde?\* 1012345

ABCDEabcde?\*'012345'

# Caratteri KPDL (1)

ABCDEabcde?\*'012345' AlbertusMT-Italic ABCDEabcde?\*'012345' AlbertusMT-Light ABCDEabcde?\*'012345' ABCDEabcde?\*'012345' ABCDEabcde?\*'012345' AntiqueOlive-Italic ABCDEabCde?\* '012345' ABCDEabcde?\*'012345' Apple-Chancery ABCDEabcde?\*'012345' Arial-BoldItalicMT ABCDEabcde?\*'012345' ABCDEabcde?\*'012345' ABCDEabcde?\*'012345' ABCDEabcde?\*'012345' ABCDEabcde?\*`012345' arde-BookOblig ABCDEabcde?\*`012345' ABCDEabcde?\*'012345' ABCDEabcde?\* '012345' ABCDEabcde?\*'012345' ABCDEabcde?\*'012345' ABCDEabcde?\*'012345' ABCDEabcde?\*'012345' ABCDEabcde?\*\*012345' ABCDEabcde?\*'012345' ABCDEabcde?\*'012345' ABCDEabcde?\*'012345' ABCDEabcde?\*'012345' Bookman-LightItalic ABCDEabcde?\*'012345' Candid ⋇**↓山**▲☆*≤*↓⊕▲★**□**★012345 ABCDE abcde?\*'012345' Claren ABCDEabcde?\*'012345' n-Bold ABCDEabcde?\*'012345' Clarendon-Light ABCDEabcde?\*'012345' ABCDEabcde? \* '012345' **ABCDEabcde?**\*'012345' Copperplate-ThirtyThreeBC ABCDEABCDE ?\* '012345' Copperplate-ThirtyTwoBC ABCDEABCDE ?\* '012345' Coronet-Regula ABCDEabcde?\*\*012345 Courier ABCDEabcde?\*`012345' Courier-Bold

ABCDEabcde?\*`012345'

Courier-BoldOblique ABCDEabcde?\*`012345' Courier-Obligue ABCDEabcde?\*'012345' ABCDEabcde?\*'012345' ABCDEabcde? \* '012345' Eurostile-BoldEx ABCDabcde?\*'0123' Eurostile-ExtendedTwo ABCDabcde?\*'0123' ABCDEabcde?\*'012345' ABCDEabcde?\*'012345' GillSans-Bo ABCDEabcde?\*'012345' ABCDEabcde?\*'012345' ABCDEabcde?\*'012345' GillSa ABCDE abcde?\*'012345' GillSans-ExtraBolo ABCDEabcde?\*'0|2345' ABCDEabcde?\*'012345' GillSans-Light ABCDEabcde?\*'012345' GillSans-LightItalic ABCDEabcde?\*'012345' ABCDEabcde?\*'012345' ABCDEabcde?\*'012345' ABCDEabcde?\*'012345' Goudy-ExtraBold ABCDEabcde?\*'012345' Goudy-Italic ABCDE*abcde?\**'012345' ABCDEabcde?\*'012345' ABCDEabcde?\*'012345' ABCDEabcde?\*'012345' ABCDEabcde?\*'012345' ABCDEabcde?\*'012345' ABCDEabcde?\*' 012345' ABCDEabcde?\*'012345' ABCDEabcde?\*'012345' ABCDEabcde?\*'012345' ABCDEabcde?'012345' ABCDEabcde?\*'012345' Oblique ABCDEabcde?\*'012345' ABCDEabcde?\*'012345' ABCDEabcde?\*'012345' ABCDEabcde?\*'012345' ABCDEabcde?\*'012345'

#### Caratteri KPDL (2)

JoannaMT ABCDEabcde?\*'012345' JoannaMT-Bold ABCDEabcde?\*'012345' naMT-BoldItali ABCDEabcde?\*'012345' JoannaMT-Italic ABCDEabcde?\*'012345' LetterGothic ABCDE abcde?\* '012345' erGothic-Bold ABCDE abcde?\*'012345' LetterGothic-BoldSlanter ABCDEabcde?\*\* 012345' LetterGothic-Slanted ABCDEabcde?\* '012345 ' LubalinGraph-Book ABCDEabcde?\*'012345' LubalinGraph-BookOblique ABCDEabcde?\*'012345' LubalinGraph-Dem ABCDEabcde?\*'012345' ABCDEabcde?\*'012345' Marigold ABCDEabcde?\*'012345' MonaLisa-Recut ABCDEabcde?\*'012345' ABCDEabcde?\*'012345' NewCenturySchlbk-Bold ABCDEabcde?\*'012345' ABCDEabcde?\*'012345' Schlbk-Italio ABCDEabcde?\*'012345' ABCDEabcde?\*'012345' ABCDEabcde?\*'012345' ABCDEabcde?\*'012345' Optima-Bold ABCDEabcde?\*'012345' ABCDEabcde?\*'012345' Optima-Italic ABCDEabcde?\*'012345' Oxford ABCDEakcde?\*'012345' Palatino-Bolo ABCDEabcde?\*'012345' Palatino-BoldItali ABCDEabcde?\*'012345' Palatino-Italic ABCDEabcde?\*'012345' Palatino-Ro ABCDEabcde?\*'012345' ABCDEabcde?\*'012345' StempelGaramond-BoldItalio ABCDEabcde?\*'012345' ABCDEabcde?\*'012345' StempelGaramond-F ABCDEabcde?\*'012345' ΑΒΧΔΕαβχδε?\*012345 ABCDEabcde?\*'012345' Times-Bold ABCDEabcde?\*'012345' ABCDEabcde?'012345'

Times-Roman ABCDEabcde?\*'012345' wRomanPS-BoldItalicM ABCDEabcde?\*'012345' vRomanPS-BoldM<sup>\*</sup> ABCDEabcde?\*'012345' TimesNewRomanPS-ItalicMT ABCDEabcde?\*'012345' TimesNewRomanPSMT ABCDEabcde?\*'012345' ABCDEabcde?\*'012345' Univers-Bold ABCDEabcde?\*'012345' Univers-BoldExt ABCDEabcde?\*'012345' ABCDEabcde?\*'012345' ABCDEabcde?\*'012345' Univers-Condense ABCDEabcde?\*'012345' Univers-Condensed-Bold ABCDE abcde?\*'012345' ABCDEabcde?\*'012345' ABCDEabcde?\*'012345' ABCDEabcde?\*'012345' ABCDEabcde?\* 012345' ABCDEabcde?\*'012345' rs-LightOblig ABCDEabcde?\* 012345' ABCDEabcde?\*'012345' Wingdings-Regular ୬ୡୢୖୖୖ୶ୢଡ଼ଡ଼ୖୄ୕ୠୄୄୖୄୄୗୖୖୄୄୢୖୄ୴ୖ<u></u>≜୶ୣୖୖ୕୷ୖୄୄୗ ZapfChancery-MediumItali ABCDEabcde?\*'012345' ZapfDingbat ✡╈╈╡┙╝╗┙┙╱╱╳

ABCDEabcde?\*'012345'

# 4 Opzioni

# Il presente capitolo descrive i seguenti argomenti:

| • | Informazioni generali           | 4-2  |
|---|---------------------------------|------|
| • | Interfaccia di rete             | 4-6  |
| • | Disco fisso                     | 4-8  |
| • | Scheda di memoria CompactFlash  | 4-10 |
| • | Memoria flash USB               | 4-11 |
| • | Moduli di espansione di memoria | 4-12 |
| • | Funzione sicurezza HDD          | 4-15 |

Per informazioni sulla disponibilità della opzioni, rivolgersi a un tecnico del servizio di assistenza.

# Informazioni generali

Sono disponibili le opzioni riportate di seguito. Per istruzioni sull'installazione delle singole opzioni, fare riferimento alla documentazione fornita con le opzioni.

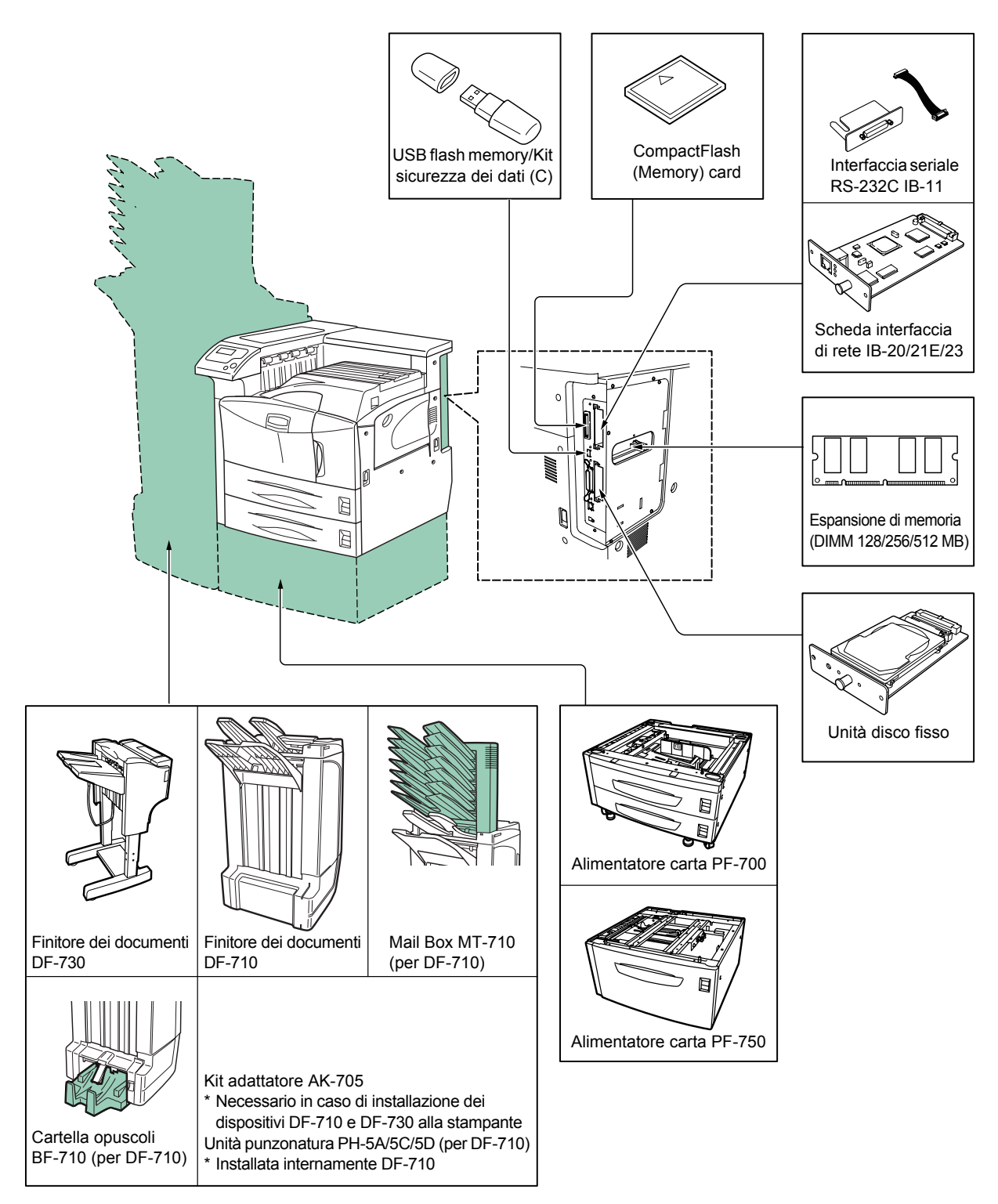

#### Alimentatore carta PF-700

Ha una capacità di circa  $2 \times 500$  fogli di carta nei formati da A5 a A3 o Ledger. Nella parte inferiore della stampante è possibile collegare solamente un alimentatore carta.

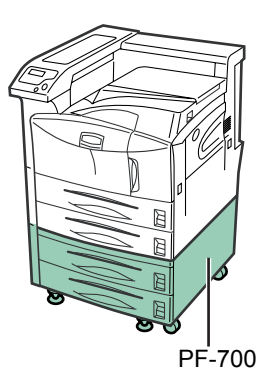

#### Alimentatore carta PF-750

Ha una capacità approssimativa di 3.000 fogli formato A4, B5 o Letter. Nella parte inferiore della stampante è possibile collegare solamente un alimentatore carta.

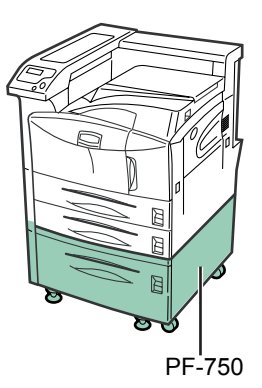

## Schede interfaccia di rete IB-21E/IB-23

Oltre al protocollo standard dell'interfaccia della stampante, la scheda interfaccia di rete supporta i protocolli TCP/IP, IPX/SPX, NetBEUI e AppleTalk per consentire l'utilizzo della stampante in ambienti quali Windows, Macintosh, UNIX, NetWare e così via.

| Scheda di interfaccia<br>di rete | Connessioni di rete |
|----------------------------------|---------------------|
| IB-21E                           | 10Base-T/100Base-TX |
| IB-23                            | 10Base-T/100Base-TX |

#### Interfaccia seriale RS-232C IB-11

Permette il collegamento ad un computer per mezzo di un'interfaccia seriale standard RS-232C.

#### Finitore dei documenti DF-730

Consente di impilare di un massimo di 1.000 fogli per volta e di pinzare fino a 30 fogli e fornisce le funzioni offset. È installato sul lato sinistro della stampante.

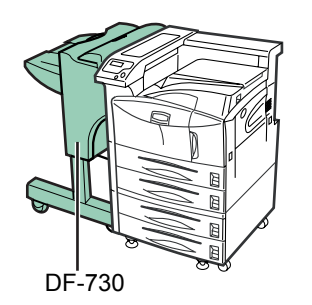

#### Finitore dei documenti DF-710

Dispone di 3 vassoi di uscita standard con capacità di 3.000, 200 e 50 fogli, che consentono la finitura di grossi volumi a velocità elevata, come pure l'accesso diretto a lavori di stampa speciali o di dimensioni minori. Permette inoltre di eseguire la pinzatura di 50 fogli in formato standard. Le funzionalità di punzonatura, Libretto e Mailbox sono opzionali. È installato sul lato sinistro della stampante.

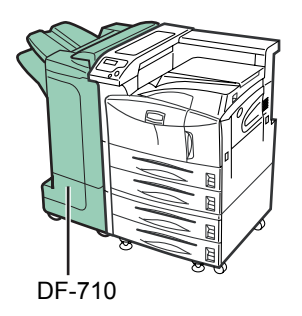

#### Cartella opuscoli BF-710 (per DF-710)

Permette la piegatura e la pinzatura a libretto di un massimo di 64 pagine (16 fogli). È installata nella parte inferiore del Finitore dei documenti DF-710.

#### Unità di punzonatura PH-5A/5C/5D (per DF-710)

Si monta sul finitore documenti DF-710 e può punzonare automaticamente i fori sulla carta stampata.

#### Mail Box MT-710 (per DF-710)

È installata sulla parte superiore del Finitore dei documenti DF-710 e dispone di sette vassoi, ognuno in grado di contenere fino a 100 fogli. Tali vassoi possono essere selezionati singolarmente.

#### Altre opzioni

#### Unità disco fisso

Consente le funzioni di ordinamento automatico e di conservazione dei processi di stampa. Inserire il disco nell'apposito slot OPT1/HDD sulla scheda madre della stampante.

#### • CompactFlash (Memory) card

È una scheda di memoria a microchip che può contenere carattere opzionali, macro e moduli. Inserire la scheda nello slot posizionato nella parte destra della stampante. Per informazioni sull'acquisto di schede compatibili con la stampante, rivolgersi al rivenditore di competenza.

#### Moduli di memoria DIMM

Per informazioni sull'acquisto di moduli di memoria DIMM compatibili con la stampante, rivolgersi al rivenditore di competenza. Si prega di fare riferimento al *Capitolo 4 Opzioni* per il procedimento di installazione.

#### • USB Memory

La memoria USB per la stampa diretta di dati PDF viene inserita nello slot memoria USB sul lato destro della stampante. Si prega di consultare il proprio rivenditore per le memorie USB compatibili con la stampante.

#### Kit sicurezza dei dati (C)

Attiva la funzione sicurezza HDD. Questo kit viene fornito con la stampante dal rappresentante dell'assistenza. Per informazioni sulla sicurezza HDD, vedere *Funzione sicurezza HDD a pagina 4-15*.

Kit sicurezza dei dati (C)

# Interfaccia di rete

I modelli LP 3140/LP 3151 dispongono dell'interfaccia di rete standard. Questa stampante supporta i protocolli TCP/IP, IPX/SPX, NetBEUI e AppleTalk, consentendo la stampa da diverse piattaforme come ad esempio Windows, Macintosh, UNIX e NetWare.

È possibile installare una scheda di interfaccia di rete opzionale tramite la seguente procedura.

- 1 Spegnere la stampante e scollegare il cavo di alimentazione e il cavo della stampante.
- 2 Svitare le due viti del coperchio dello slot interfaccia opzionale (OPT).

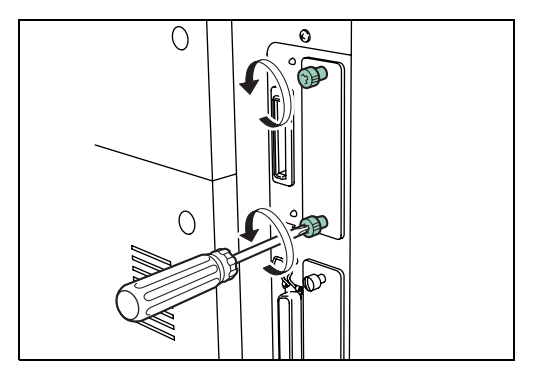

3 Inserire la scheda di rete e fissarla utilizzando le due viti rimosse al passo 2.

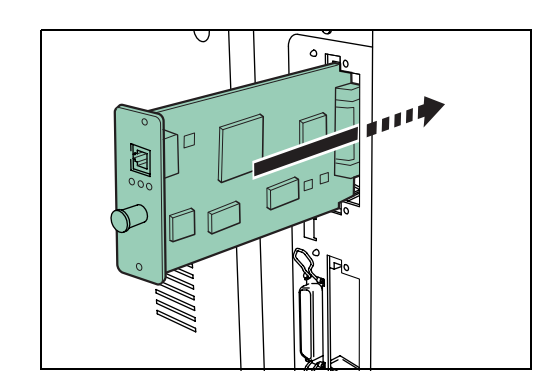

4 Collegare il cavo di rete.

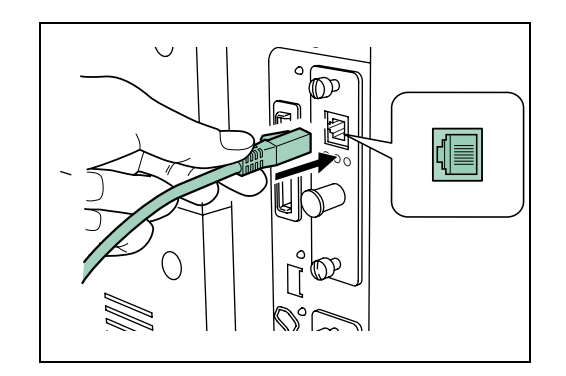

5 Impostare l'indirizzo di rete dal pannello comandi della stampante. Per informazioni sulle modalità di impostazione, consultare *Modifica dei* parametri dell'interfaccia di rete a pagina 2-37).

# **Disco fisso**

Inserire il disco fisso nella slot unità disco fisso opzionale della stampante. Se la stampante dispone di un disco fisso, è possibile rasterizzare e salvare su disco i dati ricevuti. Questa operazione consente la stampa ad alta velocità di copie multiple utilizzando la funzione di ordinamento elettronico. È anche possibile utilizzare le funzioni e-MPS. Per i dettagli, vedere la sezione *e-MPS a pagina 2-22*.

Inoltre, utilizzando il disco fisso insieme al Kit di sicurezza dei dati (C), i dati contenuti nel disco fisso possono essere codificati e migliorare in tal modo la sicurezza dei dati in esso contenuti.

Consultare il rivenditore di competenza per ulteriori informazioni sui dischi fissi.

- 1 Spegnere la stampante e scollegare il cavo di alimentazione e il cavo della stampante.
- 2 Svitare le due viti e rimuovere il coperchio dello slot (HDD).

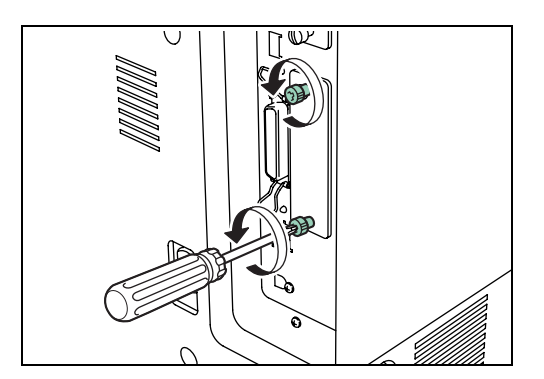

3 Inserire il disco fisso opzionale nello slot.

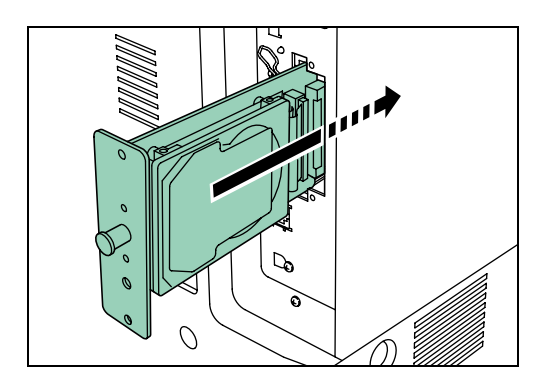

**4** Serrare le due viti per fissare il disco fisso alla scheda madre.

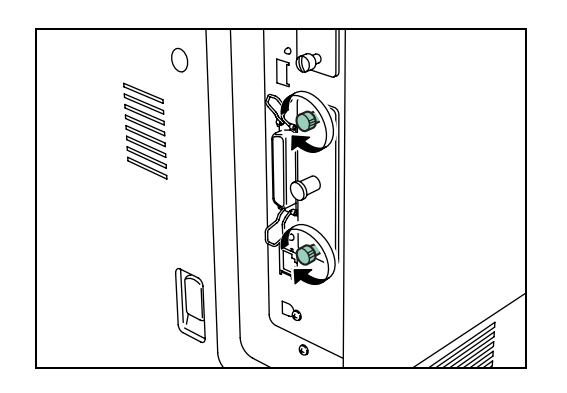

# Scheda di memoria CompactFlash

Inserire la scheda nell'apposito slot posizionato nella parte destra della stampante. Una scheda di memoria è una scheda a microchip che può contenere carattere opzionali, macro e moduli. La stampante legge il contenuto della scheda nella memoria interna quando è accesa.

Consultare il rivenditore di competenza per ulteriori informazioni sulle memory card.

Spegnere la stampante.

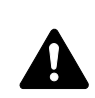

**ATTENZIONE:** Non inserire o estrarre una memory card se la stampante è accesa. In questo caso, i circuiti della stampante o la memory card potrebbero danneggiarsi.

2 Inserire la memory card nello slot. La parte etichettata deve essere rivolta verso l'esterno. Inserire con il lato del connettore rivolto in avanti. Spingere fino in fondo.

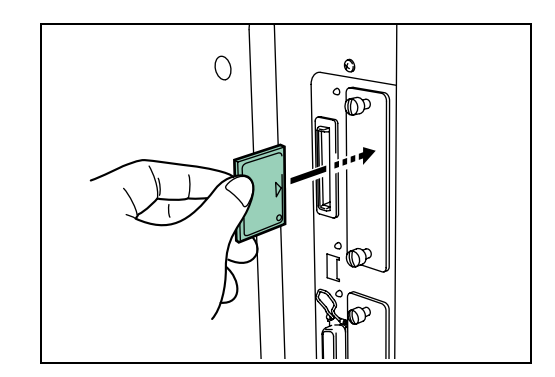

# Memoria flash USB

Collegare la memoria USB alla slot memoria USB sul lato destro della stampante. E' ora possibile stampare i dati PDF archiviati nella memoria USB.

Si prega di consultare il proprio rivenditore per le memorie flash USB compatibili con la stampante.

1 Inserire la memoria USB nella slot memoria USB.

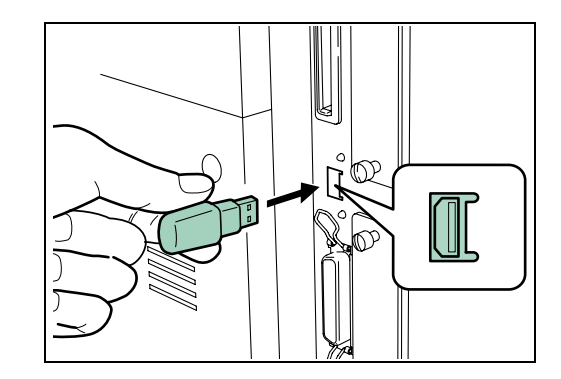

Dopo l'installazione, si prega di fare riferimento a *Utilizzo Memoria flash USB a pagina 2-68*.

**NOTA:** Quando si scollega la memoria flash USB dalla stampante, assicurarsi di eseguire l'operazione Rim. Periferica nel menù di utilizzo della memoria USB per ottenere una disconnessione sicura.

# Moduli di espansione di memoria

Per eseguire processi di stampa più complessi e aumentare la velocità di stampa, è possibile espandere la memoria della stampante inserendo moduli di memoria (DIMM) opzionali nei due slot di memoria disponibili sulla scheda del controller principale della stampante. È possibile selezionare moduli di memoria aggiuntivi da 64, 128, 256 o 512 MB. La dimensione massima di memoria è di 576MB.

**IMPORTANTE:** L'installazione della memoria di espansione deve essere eseguita solo da un tecnico del servizio di assistenza. Si declina qualsiasi responsabilità per eventuali danni causati da un'installazione non corretta della memoria di espansione.

### Precauzioni per l'utilizzo dei moduli di memoria

Per proteggere le parti elettroniche, scaricare l'elettricità statica del corpo toccando un tubo dell'acqua (rubinetto) o altri oggetti metallici di grandi dimensioni prima di maneggiare i moduli di memoria. In alternativa, indossare, se disponibile, un cinturino antistatico a strappo quando si installano i moduli di memoria.

Tenere sempre la scheda controller principale e i moduli di memoria per i bordi, come illustrato nella figura sottostante, per evitare di danneggiare le parti elettriche.

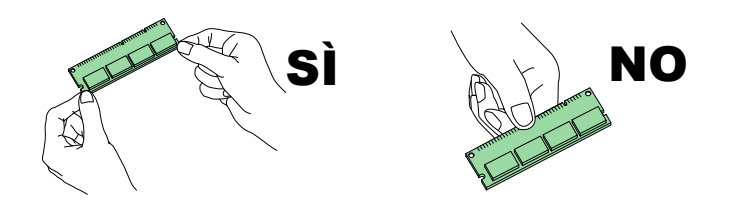

## Installazione dei moduli di memoria

Per informazioni sull'acquisto del modulo di memoria più adatto all'utilizzo con questa stampante rivolgersi al proprio rivenditore di competenza. Per l'espansione della memoria è possibile utilizzare moduli da 128 MB, 256 MB e 512 MB.

Rimuovere completamente il coperchio della slot di memoria dalla stampante come segue:

1 Spegnere la stampante e scollegare il cavo di alimentazione e il cavo della stampante.
2 Rimuovere la vite del coperchio della slot di memoria sul retro della stampante ed estrarre il coperchio della slot di memoria.

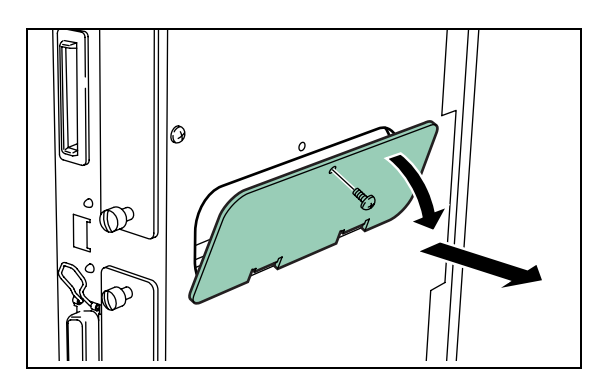

- 3 Estrarre il modulo DIMM dalla confezione.
- **4** Aprire entrambi i fermi alle estremità del socket DIMM.
- 5 Inserire il modulo DIMM nel socket, in modo che le tacche presenti all'estremità del modulo corrispondano alle sporgenze del socket.

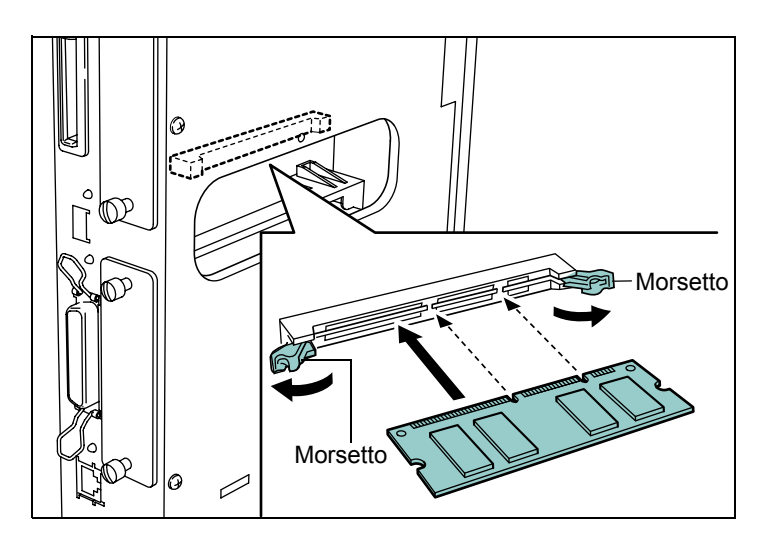

6 Chiudere i fermi del socket per fissare il modulo DIMM.

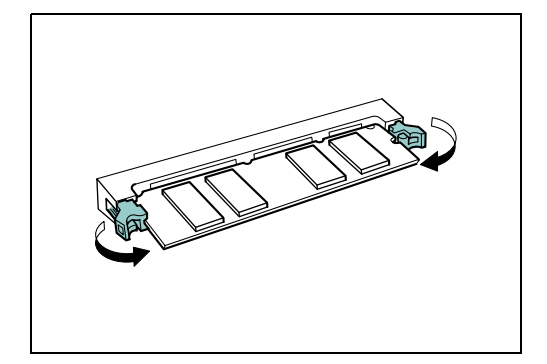

7 Quando si è terminato di installare la DIMM, montare il coperchio della slot di memoria e assicurarlo con una vite.

#### Rimozione del modulo di memoria

Per rimuovere un modulo di memoria, aprire delicatamente i fermi verso l'esterno ed estrarre il modulo dal socket.

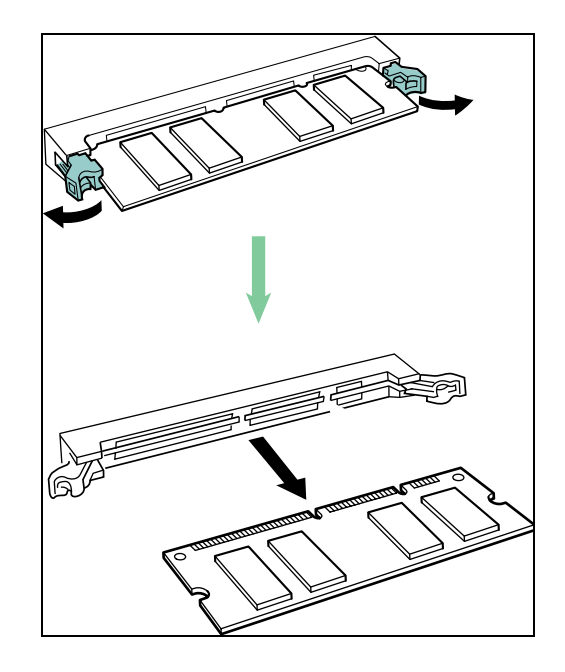

#### Verifica dell'espansione di memoria

Dopo aver terminato l'installazione dei moduli DIMM, verificare che l'installazione sia stata eseguita in maniera corretta. Per eseguire la verifica procedere come segue:

- 1 Assicurarsi che la stampante sia spenta. Inserire il cavo di alimentazione nella stampante e accenderla.
- 2 Premere [MENU] sul pannello comandi.
- **3** Premere ripetutamente il tasto  $\triangle$  o  $\nabla$  fino a visualizzare il messaggio Stampa Status.
- **4** Premere due volte **[OK]**.
- 5 Se l'installazione è stata eseguita in maniera corretta, la quantità di memoria riportata sulla pagina di stato corrisponderà alla quantità di memoria espansa. (La quantità di memoria predefinita è di 64 MB per il modello LP 3140 e 128 MB per il modello LP 3151).

#### **Funzione sicurezza HDD**

Il Kit di sicurezza dei dati (C) è dotato di funzioni di sovrascrittura e codifica.

**NOTA:** Per utilizzare la funzione sicurezza HDD, è necessario preinstallare un disco fisso opzionale e il Kit di sicurezza dei dati (C).

#### **Funzione sovrascrittura**

La stampante su cui vengono installate queste funzioni di sicurezza (in seguito, la macchina) archivia temporaneamente i processi di stampa su un disco fisso interno. La stampa viene eseguita utilizzando questi dati. Inoltre, più dati possono essere archiviati da un utente. Anche dopo il termine della stampa o la cancellazione dei dati da parte dell'utente, l'area effettiva dei dati rimane archiviata sul disco fisso finché non viene sovrascritta da altri dati. Perciò, c'è la possibilità di perdere informazioni confidenziali se vengono utilizzati degli strumenti speciali per recuperare i dati rimanenti.

Il Kit di sicurezza sovrascrive e cancella (in seguito, sovrascrittura) le aree di archiviazione dati non necessarie relative a dati che sono stati stampati o cancellati per impedire un possibile recupero degli stessi. Poiché la sovrascrittura viene eseguita automaticamente, non sono richieste azioni specifiche.

**NOTA:** Il Kit di sicurezza sovrascrive immediatamente i dati archiviati su disco fisso quando la stampa viene cancellata durante l'elaborazione.

#### Metodi di sovrascrittura

La sovrascrittura utilizza i seguenti due metodi. E' possibile modificare il metodo in qualsiasi momento.

Sovrascrittura Una volta

Sovrascrive l'area di archiviazione dei dati non necessari (in caso di sovrascrittura) o l'intera area (in caso di avvio del sistema) del disco fisso con gli zeri per rifiutare il recupero dei dati.

Sovrascrittura tre volte (predefinito)

Sovrascrive la stessa area di dati del processo di sovrascrittura Una volta con uno schema casuale e poi una terza volta conclusiva con gli zeri. Poiché la sovrascrittura viene eseguita tre volte, anche per i metodi di recupero altamente sofisticati è impossibile recuperare i dati. Perciò questo metodo fornisce una maggiore sicurezza rispetto al metodo di sovrascrittura Una volta.

Quando si sovrascrive una grande quantità di dati, questo metodo può impiegare di più rispetto alla sovrascrittura Una volta.

#### **Funzione codifica**

La stampante archivia temporaneamente i processi di stampa in un disco rigido interno. Se il disco rigido viene rubato, c'è il rischio che i dati possano essere ceduti a soggetti non autorizzati o modificati.

Il Kit di sicurezza codifica i dati prima di archiviarli sul disco rigido. I dati archiviati non possono essere decodificati in altro modo se non per mezzo del processo di stampa o delle normali operazioni; in caso di furto del disco rigido viene garantita una maggiore sicurezza.

Poiché la codifica viene eseguita automaticamente, non sono richieste azioni specifiche.

**IMPORTANTE:** Nonostante la funzione di codifica aumenti la sicurezza dei dati, i dati archiviati nella mailbox virtuale possono essere decodificati per mezzo delle normali operazioni di stampa. Perciò è sconsigliabile archiviare dati sensibili nella mailbox virtuale.

#### Utilizzo con un disco rigido

Le seguenti operazioni possono essere svolte con la funzione sicurezza HDD.

- Modifica del metodo di sovrascrittura del disco rigido.
- Protetto formattaz.

#### Modifica del metodo di sovrascrittura del disco rigido

Quando si esegue un'operazione di sovrascrittura per il disco rigido, è possibile impostare il numero di volte in cui i dati devono essere sovrascritti.

- Premere [MENU].
- 2 Premere ripetutamente il tasto △ o ▽ fino a visualizzare Protezione >.

Protezione >

**3** Premere  $\triangleright$ .

5

4 Premere ripetutamente il tasto △ o ▽ fino a visualizzare >Mod Sovrascritt.

>Mod Sovrascritt Normale

Premere **[OK]**. Viene visualizzato un punto interrogativo (?) lampeggiante.

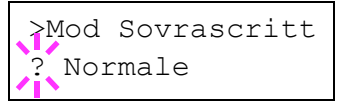

**6** Premere  $\triangle$  o  $\bigtriangledown$  per visualizzare la modalità desiderata. Sul display si alternano i messaggi riportati di seguito.

Normale (predefinito): Sovrascrittura tre volte. (Sovrascrive due volte con dati casuali, poi un'ultima volta con dati NULL). Rapida : Sovrascrive una volta. (Sovrascrive con dati NULL).

- 7 Premere [OK].
- **8** Premere [MENU]. Si ritorna a Stampante pronta.

**NOTA:** Quando la stampante sovrascrive i dati durante la visualizzazione del messaggio Stampante pronta, nel display messaggi appaiono alternativamente Stampante pronta e Sovrascrittura. Quando la stampante sovrascrive i dati durante la visualizzazione del messaggio Elaborazione, nel display messaggi appaiono alternativamente Elaborazione e Sovrascrittura.

#### Protetto formattaz.

Sovrascrive completamente i dati del disco rigido. Usare questa funzione quando si termina di utilizzare il disco rigido.

**IMPORTANTE:** Per evitare l'eliminazione accidentale dei dati presenti sul disco fisso, è opportuno che l'amministratore del sistema esegua la Formattazione sicura.

1 Premere [MENU]. Premere ripetutamente il tasto  $\triangle$  o  $\nabla$  fino 2 Protezione > a visualizzare Protezione>. Premere  $\triangleright$ . 3 Premere ripetutamente il tasto  $\triangle$  o  $\nabla$  fino 4 >Form. prot. a visualizzare >Form. prot.. 5 Premere **[OK]**. Viene visualizzato un punto >Form. prot. interrogativo (?) lampeggiante. Premendo [Annulla]si ritorna al display >Form. prot.. Premere [OK]. Viene eseguita la 6 Protetto formattazione sicura. Formattaz. ## % ##indica il progresso della formattazione sicura.

Quando la formattazione sicura è stata completata, il display ritorna a  ${>}{\tt Form.}$  prot..

7 Premere [MENU]. Si ritorna a Stampante pronta.

# **5** Interfaccia computer

## Il presente capitolo descrive i seguenti argomenti:

| • | Informazioni generali           | 5-2  |
|---|---------------------------------|------|
| • | Interfaccia parallela           | 5-3  |
| • | Interfaccia USB                 | 5-5  |
| • | Interfaccia seriale (opzionale) | 5-6  |
| • | Protocollo RS-232C              | 5-7  |
| • | Connessione del cavo RS-232C    | 5-10 |

## Informazioni generali

In questo capitolo vengono descritti i segnali utilizzati nelle interfacce parallela, USB e seriale (opzionale) della stampante. Riporta inoltre le assegnazioni dei pin, le funzioni dei segnali, le temporizzazioni, le specifiche dei connettori e i livelli di tensione.

Il capitolo presenta i seguenti argomenti:

- Interfaccia parallela
- Interfaccia USB
- Interfaccia seriale (opzionale)

## Interfaccia parallela

#### Modalità di comunicazione

La stampante dispone di una funzionalità per la trasmissione veloce dei dati sull'interfaccia parallela. La modalità di interfaccia parallela è attivabile dal pannello comandi.

Fare riferimento a Modifica della modalità interfaccia parallela a pagina 2-35.

**NOTA:** Utilizzare un cavo per porta parallela conforme agli standard IEEE1284.

È possibile scegliere una delle quattro modalità di comunicazione indicate nella tabella sottostante.

| Modalità di<br>comunicazione | Ricezione         | Trasmissione |
|------------------------------|-------------------|--------------|
| Automatico (default)         | Alta velocità/ECP | Nibble/ECP   |
| Nibble                       | Alta velocità     | Nibble       |
| Alta velocità                | Alta velocità     | _            |
| Normale                      | Normale           |              |

#### Segnali di interfaccia

Nella tabella sottostante vengono illustrati i pin connettore e i corrispondenti segnali di ingresso e uscita dell'interfaccia parallela. La tabella contiene anche la descrizione di ciascun segnale.

La descrizione contenuta tra parentesi quadre ([]) indica nomi segnale nella modalità Automatica e Nibble (alto) (conforme IEEE 1284). In queste modalità, i segnali sono bidirezionali.

| Pin | Ingresso<br>o uscita | Segnale                             | Descrizione                                                                                                    |
|-----|----------------------|-------------------------------------|----------------------------------------------------------------------------------------------------|
| 1   | Ingresso             | Impulso stroboscopico*<br>[nStrobe] | Un fronte di discesa di un impulso stroboscopico determina<br>la lettura e il latch dei dati sulle linee segnale da Dato 0 [1] a<br>Dato 7 [8]. |
| 2   | Ingresso             | Dato 0 [Dato 1]                     | Questi otto segnali formano un byte di dati inviato dal                                                                                         |
| 3   | Ingresso             | Dato 1 [Dato 2]                     | computer nost alla stampante. Il bit più importante e<br>Dato 7 181.                                                                            |
| 4   | Ingresso             | Dato 2 [Dato 3]                     |                                                                                                    |
| 5   | Ingresso             | Dato 3 [Dato 4]                     |                                                                                                    |
| 6   | Ingresso             | Dato 4 [Dato 5]                     |                                                                                                    |
| 7   | Ingresso             | Dato 5 [Dato 6]                     |                                                                                                    |
| 8   | Ingresso             | Dato 6 [Dato 7]                     |                                                                                                    |
| 9   | Ingresso             | Dato 7 [Dato 8]                     |                                                                                                    |

| Pin | Ingresso<br>o uscita | Segnale                            | Descrizione                                                                                                    |
|-----|----------------------|------------------------------------|----------------------------------------------------------------------------------------------------|
| 10  | Uscita               | Accettazione* [nAck]               | Il fronte di discesa di questo impulso consente di riconoscere il precedente carattere ricevuto.                                                                                                    |
| 11  | Uscita               | Occupato [Busy]                    | Quando questo segnale è alto, la stampante è occupata.<br>Quando è basso, la stampante è in grado di ricevere altri dati.                                                                                                    |
| 12  | Uscita               | Carta esaurita<br>[PError]         | Questo segnale diventa alto quando la stampante ha esaurito la carta.**                                                                                                    |
| 13  | Uscita               | In linea (selezione)<br>[Select]   | Questo segnale diventa alto quando la stampante è in linea<br>mentre diventa basso quando la stampante è fuori linea.<br>Il segnale diventa basso quando si preme il tasto <b>[GO]</b> per<br>attivare la modalità non in linea della stampante.** |
| 14  | Ingresso             | — [nAutoFd]                        | Ignorato                                                                                                    |
| 15  | —                    | —                                  | Non utilizzato                                                                                                    |
| 16  | —                    | 0 V DC                             |                                                                                                    |
| 17  | _                    | Messa a terra telaio               |                                                                                                    |
| 18  | _                    | +5 V DC                            | Questo pin è usato per l'alimentazione a +5 V CC della stampante (+5±0,5 V, massimo 400 mA, con fusibile)                                                                                                    |
| 19  | —                    | Ritorno di messa a terra           |                                                                                                    |
| 20  | _                    | Ritorno di messa a terra           |                                                                                                    |
| 21  | _                    | Ritorno di messa a terra           |                                                                                                    |
| 22  | —                    | Ritorno di messa a terra           |                                                                                                    |
| 23  | —                    | Ritorno di messa a terra           |                                                                                                    |
| 24  | —                    | Ritorno di messa a terra           |                                                                                                    |
| 25  | —                    | Ritorno di messa a terra           |                                                                                                    |
| 26  | —                    | Ritorno di messa a terra           |                                                                                                    |
| 27  | —                    | Ritorno di messa a terra           |                                                                                                    |
| 28  | —                    | Ritorno di messa a terra           |                                                                                                    |
| 29  | —                    | Ritorno di messa a terra           |                                                                                                    |
| 30  | —                    | Ritorno di messa a terra           |                                                                                                    |
| 31  | Ingresso             | — [nInit]                          | Ignorato                                                                                                    |
| 32  | Uscita               | Errore* [nFault]                   | Quando è attivo il controllo della linea parallela ad alta velocità, questa linea restituisce uno stato di errore.**                                                                                                    |
| 33  | —                    | —                                  | Non utilizzato                                                                                                    |
| 34  | _                    | —                                  | Non utilizzato                                                                                                    |
| 35  | Uscita               | Alimentazione                      | Questo segnale diventa alto quando la stampante viene accesa.                                                                                                    |
| 36  | Ingresso             | Selezione ingresso<br>[nSelect In] | Quando questo segnale è alto, la modalità IEEE1284<br>è abilitata.                                                                                                    |

 Indica i segnali attivi bassi.
I segnali di carta esaurita, in linea ed errore possono essere utilizzati solo dopo che sono stati abilitati utilizzando il parametro O2 del comando FRPO.

### Interfaccia USB

Questa stampante supporta le funzioni interfaccia Hi-Speed USB (Universal Serial Bus) e i segnali di interfaccia come mostrato in seguito.

## Specifiche

#### Specifiche di base

Compatibile con Hi-Speed USB

#### Connettori

Stampante: presa di tipo B (femmina) con porta upstream

Cavo: Presa tipo B (maschio)

#### Cavo

Utilizzare un cavo schermato compatibile con Hi-Speed USB e lungo non più di 5 metri.

#### Modalità di trasferimento

Alta velocità (massimo 480 Mbps)

#### **Controllo alimentazione**

Dispositivo autoalimentato

#### Segnali di interfaccia

#### Assegnazione dei pin del connettore USB

| Pin                  | Segnale | Descrizione          |
|----------------------|---------|----------------------|
| 1                    | Vbus    | Alimentazione (+5 V) |
| 2                    | D-      | Trasmissione dati    |
| 3                    | D+      | Trasmissione dati    |
| 4                    | GND     | Segnale di terra     |
| Involucro protettivo | _       | Schermo              |

## Interfaccia seriale (opzionale)

### Segnali di interfaccia

I pin del connettore dell'interfaccia RS-232C trasportano di segnali elencati nella tabella che segue. La tabella riporta inoltre se ogni segnale è in ingresso o in uscita rispetto alla stampante.

| Pin | Ingresso<br>o uscita | Segnale | Descrizione                                                                                                    |
|-----|----------------------|---------|----------------------------------------------------------------------------------------------------|
| 1   |                      | FG      | Frame Ground. Questo pin è<br>direttamente connesso al telaio<br>della stampante.                                                                                                    |
| 2   | Uscita               | TXD     | Transmit Data. Questo pin è usato per<br>trasmettere i dati asincroni inviati dalla<br>stampante al computer e viene spesso<br>utilizzato nella procedura di<br>sincronizzazione (handshake).                                                                                             |
| 3   | Ingresso             | RXD     | Receive Data. Questo pin è usato per<br>ricevere i dati asincroni seriali inviati<br>dal computer alla stampante.                                                                                                    |
| 4   | Uscita               | RTS     | Request To Send. Questa uscita è sempre alta (tensione superiore a 3 V).                                                                                                    |
| 5   | Ingresso             | CTS     | Clear To Send. Non utilizzato.                                                                                                    |
| 6   | Ingresso             | DSR     | Data Set Ready. Non utilizzato.                                                                                                    |
| 7   |                      | SG      | Signal Ground. Questo pin è usato per<br>stabilire un livello di riferimento comune<br>per le tensioni di tutti i segnali diversi<br>da FG.                                                                                                    |
| 20  | Uscita               | DTR     | Data Terminal Ready. Questo pin è<br>usato per segnalare lo stato del buffer<br>stampante (ad esempio, quasi pieno o<br>quasi vuoto) quando si utilizza la<br>sincronizzazione. Il pin diventa alto<br>(tensione superiore a 3 V) quando il<br>buffer è in grado di accettare altri dati. |

#### Livelli di tensione dell'interfaccia

I livelli di tensione dei segnali di interfaccia sono conformi alle specifiche EIA RS-232C. Il livello di tensione di SPACE è compreso tra 3 e 15 V. Il livello di tensione di MARK è compreso tra -3 e -15 V. Livelli di tensione compresi tra -3 e 3 V sono indefiniti.

#### Protocollo RS-232C

#### Parametri del protocollo RS-232C

Un protocollo è una serie di regole che il computer osserva durante la trasmissione dei dati alla stampante e che sono indicate nella pagina di stato. I parametri possono essere modificati dal pannello comandi della stampante. Fare riferimento a *Modifica delle modalità Interfaccia seriale a pagina 2-36*. Di seguito sono riportati i parametri e i relativi codici di identificazione.

- H1: Velocità in baud
- H2: Numero di bit di dati
- H3: Numero di bit di stop
- H4: Parità
- H5: Logica del Protocollo
- H6: Soglia buffer quasi pieno
- H7: Soglia buffer quasi vuoto
- H8: Dimensione del buffer dei dati ricevuti

Nella sezione successiva vengono descritti i parametri e i valori che è possibile selezionare sul pannello comandi.

#### H1: Velocità in baud

| Valore parametro | Velocità in baud |
|------------------|------------------|
| 12               | 1200             |
| 24               | 2400             |
| 48               | 4800             |
| 96               | 9600             |
| 19               | 19200            |
| 38               | 38400            |
| 57               | 57600            |
| 11               | 115200           |

L'impostazione predefinita è 9600 baud.

#### H2: Bit Dati

7 o 8. L'impostazione predefinita è 8.

#### H3: Bit di Stop

1 o 2. L'impostazione predefinita è 1.

#### H4: Parità

| Valore parametro | Significato |
|------------------|-------------|
| 0                | Nessuna     |
| 1                | Dispari     |
| 2                | Pari        |
| 3                | Ignora      |

L'impostazione predefinita è Nessuna (0 sulla stampa della pagina di stato).

#### H5: Logica del Protocollo

| Valore parametro | Significato                                       |
|------------------|---------------------------------------------------|
| 0                | Combinazione di 1 e 3 seguenti                    |
| 1                | DTR/DSR, logica positiva                          |
| 2                | DTR, logica negativa                              |
| 3                | XON/XOFF                                          |
| 4                | ETX/ACK                                           |
| 5                | XON/XOFF riconosciuto soltanto come<br>protocollo |

L'impostazione predefinita è 0.

#### H6: Soglia buffer quasi pieno

È un valore percentuale compreso tra 0 e 99; l'impostazione predefinita è 90.

#### H7: Soglia buffer quasi vuoto

È un valore percentuale compreso tra 0 e 99; l'impostazione predefinita è 70.

Le impostazioni predefinite per buffer quasi pieno e quasi vuoto (H6 e H7) sono soggette a modifica senza preavviso.

La differenza tra le due soglie consente al computer di inviare quantità di dati elevata in un flusso continuo.

#### H8: Dimensione del buffer dei dati ricevuti

È la dimensione del buffer in ingresso, espressa in unità di 10 Kbyte. L'impostazione predefinita è 6, che indica 60 Kbyte.

#### Comando PRESCRIBE FRPO D0

Il comando PRESCRIBE FRPO D0 permette il controllo di XON/XOFF in caso di errore sull'interfaccia seriale. Nella tabella che segue riporta gli stati di errore corrispondenti a diversi valori D0.

| Temporizzazione trasferimento                                    | Errore interfaccia seriale |                   |  |
|------------------------------------------------------------------|----------------------------|-------------------|--|
| XON verso il computer host in stato Stampante pronta o In attesa | Errore<br>non risolto      | Errore<br>risolto |  |
| XON trasmesso ogni 3-5 secondi                                   | D0=0<br>(predefinito)      | D0=1              |  |
| XON non trasmesso                                                | D0=10                      | D0=11             |  |

## Connessione del cavo RS-232C

#### Connessione della stampante al computer

Assicurarsi che la stampante e il computer siano spenti.

- 1 Scaricare l'elettricità statica toccando un oggetto metallico, ad esempio una maniglia.
- 2 Rimuovere il cappuccio in plastica dal connettore dell'interfaccia RS-232C.
- 3 Inserire il cavo dell'interfaccia RS-232C nel connettore RS-232C ed avvitarlo in posizione.
- 4 Collegare l'altra estremità del cavo al connettore dell'interfaccia RS-232C del computer.
- 5 Accendere la stampante.
- 6 I parametri RS-232C impostati in maniera predefinita sono i seguenti:

Velocità in baud =9600 bps, Bit Dati (lunghezza del carattere)=8 bits, Bit di Stop=1, Parità=Nessuna

I due protocolli RS-232C sono XON/XOFF e DTR. La stampante esegue entrambi i protocolli contemporaneamente, utilizzando la logica positiva per DTR.

Se non si è certi delle impostazioni correnti della stampante, è possibile ripristinarle ai valori di cui sopra.

7 Impostare il computer con gli stessi parametri della stampante. Per molti computer, questa operazione può essere effettuata impostando gli switch DIP prima dell'accensione.

## Glossario

| AppleTalk                                     | AppleTalk offre funzionalità di condivisione file e stampanti e consente<br>inoltre di utilizzare applicazioni che si trovano su un altro computer della<br>stessa rete AppleTalk.                                                                                                    |
|-----------------------------------------------|----------------------------------------------------------------------------------------------------|
| DHCP (Dynamic Host<br>Configuration Protocol) | Protocollo che risolve automaticamente l'indirizzo IP, la subnet mask e<br>l'indirizzo gateway su una rete TCP/IP. L'utilizzo di DHCP consente di<br>ridurre il carico dell'amministrazione della rete, in particolare in ambienti<br>di rete con numerosi computer client, in cui non risulta strettamente<br>necessario assegnare un indirizzo IP distinto a ciascun client, comprese<br>le stampanti. |
| Driver della stampante                        | Il driver della stampante consente di stampare i dati creati utilizzando il<br>software applicativo. Il driver della stampante è contenuto nel CD-ROM<br>Software Library fornito con il dispositivo. Il driver deve<br>essere installato nel computer collegato alla stampante.                                                                                                    |
| EcoPrint                                      | Modalità di stampa che consente di controllare il consumo del toner.<br>Le pagine stampate in modalità EcoPrint risultano più chiare di quelle<br>stampate in modalità normale. L'impostazione predefinita per questa<br>modalità è OFF.                                                                                                    |
| Emulazione                                    | Si riferisce all'emulazione di stampanti di altri produttori. La stampante<br>in uso emula il funzionamento dei seguenti dispositivi: PCL 6, KC-GL,<br>Line printer, IBM Proprinter, DIABLO 630, EPSON LQ-850 e KPDL.                                                                                                    |
| Espansione di memoria                         | Opzione utilizzata per aumentare la memoria della stampante.<br>La stampante dispone di un socket di espansione, in cui è possibile<br>installare un DIMM (Dual Inline Memory Module) da 128 MB, 256 MB<br>e 512MB. Rivolgersi al rivenditore UTAX di competenza per<br>l'acquisto del DIMM più adatto alla stampante in uso.                                                                            |
| Gateway predefinito                           | Indica il dispositivo, ad esempio un computer o un router, che svolge la<br>funzione di entrata/uscita (gateway) per l'accesso a computer esterni alla<br>rete locale. Quando non viene stabilito un gateway specifico per un<br>indirizzo IP di destinazione, i dati vengono inviati all'host che funge da<br>gateway predefinito.                                                                      |
| IEEE1284                                      | Standard utilizzato per il collegamento di una stampante a un computer stabilito dall'istituto IEEE (Institute of Electrical and Electronic Engineers) nel 1994.                                                                                                    |
| Indirizzo IP<br>(Internet Protocol)           | L'indirizzo IP è un numero univoco che rappresenta un computer specifico<br>in una rete. Il formato di un indirizzo IP è costituito da quattro numeri<br>separati da punti, ad esempio 192.168.110.171. Ogni numero deve essere<br>un decimale compreso tra 0 e 255.                                                                                                    |

| Interfaccia parallela                                       | Interfaccia che permette di trasferire i dati tra la stampante e il computer<br>in blocchi di 8 bit. La stampante è in grado di eseguire comunicazioni<br>bidirezionali conformi a IEEE1284.                                                                                                    |
|-------------------------------------------------------------|----------------------------------------------------------------------------------------------------|
| KIR (Kyocera Image<br>Refinement)                           | È la funzione originale di smoothing della stampante UTAX. Utilizza<br>il software per migliorare la risoluzione della stampante e produrre stampe<br>di alta qualità. L'impostazione predefinita per questa modalità è ON.                                                                                                    |
| KPDL                                                        | KPDL è l'implementazione Kyocera del linguaggio PDL PostScript Level3.                                                                                                    |
| Modalità Riposo                                             | Questa modalità si attiva dopo un determinato intervallo di tempo.<br>La stampante passa in modalità economica e utilizza un quantità di<br>energia minima. È possibile modificare il tempo di attivazione della<br>modalità Riposo dal pannello comandi della stampante. L'impostazione<br>predefinita è 15 minuti.                                                                                                    |
| NetBEUI (NetBIOS Extended<br>User Interface)                | Versione migliorata del protocollo NetBIOS che consente l'utilizzo di funzioni più avanzate in reti di piccole dimensioni rispetto ad altri protocolli, come TCP/IP e così via.                                                                                                    |
| Pagina di stato                                             | Contiene informazioni sulla stampante, quali memoria disponibile, numero totale di stampe e impostazioni di alimentazione carta.                                                                                                    |
| PostScript                                                  | Linguaggio PDL sviluppato da Adobe Systems, Inc che consente l'utilizzo di funzioni carattere flessibili e grafici altamente funzionali per ottenere una migliore qualità di stampa.                                                                                                    |
| Subnet mask                                                 | Valore numerico a 32 bit utilizzato per definire i bit dell'indirizzo IP che specificano l'indirizzo di rete e quelli che specificano l'indirizzo host.                                                                                                    |
| TCP/IP (Transmission Control<br>Protocol/Internet Protocol) | TCP/IP è un gruppo di protocolli progettato per definire la modalità di<br>comunicazione tra i computer e gli altri dispositivi collegati in rete.                                                                                                    |
| Timeout modulo continuo                                     | Durante l'invio dei dati a una stampante è possibile che si verifichino delle<br>pause. In questa fase, la stampante attende i dati successivi senza<br>generare un'interruzione di pagina. Timeout modulo continuo è una<br>funzione che consente di attendere un periodo di tempo predefinito prima<br>che venga inserita automaticamente un'interruzione pagina. Con l'inizio<br>del periodo di attesa, una volta trascorso il periodo di tempo specificato,<br>la stampante elabora automaticamente i dati ricevuti e li stampa. Se il<br>dispositivo non ha ricevuto i dati di stampa per l'ultima pagina, il processo<br>viene terminato senza output della carta. |
| USB (Universal Serial Bus)                                  | Standard per le interfacce seriali a velocità medio bassa. La stampante in oggetto supporta l'interfaccia Hi-Speed USB 2.0. La velocità di trasferimento massima è 480 Mbps e la lunghezza massima del cavo è 5 metri.                                                                                                    |
| Vassoio MP                                                  | Abbreviazione di vassoio multifunzione. Il vassoio MP viene utilizzato al posto del cassetto per la stampa di buste, cartoline, lucidi ed etichette.                                                                                                    |

## Indice

## A

Alim moduli modifica del timeout 2-88 Alimentazione manuale automatica 2-73 Allarme acustico modalità di impostazione 2-92 Archiviazione dei processi di stampa funzioni 2-23 Avanzamento riga modalità di selezione 2-55

## В

Busta descrizione 1-11 posizionamento buste 1-20

## С

Canc autom errore modalità di impostazione 2-93 modifica del timer di ripristino 2-94 Carta formati carta minimi e massimi 1-3 formato carta in formato tabella, come spia Formato carta 2-5 tipi di supporto, come spia Tipo supporto 2-7 Carta colorata 1-12 Carta prestampata 1-12 Carta riciclata 1-12 Carta speciale 1-9 Carta spessa 1-12 Cartolina 1-11 Cartuccia toner 2-4, 2-21 Cassetto carta impostazione formato carta 2-76 impostazione tipo di supporto 2-78 selezione dell'alimentazione fogli 2-79 Codice di accesso 2-26 Codice JOB codici JOB permanenti 2-33 codici JOB temporanei 2-31 Stampa di un codice JOB 2-28 stampa di una lista di processi a codice 2-28 Comando PRESCRIBE FRPO D0 5-9 CompactFlash (memory) card descrizione 2-62 formattazione 2-66 inserimento nello slot 4-10 lettura dati font 2-62 Conservazione dei processi di stampa controlla e mantieni, modalità di utilizzo 2-25 copia veloce, modalità di utilizzo 2-24 funzioni 2-22 processo archiviato, modalità di utilizzo 2-23 processo privato, modalità di utilizzo 2-25 Contatori lettura contapagine 2-86 lettura del totale pagine stampate 2-86

## D

Densità di stampa modalità di selezione 2-61 Disco fisso descrizione 2-70 funzione sicurezza 4-15 Installazione unità disco fisso 4-8 Disco RAM descrizione 2-70 installazione 2-71 Display dei messaggi illustrazione 2-2 messaggi 2-4 modifica della lingua 2-87 Dispositivo di archiviazione cancellazione dati 2-65 lettura/scrittura dati 2-63 stampa di un elenco di partizioni 2-67 Driver della stampante Glossary-1 Dump dei dati ricezione dati per il dump 2-90

## Ε

e-MPS codici JOB 2-28 controlla e Mantieni 2-25 copia veloce 2-24 informazioni generali 2-22 mailbox virtuale 2-23, 2-29 modalità di modifica degli spazi disco fisso 2-31 modifica configurazione 2-30 processo archiviato 2-25 stampa di un processo privato 2-25 stampa di una lista di processi a codice 2-28 Emulazione descrizione Glossary-1 impostazione del valore di default utilizzando il pannello comandi 2-42 KPDL, stampa errori 2-43 visualizzato nella pagina di stato 2-21 Esclusione delle differenze tra il formato A4 e Letter descrizione 2-82 Espansione di memoria descrizione 4-12, Glossary-1 Etichetta 1-10 Etichette adesive 1-10

## F

Fermo carta 1-16 Finitore dei documenti selezione dello stack di uscita 2-81 Finitura rilevamento errore graffette 2-96 rilevamento errore punzonatura 2-97 rilevamento errore stampa fronte/retro 2-95 Font esempio di elenco di caratteri 2-50 impostazione del carattere di default utilizzando il pannello comandi 2-45 impostazione di KC-GL Dim. penna utilizzando il pannello comandi 2-44 modifica della dimensione di default 2-47 regolazione del passo per caratteri predefiniti 2-48 selezione di un carattere Courier/Letter Gothic normale o scuro 2-46 stampa di elenchi di caratteri 2-49 Font interni 2-46, 3-2

## G

Grammatura grammatura base 1-5 impostazione della grammatura 2-83 Grana della carta 1-7

Indicatore Formato carta 2-2 Indicatore Tipo carta 2-2 Indicatori formato carta 2-5 Interfaccia 2-5 Pronta, Dati, Attenzione 2-3 tipo carta 2-7 Inserimento carta specifiche 1-3 Inserimento della carta 1-1 Interfaccia 2-5, 2-35, 5-1 Interfaccia di rete esempio di pagina stato rete 2-41 Installazione schede d'interfaccia 4-6 protocolli e parametri 2-37 stampa di una pagina stato rete 2-40 Interfaccia parallela informazioni sulle modalità 5-3 modifica della modalità interfaccia parallela 2-35 segnali e definizioni 5-3

Interfaccia seriale interfaccia computer 5-10 modifica dei parametri 2-36 protocollo, RS-232C 5-7 segnali e definizioni 5-6 Interfaccia USB assegnazione pin 5-5 specifiche 5-5

## Κ

KIR Mode descrizione Glossary-2 modalità di selezione 2-58 KPDL Elenco dei font 3-4, 3-5 Emulazione (AUTOM) 2-42

## L

Linguetta del formato carta 1-17 Lista fotn PCL 3-3 Lucido 1-10

### Μ

Mailbox virtuale funzioni 2-23 modalità di modifica dello spazio massimo 2-34 recupero di processi da 2-29 stampa di un elenco di mailbox 2-29 Mappa menu esempio 2-18 metodo di stampa 2-18 Memoria Espansione di memoria 4-12 installazione dei moduli di memoria 4-12 nella pagina di stato 2-20 Modalità EcoPrint descrizione Glossary-1 modalità di selezione 2-59 Modalità Riposo Glossary-2 Modo Protezione pagina modalità di selezione 2-55

## Ν

Numero di copie modalità di selezione 2-51

## 0

Opzioni 4-2 Orientamento modalità di selezione 2-54

## Ρ

Pagina di stato informazioni 2-20 metodo di stampa 2-19 Pagina di stato servizio 2-98 Pannello comandi illustrazione 2-2 modalità di utilizzo 2-9 sistema di selezione dei menu 2-10 Partizione esempio di lista delle partizioni 2-67 stampa di una lista 2-67 Protezione risorse descrizione 2-90

## Q

Qualità della stampa modalità di impostazione 2-58

## R

Registro errori nella pagina di stato 2-21 Rilegatura 2-80 Ripristino ripristino della stampante 2-90 Risoluzione di stampa modalità di selezione 2-60 Ritorno a capo modalità di selezione 2-56

## S

Sistema di selezione dei menu illustrazione 2-10 modalità di utilizzo 2-18 Specifiche carta 1-3 Stack di uscita modalità di selezione 2-81 Stampa fronte/retro descrizione 2-79 impostazione del percorso fronte/retro 2-84 modi rilegatura 2-80 Percorso fronte/retro 1-13 Stampa ridotta modalità di selezione 2-51

## Т

Tasti

sti Annulla 2-8 Cursore 2-9 funzionamento di base 2-8 Go 2-8 Menu 2-8

OK 2-9 Timer riposo impostazione del timer 2-88 impostazione timeout 2-89 Tipo carta

modalità di creazione di tipi carta personalizzati 2-82 reimpostazione del tipo carta personalizzato 2-85

## U

USB flash memory 2-68 descrizione 2-68 rimozione di una memoria USB 2-69 stampa di un elenco di partizioni 2-69 stampa PDF 2-68 Uscita a faccia giù selezione dello stack di uscita 2-81 Uscita a facciata su selezione dello stack di uscita 2-81

## V

Vassoio MP (multifunzione) caricamento della carta 1-18 descrizione Glossary-2 formati carta 1-4 impostazione del tipo carta 2-75 impostazione formato carta 2-74 modalità cassetto 2-73 Modalità Primo 2-73 tipi di carta 1-13 Vassoio superiore 2-81